# MITSUBISHI

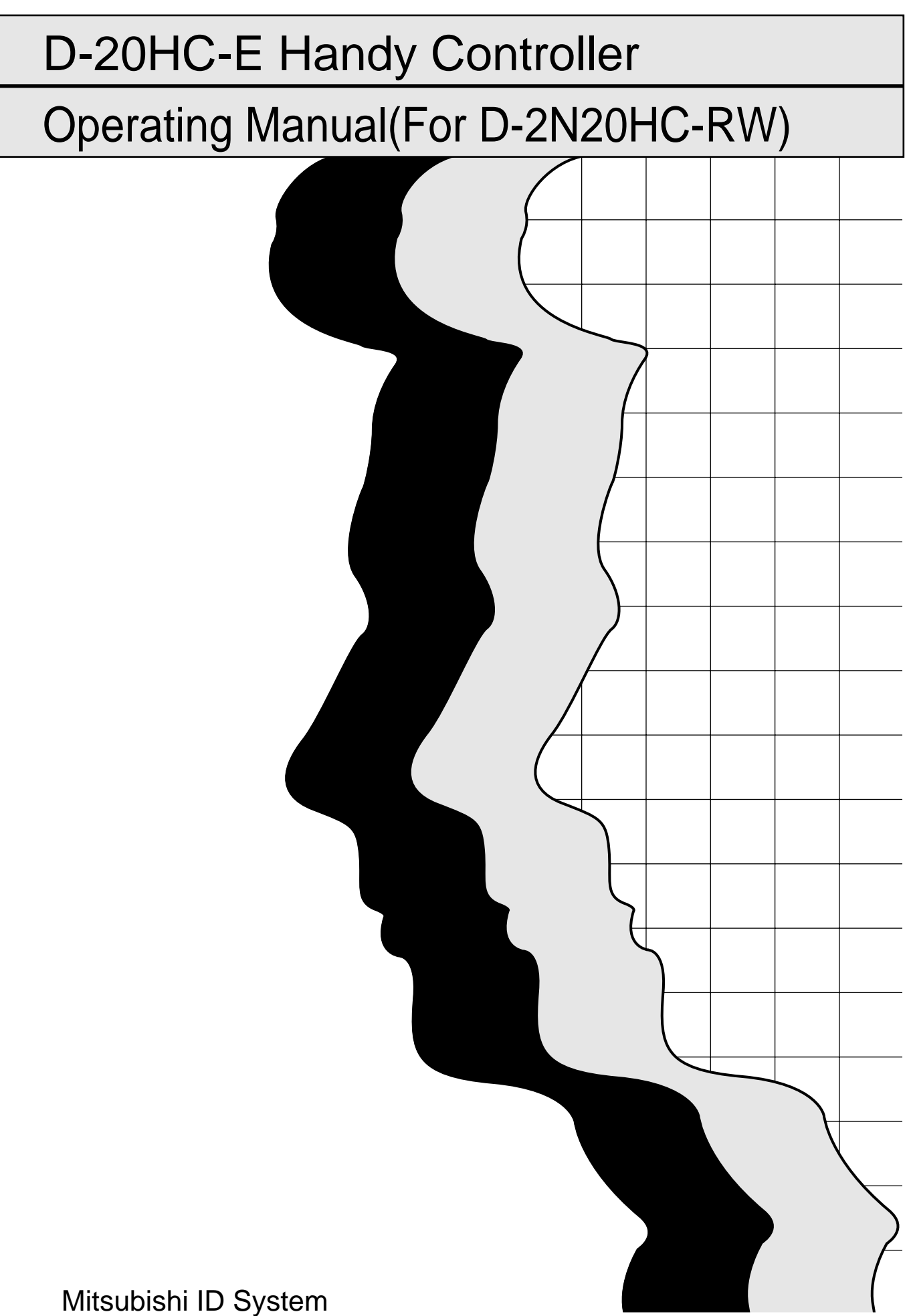

# • SAFETY PRECAUTIONS •

(Always read these instructions before using this equipment.)

Before using this product, please read this manual and the relevant manuals introduced in this manual carefully and pay full attention to safety to handle the product correctly.

The instructions given in this manual are concerned with this product. For the safety instructions of the programmable controller system, please read the manual of the host controller used.

In this manual, the safety instructions are ranked as "DANGER" and "CAUTION".

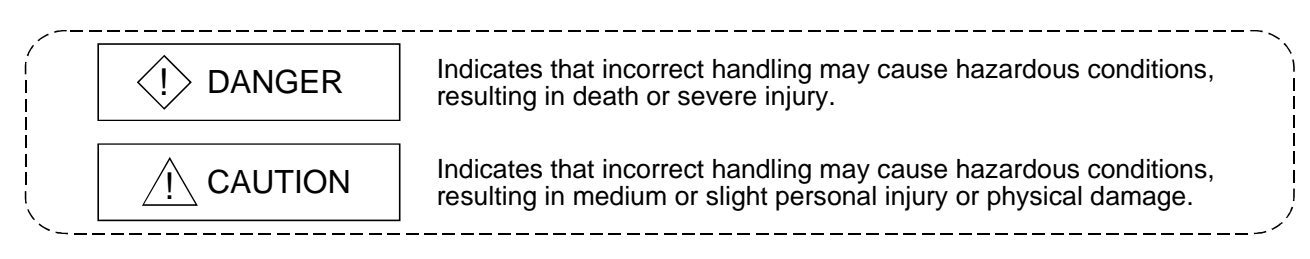

Note that the  $\triangle$ CAUTION level may lead to a serious consequence according to the circumstances. Always follow the instructions of both levels because they are important to personal safety.

Please save this manual to make it accessible when required and always forward it to the end user.

# [INSTALLATION PRECAUTIONS]

# 

• Always power off the module before installing the reader/writer. Not doing so can cause an electric shock or damage the product.

# 

- Use the module in the environment defined in the general specifications given in this manual. Not doing so can cause an electric shock, fire, malfunction or product damage or deterioration.
- Do not directly touch the conductive area or electronic components of the module. Doing so may cause malfunction or failure in the module.
- After plugging the reader/writer to the module connector securely, tighten the module mounting screw within the specified torque range.

Undertightening can cause a short circuit or malfunction.

Overtightening can cause a short circuit due to damage to the screw.

# [INSTALLATION PRECAUTIONS]

# 

• Securely load the battery by pressing it against the battery connector. After loading, check secure connection of the battery. Insecure connection can cause a malfunction.

# [WIRING PRECAUTIONS]

# 

• Always switch power off before starting installation, wiring or other work. Not doing so can cause an electric shock, product damage or malfunction.

# 

- Tighten the screws within the range of specified torque.
  If the screws are loose, it may result in short circuits or malfunction.
  If the screws are tightened too much, it may cause damage to the screw and/or the module, resulting in short circuits or malfunction.
- Be careful not to let foreign matter such as sawdust or wire chips get inside the module. They may cause fires, failure or malfunction.
- The communication and power supply cables connected to the module must be placed in a duct or fixed by clamps.

Not doing so can cause the module and/or cables to be damaged due to dangling, motion or careless pulling of the cables or cause a malfunction due to poor cable contact.

• Do not hold the cable part when unplugging the communication or power supply cable connected to the module.

Unplug the cable after loosening the screw in the part connected to the module.

Pulling the cable connected to the module can cause the module and/or cable to be damaged or cause a malfunction due to poor cable contact.

# [STARTING AND MAINTENANCE PRECAUTIONS]

| <ul> <li>Do not touch the connector while the power is on.</li> <li>Doing so may cause malfunction.</li> </ul>                                                                                                    |
|----------------------------------------------------------------------------------------------------|
| <ul> <li>Connect the battery correctly.</li> <li>The battery should not be charged, disassembled, heated, thrown into fire, shorted or soldered, for example.</li> <li>Incorrect handling of the battery may cause it to produce heat, burst or catch fire, for example, resulting in injury or fire.</li> </ul>                                                                                                    |
| <ul> <li>Switch all phases of the external power supply off when cleaning or retightening the terminal screws and module installation screws.</li> <li>Not doing so may cause failure or malfunction of the module.</li> <li>If the screws are loose, it may cause the module to fallout, short circuits, or malfunction.</li> <li>If the screws are tightened too much, it may cause damages to the screws and/or the module, resulting in the module falling out, short circuits or malfunction.</li> </ul> |
| <ul> <li>Always switch power off before mounting or dismounting the reader/writer.</li> </ul>                                                                                                    |

Not doing so can cause the module to fail or malfunction.

# 

- Do not disassemble or modify the modules. Doing so could cause failure, malfunction injury or fire.
- When the module is not loaded with the battery, do not use the power supply adapter to switch power on.

Doing so can cause the module to fail or malfunction.

# [DISPOSAL PRECAUTIONS]

# 

• When disposing of this product, treat it as industrial waste.

#### REVISIONS

\* The manual number is given on the bottom left of the back cover.

| Print Date | * Manual Number  | Revision       |
|------------|------------------|----------------|
| Jun., 2001 | SH (NA)-080189-A | First printing |
|            |                  |                |
|            |                  |                |
|            |                  |                |
|            |                  |                |
|            |                  |                |
|            |                  |                |
|            |                  |                |
|            |                  |                |
|            |                  |                |
|            |                  |                |
|            |                  |                |
|            |                  |                |
|            |                  |                |
|            |                  |                |
|            |                  |                |
|            |                  |                |
|            |                  |                |
|            |                  |                |
|            |                  |                |
|            |                  |                |
|            |                  |                |
|            |                  |                |
|            |                  |                |
|            |                  |                |
|            |                  |                |
|            |                  |                |
|            |                  |                |
|            |                  |                |
|            |                  |                |
|            |                  |                |
|            |                  |                |
|            |                  |                |
|            |                  |                |
|            |                  |                |
|            |                  |                |
|            |                  |                |
|            |                  |                |
|            |                  |                |
|            |                  |                |
|            |                  |                |
|            |                  |                |
|            |                  |                |
|            |                  |                |
|            |                  |                |
|            |                  |                |
|            |                  |                |

This manual confers no industrial property rights or any rights of any other kind, nor does it confer any patent licenses. Mitsubishi Electric Corporation cannot be held responsible for any problems involving industrial property rights which may occur as a result of using the contents noted in this manual.

© 2001 MITSUBISHI ELECTRIC CORPORATION

#### INTRODUCTION

Thank you for buying the Mitsubishi ID System D-2N Series.

Before using this unit, please read this manual to be sure that you sufficiently understand the ID System D-2N Series functions and performance to allow you to correctly operate the unit. Please make this manual available to end users.

#### CONTENTS

| 1. OVERVIEW                                                                   | 1- 1 to 1- 2 |
|-------------------------------------------------------------------------------|--------------|
| 1.1 Features                                                                  |              |
| 1.2 Components Included in Box                                                |              |
| 2. SPECIFICATIONS                                                             | 2- 1 to 2- 4 |
| 2.1 General Specifications                                                    |              |
| 2.2 Performance Specifications                                                |              |
| 2.3 System Configuration                                                      |              |
| 2.3.1 General configuration                                                   |              |
| 2.3.2 List of configuration equipment                                         |              |
| 2.4 List of Functions                                                         | 2- 4         |
| 3. NAME AND USE OF EACH COMPONENT                                             | 3- 1 to 3- 6 |
| 3.1 Usage Precautions                                                         |              |
| 3.2 Names of D-20HC-E Components                                              |              |
| 3.3 Key Layout and List of Key Functions                                      |              |
| 3.4 Battery Installation and Charging                                         |              |
| 3.5 Communication with Data Carrier                                           |              |
| 4. OPERATION PROCEDURE                                                        | 4- 1 to 4- 8 |
| 4.1 Procedure from Boot Up to Operation End                                   |              |
| 4.1.1 Connecting to the D-2N20HC-RW                                           |              |
| 4.2 Adjusting the Display                                                     |              |
| 4.2.1 Adjusting the display contrast                                          |              |
| 4.2.2 Display turn off function (This function turns OFF the D-20HC-E power.) |              |
| 4.3 Key Operation Fundamentals                                                |              |
| 4.3.1 Shift key switching (Upper and lower registers)                         |              |
| 4.3.2 Correction method for mistaken key operation                            |              |
| 4.3.3 Numerical entry                                                         | 4- 5         |
| 4.3.4 Character input                                                         | 4- 7         |

| 5. FUNCTION OPERATION METHODS | 5- 1 to 5-48 |
|-------------------------------|--------------|
|                               |              |
| 5.1 Explanation of Operation  | 5- 1         |

| 5.2 Read Mode Operations                              |              |
|-------------------------------------------------------|--------------|
| 5.2.1 Entire area specification read                  |              |
| 5.2.2 Settings read (address specification read)      |              |
| 5.3 Write Mode Operations                             |              |
| 5.3.1 Setting write (address specification write)     | 5- 7         |
| 5.3.2 Changing data (address specification change)    |              |
| 5.3.3 Moving data                                     | 5-11         |
| 5.4 Operations for Other Modes                        | 5-13         |
| 5.4.1 All clear command                               | 5-13         |
| 5.4.2 Comparison command                              | 5-15         |
| 5.4.3 Total number of communications                  | 5-17         |
| 5.4.4 Memory clear (all memory clear)                 | 5-19         |
| 5.4.5 Memory clear (block clear)                      | 5-21         |
| 5.5 Display                                           |              |
| 5.6 Write-Protect Function                            |              |
| 5.6.1 Operation for writing write-protect information |              |
| 5.6.2 Operation for reading write-protect information |              |
| 5.7 Count Write Setting                               |              |
| 5.8 Write Count Batch Update                          | 5-37         |
| 5.9 Extended-life Bank Switching                      |              |
| 5.10 Communication Information Read                   |              |
|                                                       |              |
| 6 TROUBLESHOOTING                                     | 6- 1 to 6- 2 |

| APPENDICES                             | APP-1 to APP-2 |
|----------------------------------------|----------------|
| APPENDIX 1 External Dimensions Diagram | APP- 1         |
| Appendix 1.1 D-20HC-E                  | APP- 1         |
| Appendix 1.2 D-2N20HC-RW               | APP- 2         |

## About Manuals

The following manuals are also related to this product. In necessary, order them by quoting the details in the tables below.

# **Related Manuals**

| Manual Name                                                                                                    | Manual Number<br>(Model Code) |
|----------------------------------------------------------------------------------------------------|-------------------------------|
| Type AD35ID1/2, A1SD35ID1/2 ID Interface Module User's Manual<br>Describes the system configuration, module specifications, part names and settings, programming<br>method and others for use of the module. (Option) | SH-080147<br>(13JR35)         |
| Type AJ65BT-D35ID2 CC-Link System ID Interface Module User's Manual<br>Describes the system configuration, module and settings, and others of the AJ65BT-D35ID2. (Option)                                             | SH-080148<br>(13JR36)         |
| Type D-2N232IF2 ID Interface Module User's Manual<br>Describes the system configuration, module specifications, part names and settings, and others of the<br>D-2N232IF2. (Option)                                    | SH-080149<br>(13JR37)         |

# 1. OVERVIEW

This manual explains the specifications, method of use, and operation of model D-20HC-E.

The D-20HC-E is a peripheral unit for the ID system that has functions for reading and writing to and from a data carrier and for communcating with a general purpose personal computer.

## 1.1 Features

- (1) Reading from and writing to a data carrier is possible Data communication with a data carrier can be performed when combined with the model D-2N20HC-RW Handy Controller Reader/Writer.
- (2) Battery operated use is possible The unit can be operated in places without an electrical supply by using the rechargeable Ni/MH batteries.
- (3) Large display area The display area was expanded by using three lines times 16 characters LCD, which makes it easy to read from and write to a data carrier.
- (4) Large keys for ease of soft-touch operation A long key stroke ensures ease of key operation.
- (5) Write protectable The user-specified memory of the data carrier can be write-inhibited.
- (6) Management of data carrier life The count write or write count batch update instruction, which can control the number of write times, easily achieves the write life management of the data carrier.
- (7) Life extended up to 3.6 million write times (this requires settings to be made in the whole system)
   Extended-life bank switching can increase the data carrier write life (300,000 times) up to 3,600,000 times.

# 1.2 Components Included in Box

When you purchase the D-20HC-E, please check that the following products are included in the box.

| Product Name                         | Quantity |
|--------------------------------------|----------|
| Model D-20HC-E Handy Controller      | 1        |
| Model D-20HC-PS Power Supply Adapter | 1        |
| Model D-20HC-BAT Battery             | 1        |

# 2. SPECIFICATIONS

# 2.1 General Specifications

#### The following are the general specifications of the D-20HC-E.

| Items               | Specifications                                                                      |                                        |  |
|---------------------|-------------------------------------------------------------------------------------|----------------------------------------|--|
|                     | During Use                                                                          | 0 to 40°C                              |  |
| Ambient Temperature | During Storage                                                                      | -10 to 50°C                            |  |
|                     | During Use                                                                          | 35 to 85% RH or less (no condensation) |  |
| Ambient Humidity    | During Storage                                                                      | 35 to 90% RH or less (no condensation) |  |
| Shock Resistance    | Complies with JIS-C0912 (98 m/ $s^2$ , in the three directions of the x, y, z axis) |                                        |  |
| Usage Atmosphere    | Areas where there is little corrosive gas or dust is not acceptable                 |                                        |  |
| Cooling Method      | Self cooled                                                                         |                                        |  |

# 2.2 Performance Specifications

# The following are the performance specifications of the D-20HC-E.

| Items                      |                                             |                                    | Specifications                                                                                                    |
|----------------------------|---------------------------------------------|------------------------------------|----------------------------------------------------------------------------------------------------|
| Power Supply               |                                             |                                    | Power supplied from the D-20HC-BAT built-in rechargeable Ni/MH battery                                                        |
|                            |                                             |                                    | (accessory)                                                                                                    |
| Current                    | Unit only                                   |                                    | 4.8VDC 300mA                                                                                                    |
| Consumed                   | When D-2N2                                  | 0HC-RW is connected                | 4.8VDC 500mA                                                                                                    |
|                            | Rating                                      |                                    | D-20HC-BAT built-in rechargeable Ni/MH battery (accessory) 4.8VDC 1200mAh                                                     |
| Battery                    | Charging method                             |                                    | Charged by the D-20HC-PC power supply adapter (accessory)<br>(charging time: 8 hours)                                         |
|                            | Operating<br>time                           | When connected<br>with D-2N20HC-RW | About 1.5 hours after full charging (for operation at normal temperature)                                                     |
|                            | Pixels                                      |                                    | 56 $	imes$ 128 Dot graphic display liquid crystal (with back light LED)                                                       |
| Pixels                     | Character Types and Number of<br>Characters |                                    | Alphanumeric:16 characters $	imes$ 3 lines                                                                                    |
| Operation Method           |                                             |                                    | 36 Individual operation keys                                                                                                  |
| Key Operation Confirmation |                                             |                                    | Buzzer sound                                                                                                    |
| User Memory Capacity       |                                             |                                    | RAM 8k bytes (4k Word)                                                                                                    |
| External<br>Interface      | Extended interface (unit top)               |                                    | Dedicated connector, asynchronous mode, TTL, 9600bps dedicated protocol<br>(for connection of handy controller reader/writer) |
|                            | RS-232C interface (unit bottom)             |                                    | RS-232C conformance, D-sub 25 pin female<br>(for connection of personal computer)                                             |
| External                   | Unit only                                   |                                    | 170(6.70)(H) $	imes$ 90(3.55)(W) $	imes$ 35(1.38)(D)                                                                          |
| Dimensions<br>(mm(in.))    | When D-2N2                                  | 20HC-RW is connected               | 236(9.12)(H) $	imes$ 90(3.55)(W) $	imes$ 37(1.46)(D)                                                                          |
| Mainht (lun)               | Unit only (inc                              | luding battery)                    | 0.50                                                                                                    |
| Weight (kg)                | When D-2N20HC-RW is connected               |                                    | 0.63                                                                                                    |

# 2.3 System Configuration

The following are the general configuration and system components.

# 2.3.1 General configuration

The following is the general configuration for use of the D-20HC-E.

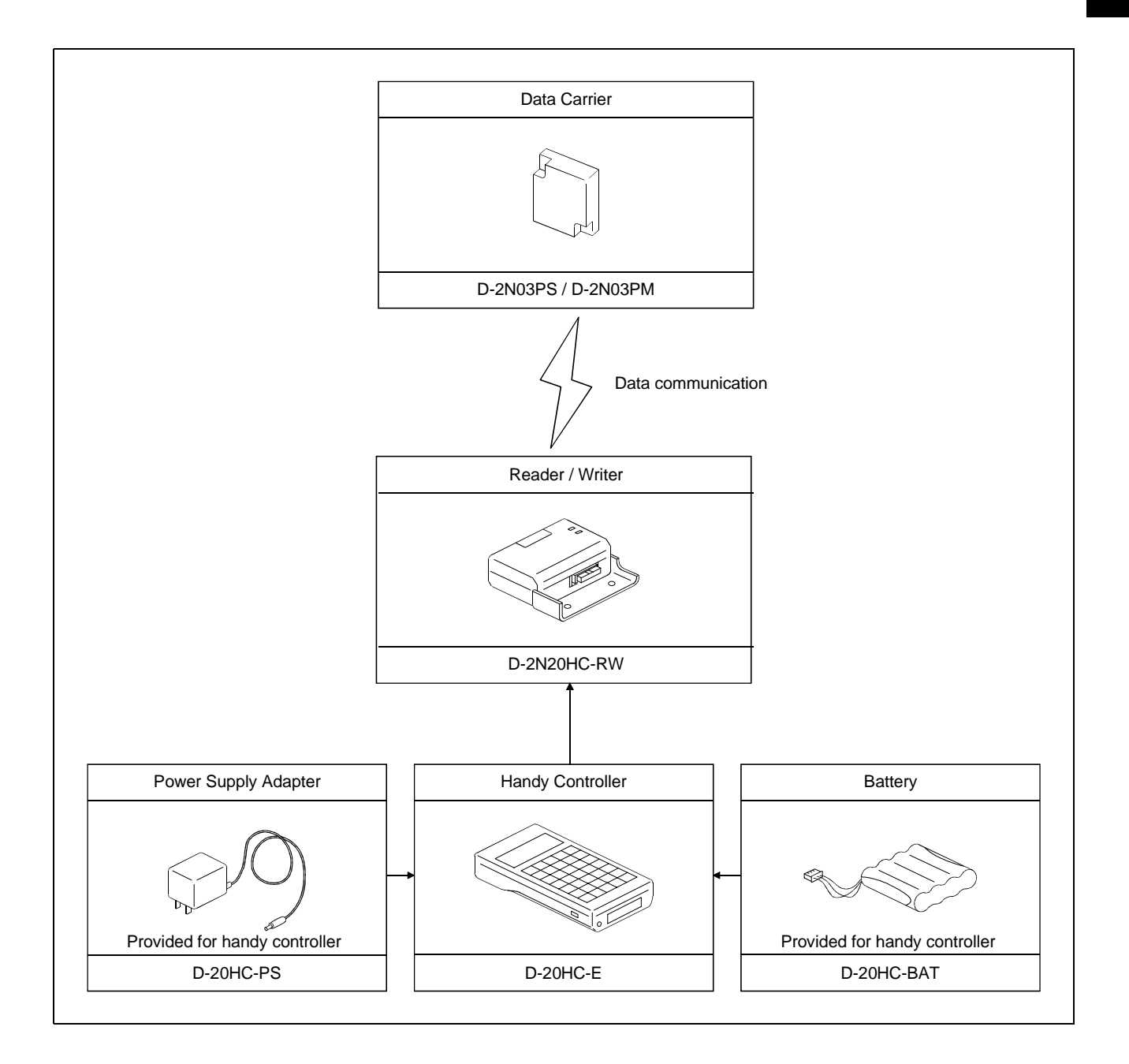

# 2.3.2 List of configuration equipment

# (1) Necessary equipment

The following are equipment needed for use of the D-20HC-E.

A handy controller reader/writer is needed too make communication with the data carrier.

| Product                           |             | Model       | Remarks                                                                               |
|-----------------------------------|-------------|-------------|---------------------------------------------------------------------------------------|
| Handy Controller                  |             | D-20HC-E    | Portable Handy Controller                                                             |
| Handy Controller<br>Reader/Writer | D-2N Series | D-2N20HC-RW | D-2N series reader/writer dedicated to handy controller                               |
| Power Supply Adapter              |             | D-20HC-PS   | Power supply adapter for charging handy controller<br>(Provided for handy controller) |
| Battery                           |             | D-20HC-BAT  | Battery for handy controller (Provided for handy controller)                          |
| Data Carrier                      | D-2N Series | D-2N03PS    | ID plate, memory capacity 320 bytes (160 words), small type                           |
|                                   |             | D-2N03PM    | ID plate, memory capacity 320 bytes (160 words), direct metal-mounted type            |

# 2.4 List of Functions

| Mode    | Function                 |                                  | Operation Purpose                                                                                            | Reference<br>section |
|---------|--------------------------|----------------------------------|----------------------------------------------------------------------------------------------------|----------------------|
|         | Dead Falling Area        | 160 words                        | Reads all data (160 words) of the data carrier.                                                              | Section 5.2.1        |
| Read    | Read Entire Area         | 4k words                         | Must not be used.                                                                                            | _                    |
|         | Sotting Dood             | Address Specification<br>Read    | Reads the Data Carrier's Specified Address Data.                                                             | Section 5.2.2        |
|         |                          | Item and Specification<br>Read   | Must not be used.                                                                                            | _                    |
|         | Write-protect Informa    | tion Read                        | Reads write-protect information set in the data carrier.                                                     | Section 5.6.2        |
|         | Communication Infor      | mation Read                      | Reads information of communication with the last<br>communicated data carrier.                               | Section 5.10         |
|         | Specification Write      | Address Specification<br>Write   | Writes the Data to the Data Carrier's Specified Address.                                                     | Section 5.3.1        |
|         |                          | Item Specification Write         | Must not be used.                                                                                            | _                    |
|         | Changing Data            | Address Specification<br>Change  | Changes the Handy Controller's specified Address Data.                                                       | Section 5.3.3        |
|         |                          | Item Specification Change        | Must not be used.                                                                                            | _                    |
| Write   | Moving Data              |                                  | Moves data between the Handy Controller blocks.                                                              | Section 5.3.5        |
|         | Write-protect Informa    | tion Write                       | Writes write-protect information to within the data carrier.                                                 | Section 5.6.1        |
|         | Count Write              |                                  | Makes setting to update the total write count value once at the time of Specification Write.                 | Section 5.7          |
|         | Write Count Batch Update |                                  | Adds any write count addend value to the total write count value of the data carrier.                        | Section 5.8          |
|         | Extended-life Bank S     | witching *2                      | Sets the number of data carrier banks and used bank No.                                                      | Section 5.9          |
|         | All Clear Command        |                                  | Zero clears the data carrier's data.                                                                         | Section 5.4.1        |
|         | Comparison<br>Command    | Address Specification            | Compares the specified address data of the Handy<br>Controller and the data carrier.                         | Section 5.4.2        |
|         |                          | Item Specification<br>Comparison | Must not be used.                                                                                            | _                    |
|         | Usage Start              |                                  | Must not be used. (If executed, the instruction is completed properly but does nothing to the data carrier.) | _                    |
| Other   | Usage Stop               |                                  | Must not be used. (If executed, the instruction is completed properly but does nothing to the data carrier.) | _                    |
|         | Total Number of Com      | munications * 1                  | Reads the data carrier's total number of communications.                                                     | Section 5.4.6        |
|         |                          | Clear Entire Area                | Zero clears all the Handy Controller's data.                                                                 | Section 5.4.7        |
|         | Memory Clear             | Block Clear                      | Zero clears the Handy Controller's data in block units.                                                      | Section 5.4.8        |
|         | ,                        | Creator's Name Display           | Must not be used.                                                                                            | _                    |
|         |                          | Data Display                     | Must not be used.                                                                                            | _                    |
|         | Item Name Display        | Display Switch                   | Must not be used.                                                                                            | _                    |
|         | Data Transmission        |                                  | Must not be used.                                                                                            | _                    |
|         | Communication Change     |                                  | Must not be used.                                                                                            | —                    |
| Display | Display Switch           |                                  | Switches the data display between decimal, hexadecimal, and the character.                                   | Section 5.5          |

\*1 Unless Count Write or Write Count Batch Update is performed, the total number of communications displayed is 0.

\*2 Settings must be made in the whole system.

For details, refer to: AD35ID //A1SD35ID User's Manual

AJ65BT-D35ID2 User's Manual

D-2N232IF2 User's Manual

Note that if you change the number of banks accidentally, the data of the data carrier may be lost.

# 3. NAME AND USE OF EACH COMPONENT

This section explains the name and use of each D-20HC-E component.

#### 3.1 Usage Precautions

Following is an explanation of the usage precautions for the D-20HC-E.

- (1) The case is made of plastic. Do not drop it or strike it forcefully.
- (2) Do not disassemble the case. (Doing so could cause problems.)
- (3) When the D-2N20HC-RW is removed, place a cover over the connector area.
- (4) Do not touch the RS-232C connector pins. (Doing so could cause problems.)
- (5) Do not remove the main unit's cover or loosen the cover's fastening screws.(Doing so could cause problems.)
- (6) If the keyboard becomes dirty, do not clean it with thinner, alcohol, or freon.
- (7) Only conduct keyboard entry using your fingers. Using a pointed object for data entry could cause problems. Wearing gloves when doing key entry could cause the characters on the keys to be worn off. (When a key is pushed, a buzzer will sound to confirm the key entry.)
- (8) When the battery (D-20HC-BAT) is not connected, do not use the power supply adapter (D-20HC-PS) to switch power on. Doing so can cause the module to fail or malfunction.

## 3.2 Names of D-20HC-E Components

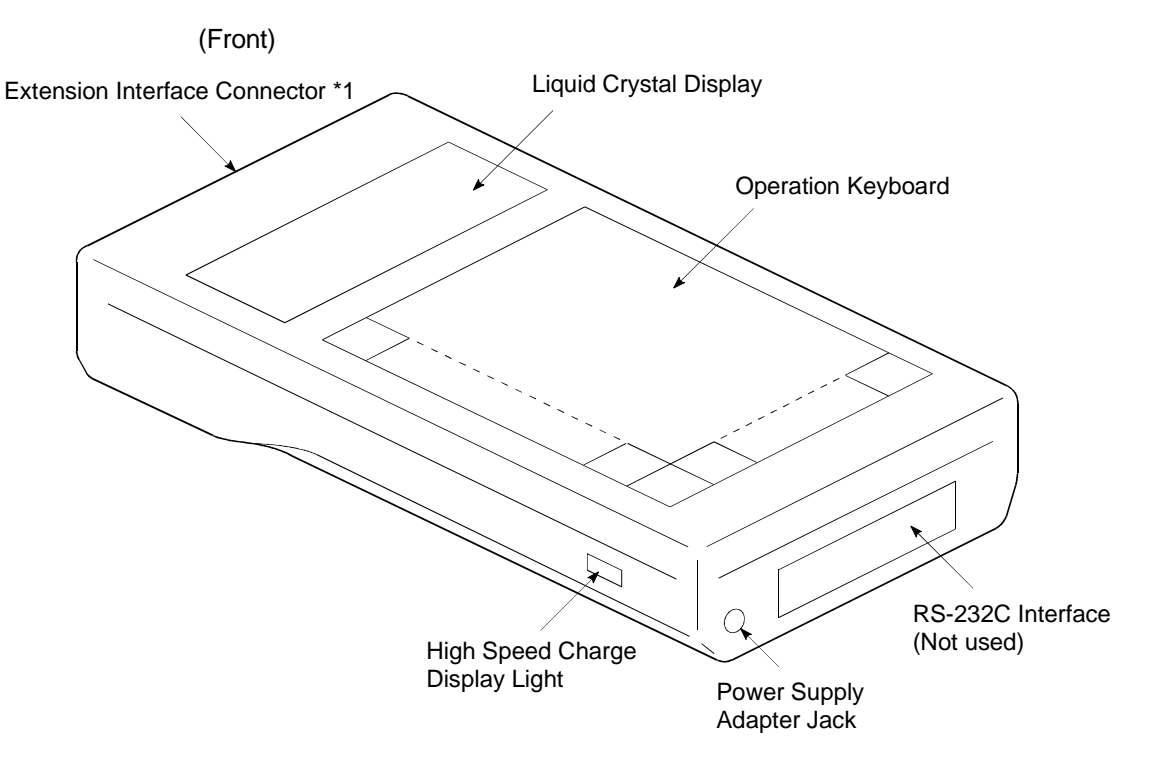

Following is shown the names of the D-20HC-E main unit components.

\*1 The Extension Interface Connector Is for Connecting the Model D-2N20HC-RW Handy Controller Reader/Writer.

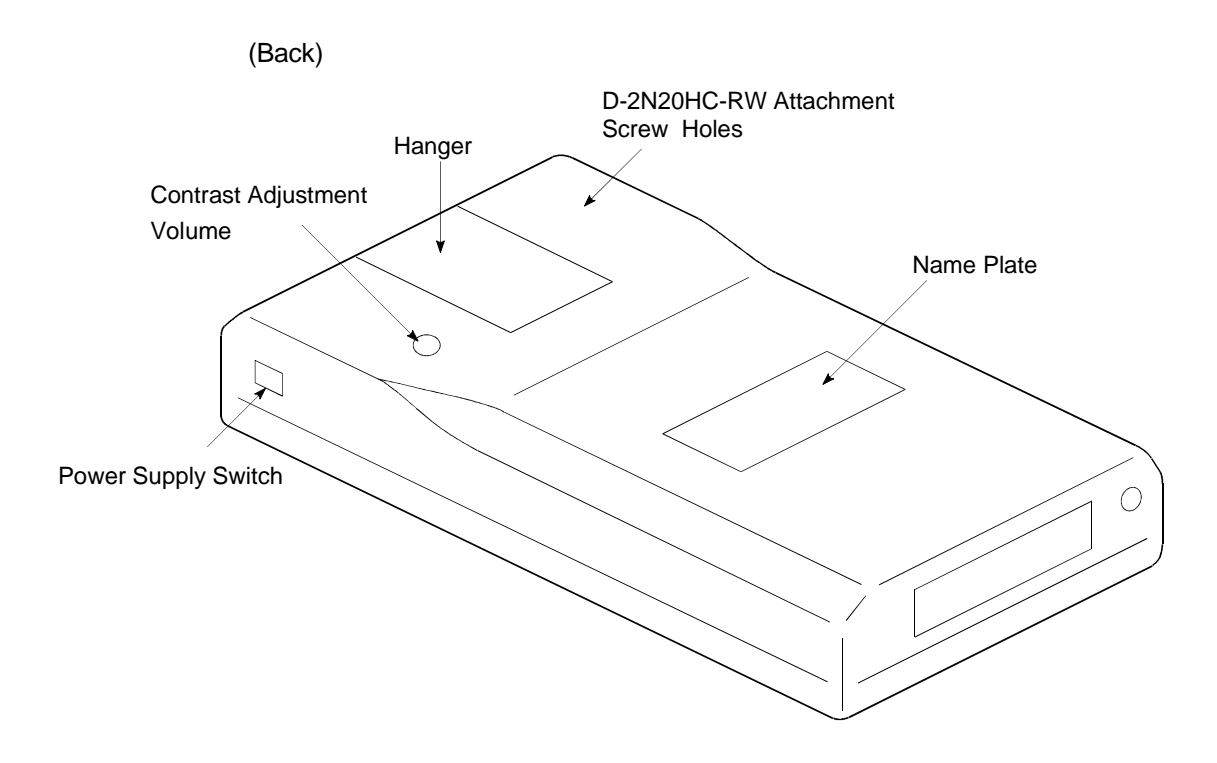

# 3.3 Key Layout and List of Key Functions

| · · · · · · · · · · · · · · · · · · · | ļ           | c     |                    |
|---------------------------------------|-------------|-------|--------------------|
| READ WRITE                            | OTHER DISP  | ESC   |                    |
|                                       | E / F G / H | DEL   |                    |
| I / J K / L                           | M / N O / P | SHIFT |                    |
| 7 / Q 8 / R                           | 9 / s U / T |       | 2) Controller Key  |
| 4 / V 5 / W                           | 6 / x Y / z |       |                    |
| 1 / - 2                               | 3           |       |                    |
| 0 /SPC SYM                            |             | ENTER |                    |
|                                       |             |       | – 3) Character Key |

Following is shown the key layout and functions for the D-20HC-E operation keyboard.

| No. | Name           | Key   | Function Summary                                                                 |
|-----|----------------|-------|----------------------------------------------------------------------------------|
|     |                | READ  |                                                                                  |
| 1)  | 1) Mode Key    | to    | This key selects the D-20HC-E modes.                                             |
|     |                | DISP  |                                                                                  |
|     |                |       | This key is used to undo an operation when a mistaken key operation was done.    |
|     |                | ESC   | Returns to the previous display.                                                 |
|     | Controller Key |       | Clears the input data and characters, etc.                                       |
|     |                |       | DEL                                                                              |
|     |                |       | Deletes one data or character entry.                                             |
| 2)  |                | SIZ   | SIZ                                                                              |
|     |                |       | When entering characters, this changes the alpha characters that are capitals to |
|     |                |       | small letters or that are small letters to capital letters.                      |
|     |                |       | This key is used to switch between the upper register and lower register of keys |
|     |                | SHIFT | that have two functions. To see whether the upper register or lower register is  |
|     |                |       | currently valid, check the display.                                              |

(Continued on the next page.)

# 3 NAME AND USE OF EACH COMPONENT

| No. | Name                          | Key                | Function Summary                                                                                                    |                                                                                                    |  |
|-----|-------------------------------|--------------------|----------------------------------------------------------------------------------------------------|----------------------------------------------------------------------------------------------------|--|
| 2)  | 2) Controller Key (continued) |                    | These keys are used to specify the scroll direction of the scroll display.<br>These keys are used to change the address and number of words.                                  |                                                                                                    |  |
|     |                               | SYM                | This key makes it possible to enter codes when the display mode is in character display.                                                                                      |                                                                                                    |  |
|     |                               |                    | ENTER                                                                                                    | When pushed after a series of key operations, this key executes the key operations pushed up until now. |  |
| 3)  | Character Keys                | A B<br>to<br>0 SPC | This key is used to input addresses, number of words, and data.<br>Only push the SHIFT key when it is necessary to switch between the upper register and lower register keys. |                                                                                                    |  |

# 3.4 Battery Installation and Charging

Batteries are not installed in newly purchased products. Conduct charging after installing batteries.

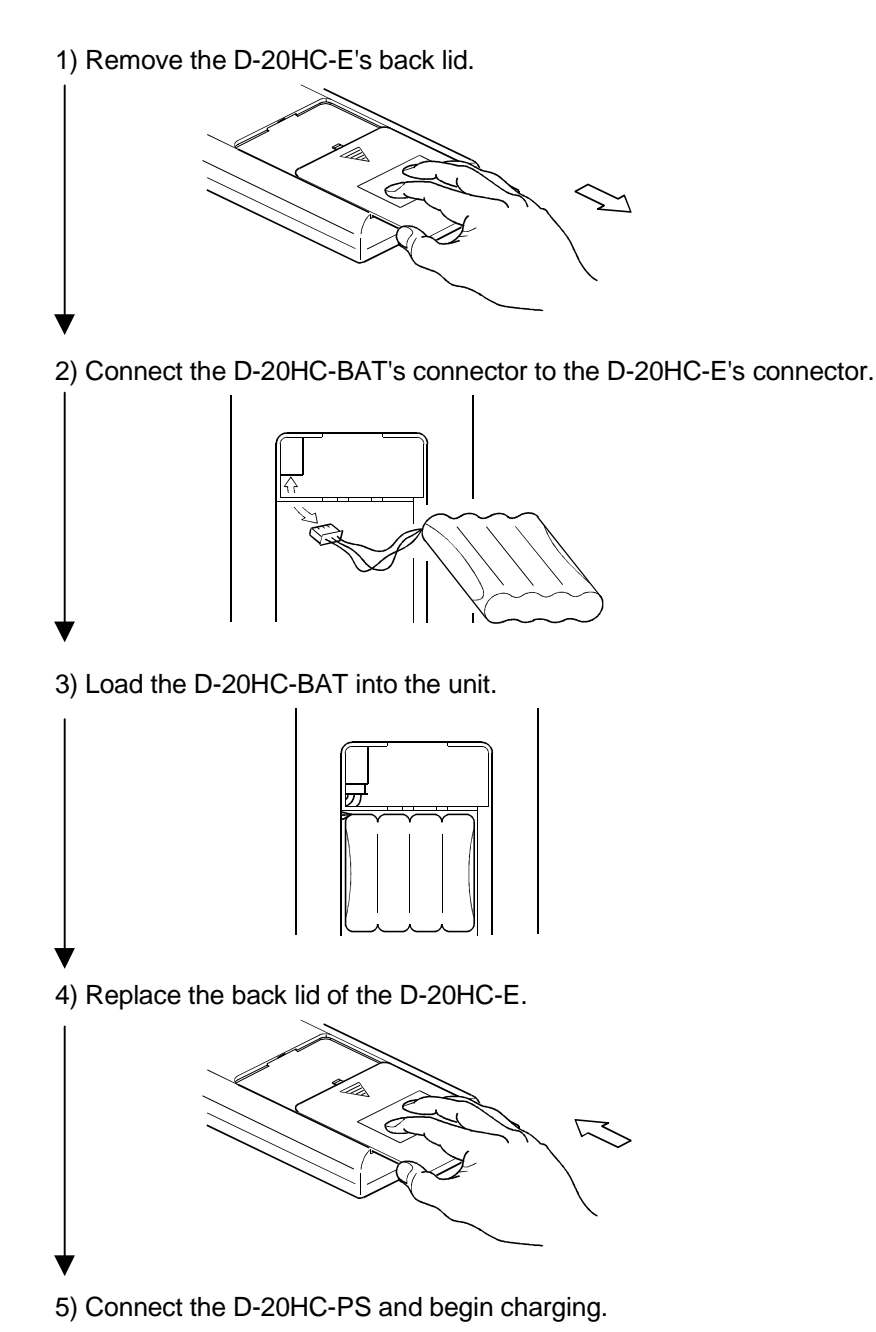

## 3.5 Communication with Data Carrier

The following are the handling instructions for communication with the data carrier.

 Before starting communication, align the data send/receive portion center (outline center) of the reader/writer with that of the data carrier and face them to each other. Make communication within the following communication distance.

| Reader/Write Used | Data Carrier Used | Communication Distance |  |  |
|-------------------|-------------------|------------------------|--|--|
|                   | D-2N03PS          | Within 5mm (0.20 inch) |  |  |
| D-2N20HC-RW       | D-2N03PM          | Within 3mm (0.12 inch) |  |  |

(2) Leave the following intervals between data carriers. Normal communication cannot be made if the data carriers are in close contact with each other.

| Reader/Write Used | Data Carrier Used | Interval L1     | Interval L2     |
|-------------------|-------------------|-----------------|-----------------|
| D-2N20HC-RW       | D-2N03PS          | More than 100mm | More than 150mm |
|                   | D-2N03PM          | (3.94 inch)     | (5.91 inch)     |

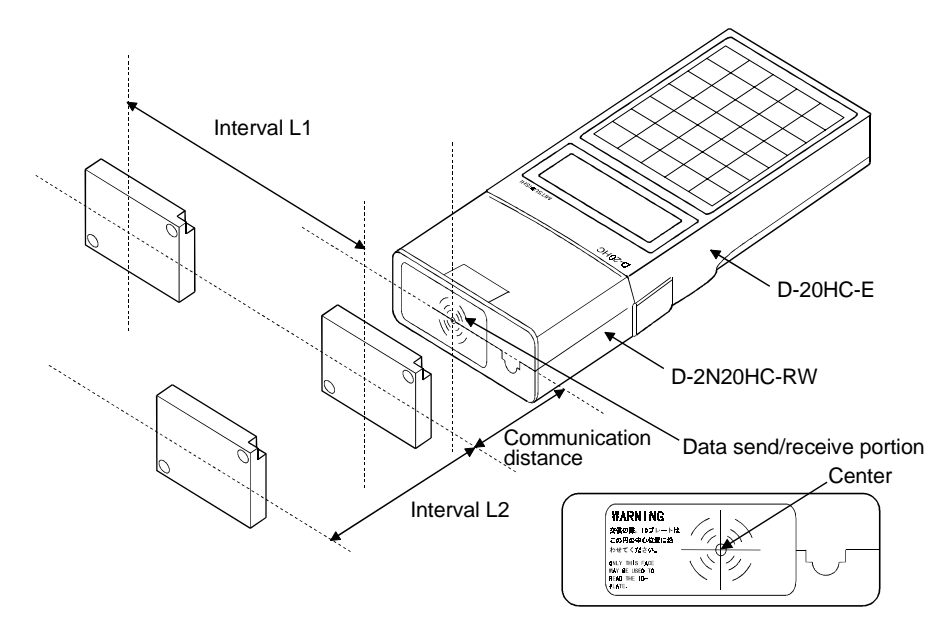

#### POINT

Make communication with the data carrier with the data carrier at rest. Not doing so can cause a communication error.

If an error occurs during communication with the data carrier, data (data in the handy controller during read operation or data in the data carrier during write operation) will be rewritten to some point. Therefore, restart operation until it is completed normally.

# 4. OPERATION PROCEDURE

This section explains the operating procedure from connection to disconnection, the screen displays, and the basic operation when using the D-20HC-E.

# 4.1 Procedure from Boot Up to Operation End

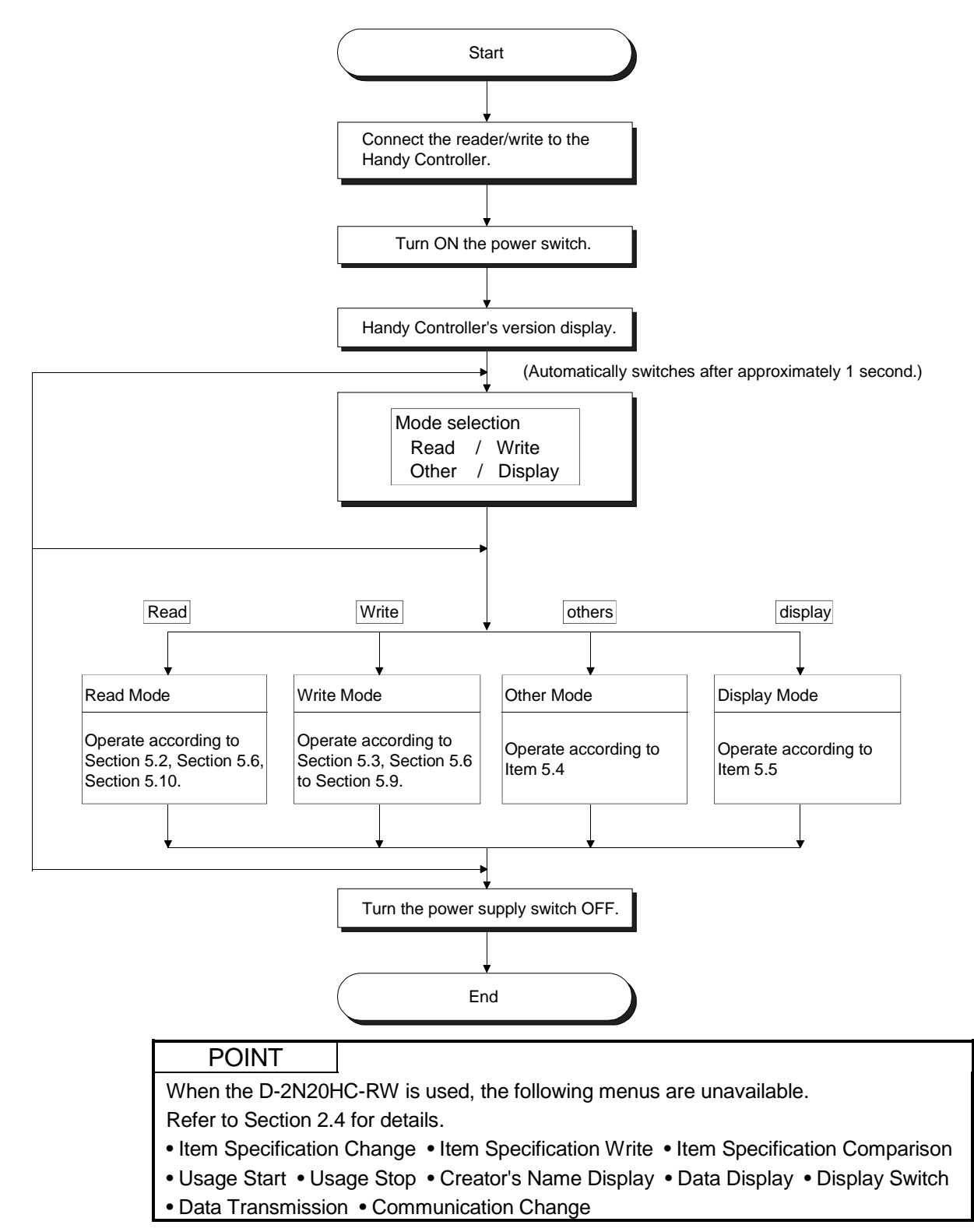

4

## 4.1.1 Connecting to the D-2N20HC-RW

Communication with the data carrier can be done by connecting the D-20HC-E to the D-2N20HC-RW.

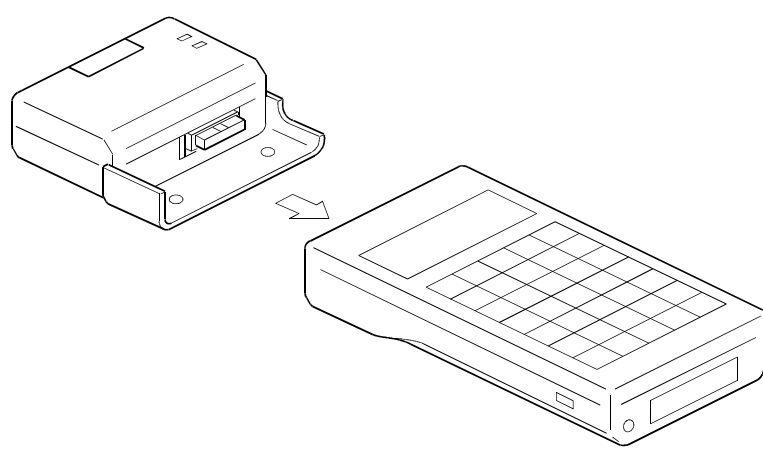

The connection procedure is as follows.

- 1) Turn the D-20HC-E's power OFF.
- 2) Remove the extension interface protection cover from the top of the D-20HC-E. Store the removed cover in a safe place.
- 3) Connect the D-2N20HC-RW to the top of the D-20HC-E, and tighten the D-2N20HC-RW fastening screws. The fastening torque is 32 to 49 N⋅cm.
- 4) Turn the D-20HC-E power ON.

#### POINT

When connecting the D-2N20HC-RW, turn the D-20HC-E's power OFF. If the power is left ON, connecting could cause problems.

## 4.2 Adjusting the Display

This section explains how to adjust the display of the D-20HC-E.

#### 4.2.1 Adjusting the display contrast

After starting up the D-20HC-E, the display's contrast can be adjusted by turning the contrast adjustment volume knob on the back of the main unit.

## 4.2.2 Display turn off function (This function turns OFF the D-20HC-E power.)

If five minutes elapse and no key entries have been made, the D-20HC-E's power automatically turns OFF. To turn the power ON again, first turn the power switch OFF once, and then turn it ON. (This will start the unit from initialization.)

## 4.3 Key Operation Fundamentals

This section explains the key entry fundamental operation after the D-20HC-E is started up.

4.3.1 Shift key switching (Upper and lower registers)

The D-20HC-E's keys have two functions, one for the upper register and one for the lower register.

Normally, the upper register is valid, but by pressing the SHIFT key, low register

keys can become valid.

When the SHIFT key is pushed, the following will be displayed.

Example

| Address:         | 0<br>Shift         | Data mod. : Hex.<br>Address: 0<br>S Data: 000AH |
|------------------|--------------------|-------------------------------------------------|
| POINT            |                    |                                                 |
| Entering one c   | haracter will canc | cel the SHIFT key. To again validate the lower  |
| register keys, y | /ou must again pu  | ush the SHIFT key.                              |

#### 4.3.2 Correction method for mistaken key operation

(1) Before entering the ENTER key, enter the ESC key to undo the operation.

Entering the ESC key, returns to the previously entered data.

(2) When the ENTER key has been accidentally entered, undo the correct operation.

# 4.3.3 Numerical entry

The following shows the method for entering data numerically.

#### (1) Entering decimal numbers

#### [Example] When entering "365."

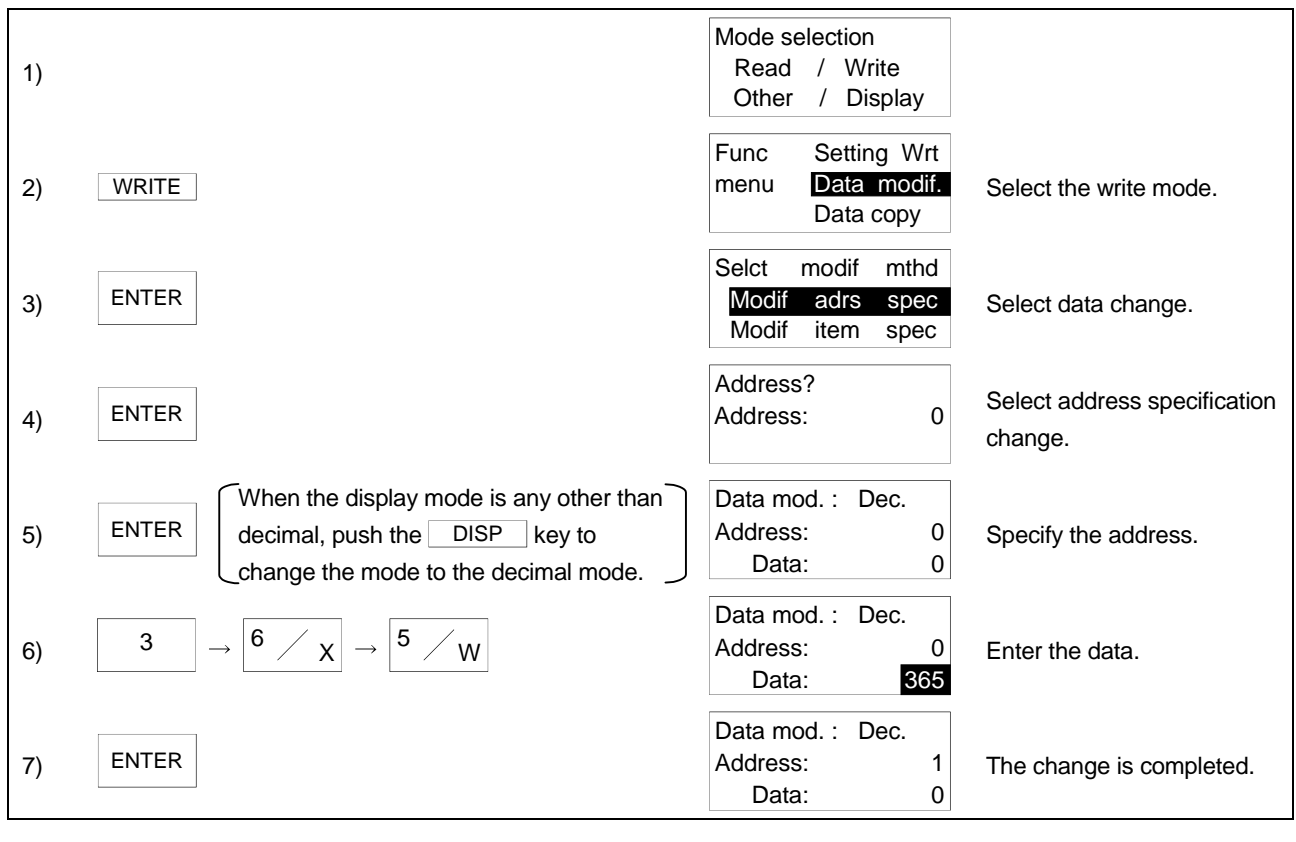

| POINT         |                                                      |
|---------------|------------------------------------------------------|
| A decimal nun | ber may be entered within the range -32768 to 32767. |

# (2) Entering hexadecimal numbers

[Example] When entering "&H4F."

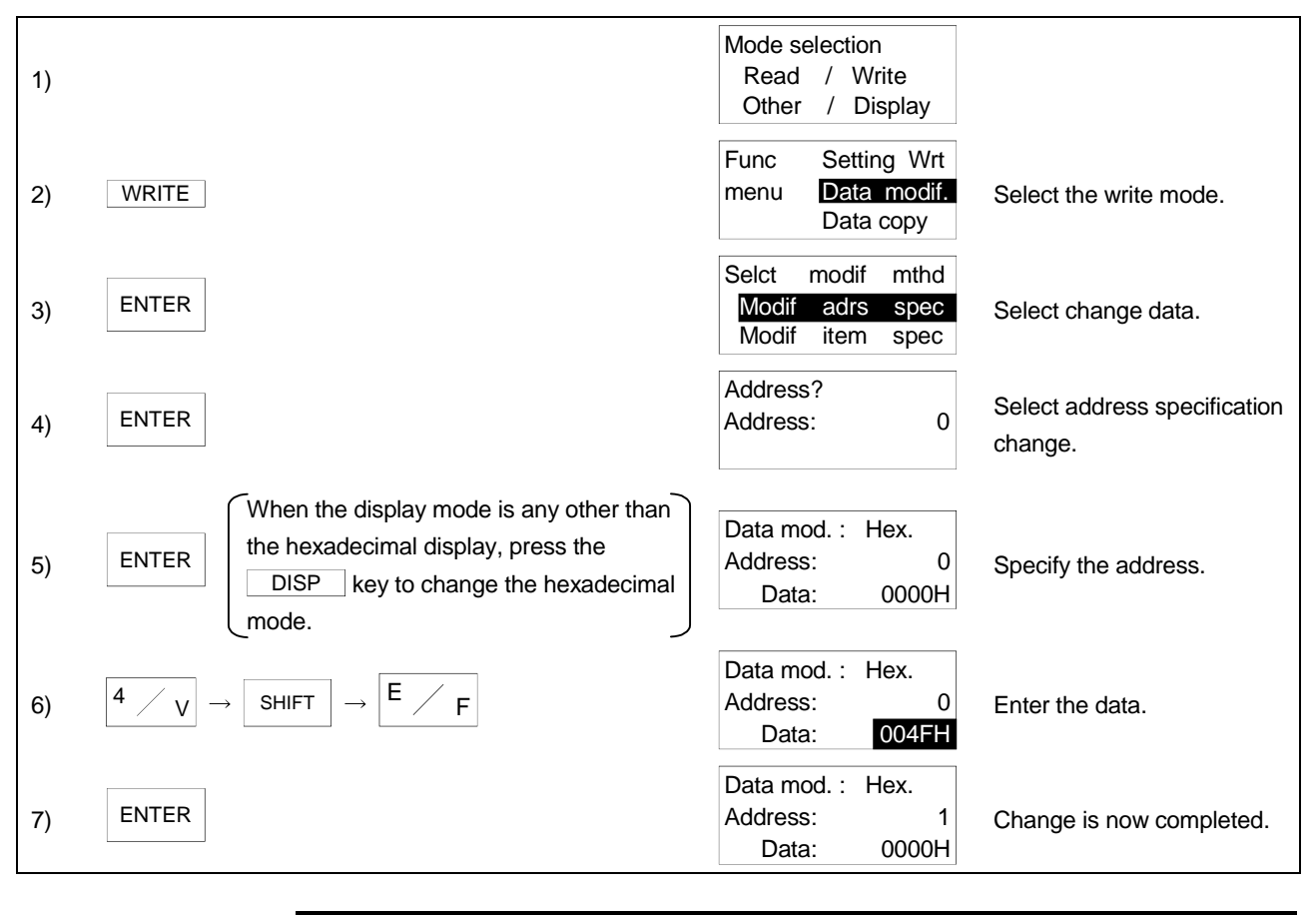

POINT A hexadecimal number may be entered within the range 0H to FFFH.

# 4.3.4 Character input

Following is the method for entering character data.

## (1) Half-width alphanumeric input

# [Example]

When entering "ABCabc01" from address 0.

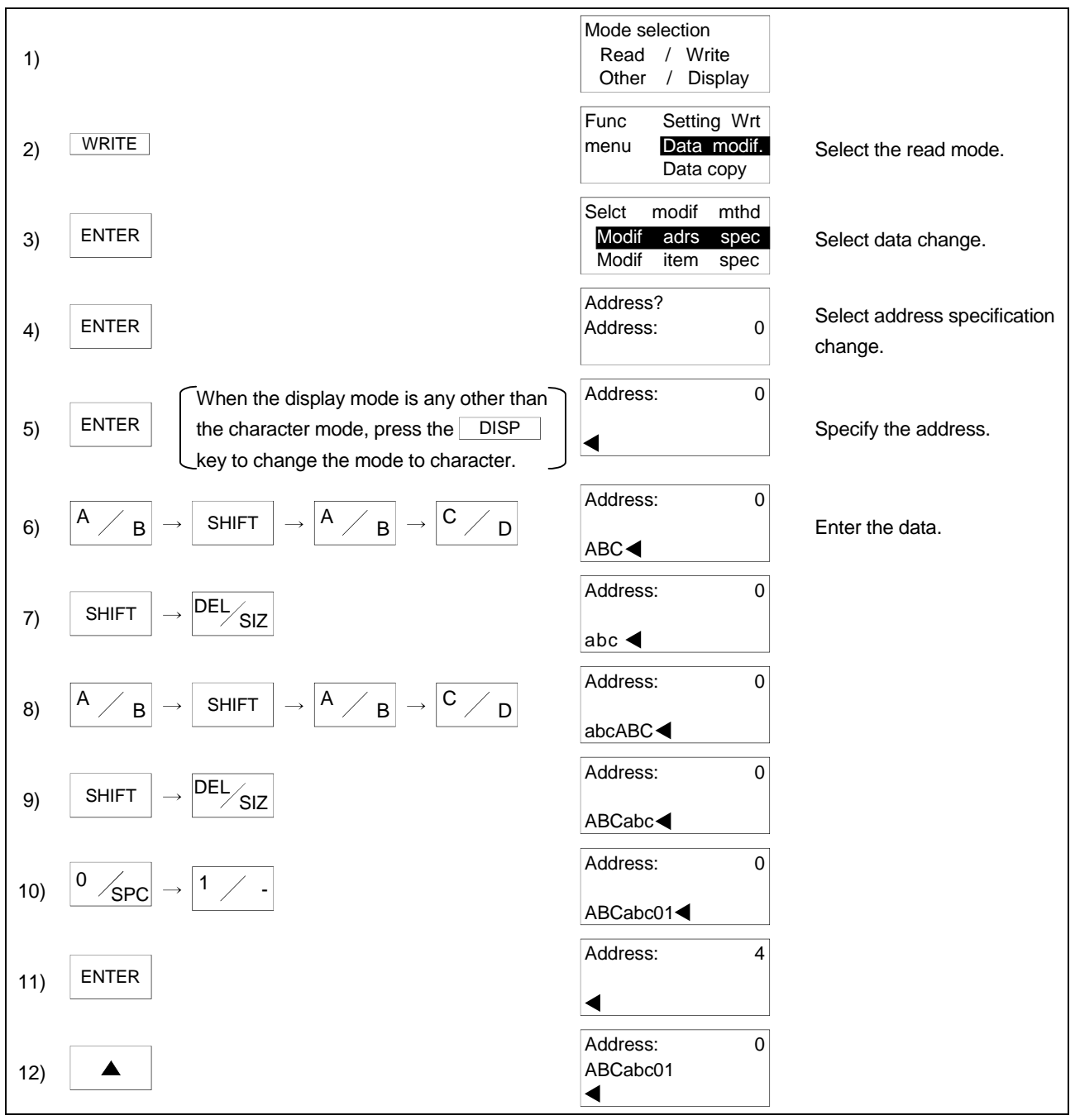

# (2) Half-width symbol input

[Example] When entering "! \*" from address 0.

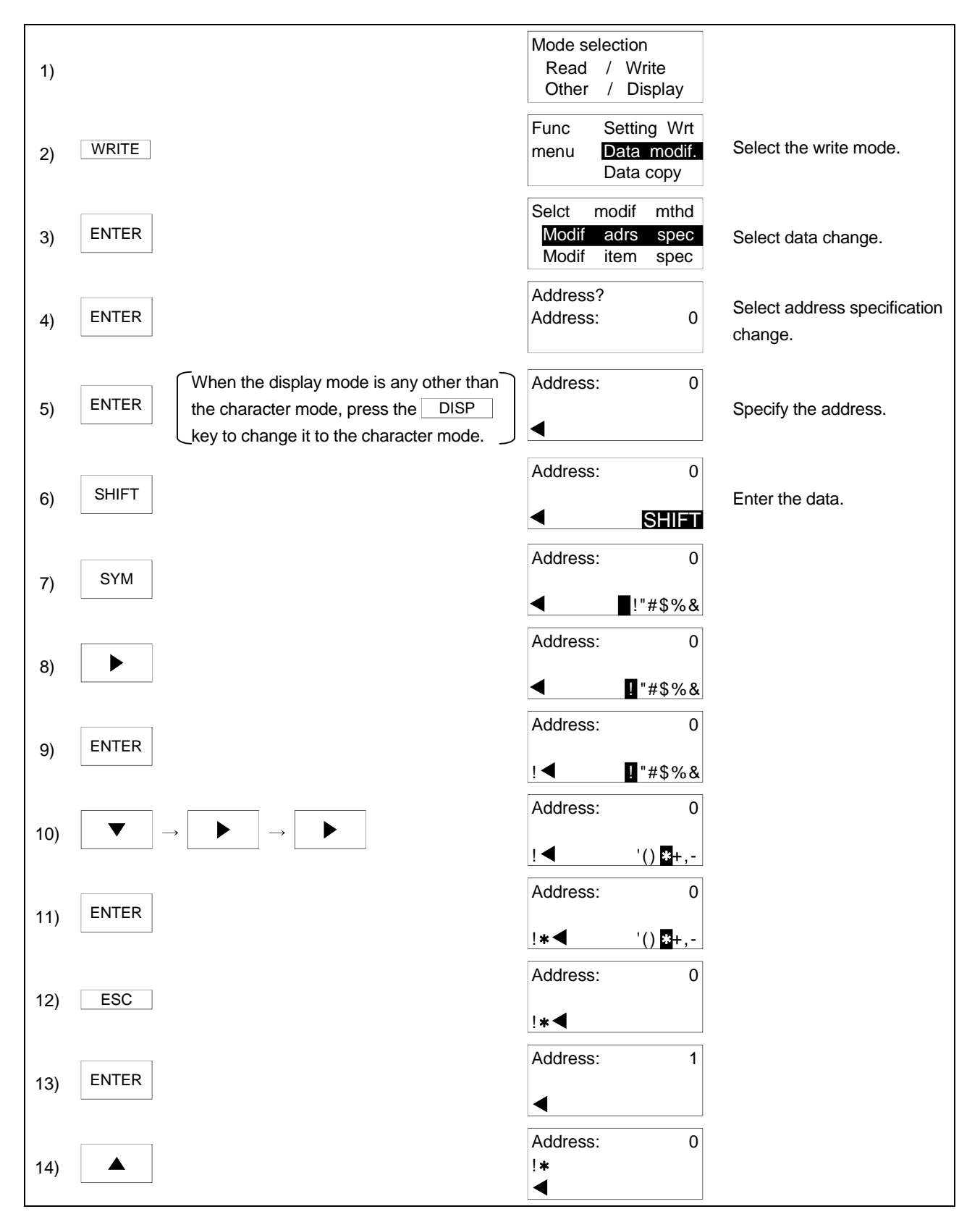

# 5. FUNCTION OPERATION METHODS

This section gives explanations for each of the modes.

## 5.1 Explanation of Operation

The explanations of the modes and functions is done using the configuration shown on the following page.

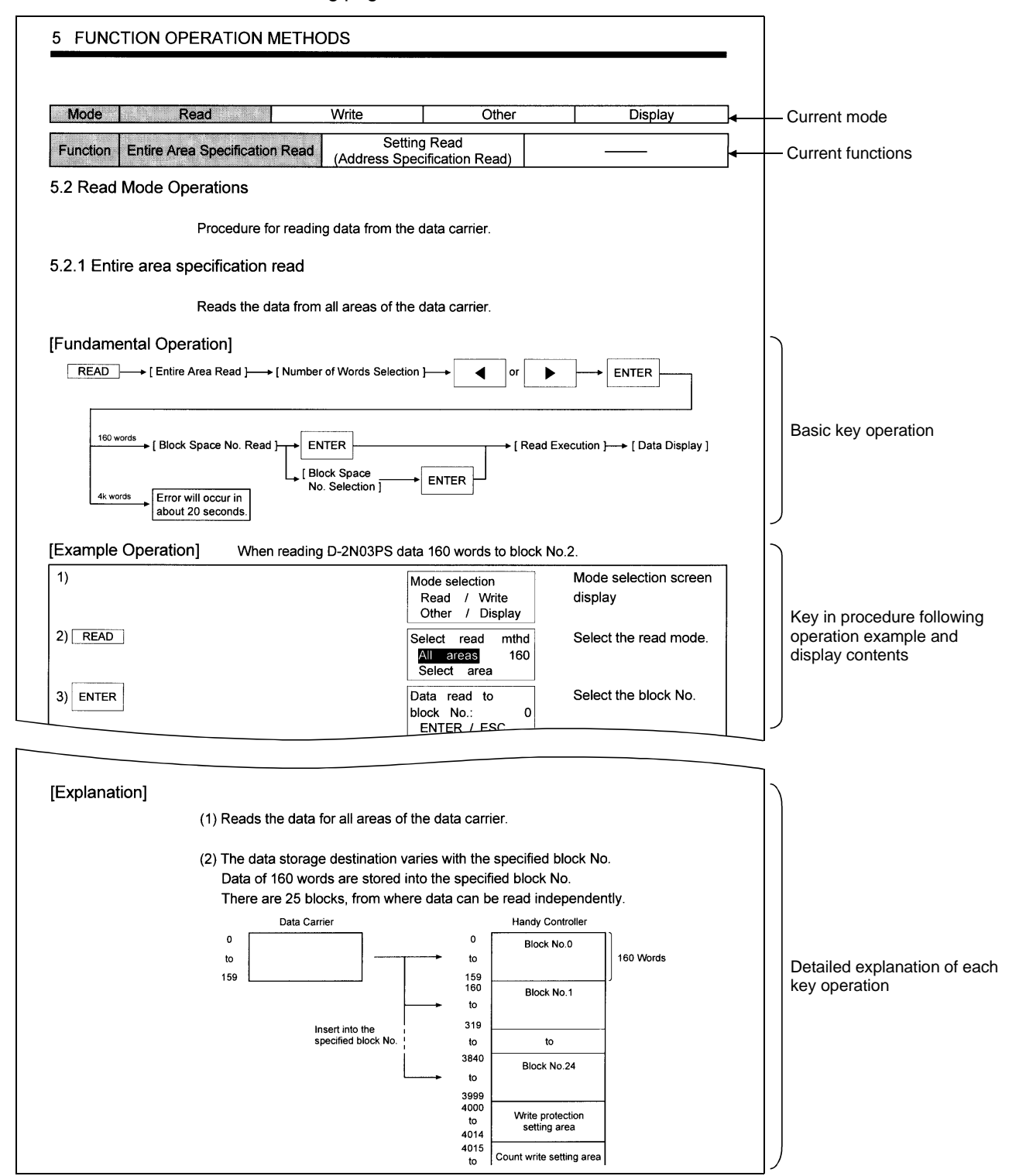

# **5 FUNCTION OPERATION METHODS**

| Mode                                    | Read |               | Write           | Other  | Display |
|-----------------------------------------|------|---------------|-----------------|--------|---------|
|                                         |      |               |                 |        |         |
| Function Entire Area Specification Read |      | n Read        | Setting         | g Read |         |
|                                         |      | (Address Spec | ification Read) |        |         |

#### 5.2 Read Mode Operations

Procedure for reading data from the data carrier.

#### 5.2.1 Entire area specification read

Reads the data from all areas of the data carrier.

## [Fundamental Operation]

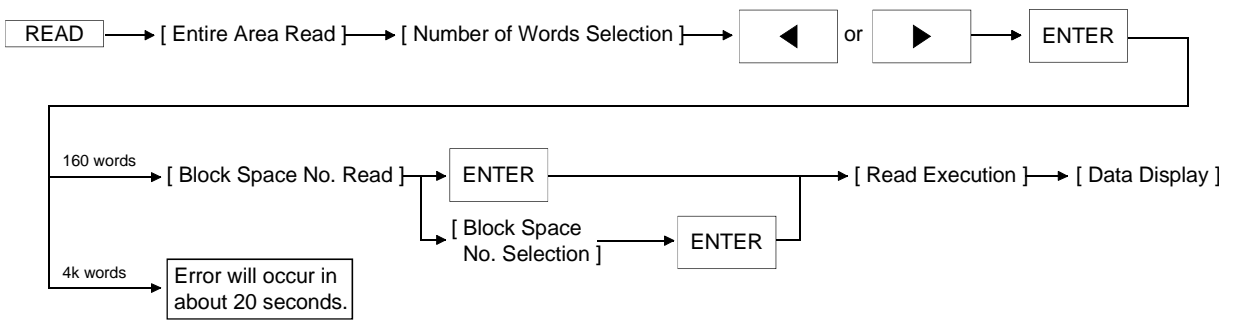

## [Example Operation] When reading D-2N03PS data 160 words to block No.2.

| 1)                          | Mode selection<br>Read / Write<br>Other / Display | Mode selection screen<br>display                    |
|-----------------------------|---------------------------------------------------|-----------------------------------------------------|
| 2) <b>READ</b>              | Select read mthd<br>All areas 160<br>Select area  | Select the read mode.<br>(160 only)<br>(4k not use) |
| 3) ENTER                    | Data read to<br>block No.: 0<br>ENTER / ESC       | Select the block No.                                |
| $4) \_ ESC ] \rightarrow 2$ | Readdatatowhichblock?(0-24):2                     | Enter the block No.                                 |
| 5) ENTER                    | ReadingADall areas160wrdESC                       | Execute the read.                                   |
| 6)                          | Reading complated<br>all areas<br>160wrd ESC      | The read is complete.                               |
| 7)                          | Data disp : Hex.<br>Address: 320<br>Data: 001AH   | Data display                                        |

# [Explanation]

- (1) Reads the data for all areas of the data carrier.
- (2) The data storage destination varies with the specified block No. Data of 160 words are stored into the specified block No. There are 25 blocks, from where data can be read independently.

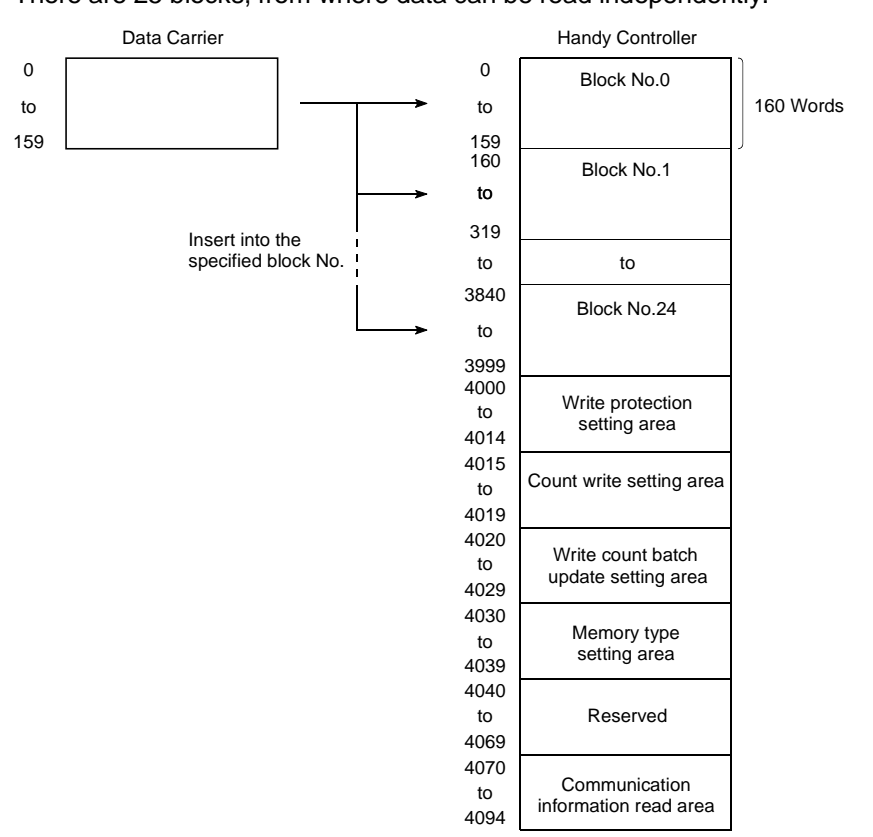

(3) When an error occurs after the command is executed, press the ESC key to cancel the command, or, when the data carrier does not exist, the following is displayed.

| Read | error !   |
|------|-----------|
| EN   | TER / ESC |

To re-execute, press the ENTER key, and to terminate, press the ESC key.

(4) To move the address after the data is displayed, directly enter the address with the character keys, or specify it with the following keys.

| ◀Specifies the address as −1 from the curren | t address.  |
|----------------------------------------------|-------------|
| ►                                            | t address.  |
| ▲Specifies the address as -10 from the curre | nt address. |
| ▼Specifies the address as +10 from the curre | nt address. |

- (5) To change the data display units, press the DISP key. Each time the DISP key is pressed, the display will change from decimal, to hexadecimal, to character.
- (6) To end the entire area specification read, press the mode keys ( READ , WRITE , OTHER ), or press the ESC key.

# **5 FUNCTION OPERATION METHODS**

| Mode     | Read                      |        | Write   | Other | Display |
|----------|---------------------------|--------|---------|-------|---------|
| Function | Entire Area Specification | n Read | Setting | Read  |         |

#### 5.2.2 Settings read (address specification read)

Reads the specified word number groups data from the data carrier's specified address.

## [Fundamental Operation]

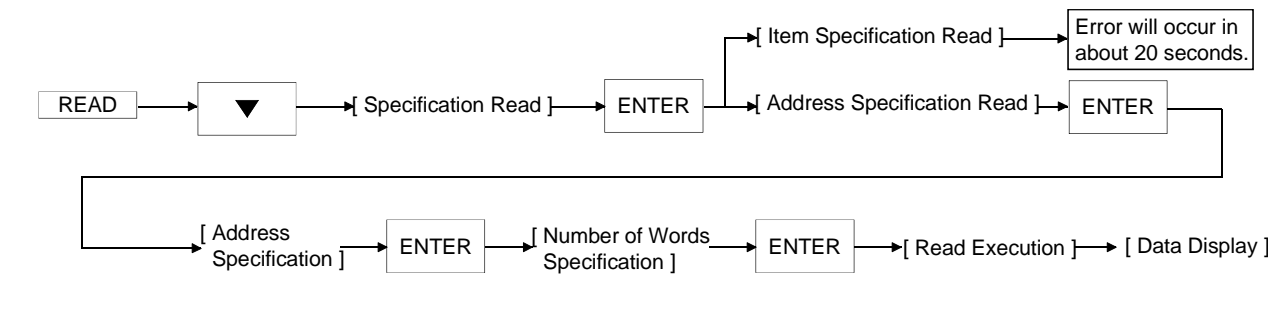

## [Example Operation] When the data for ten words is read from the data carrier's address 80.

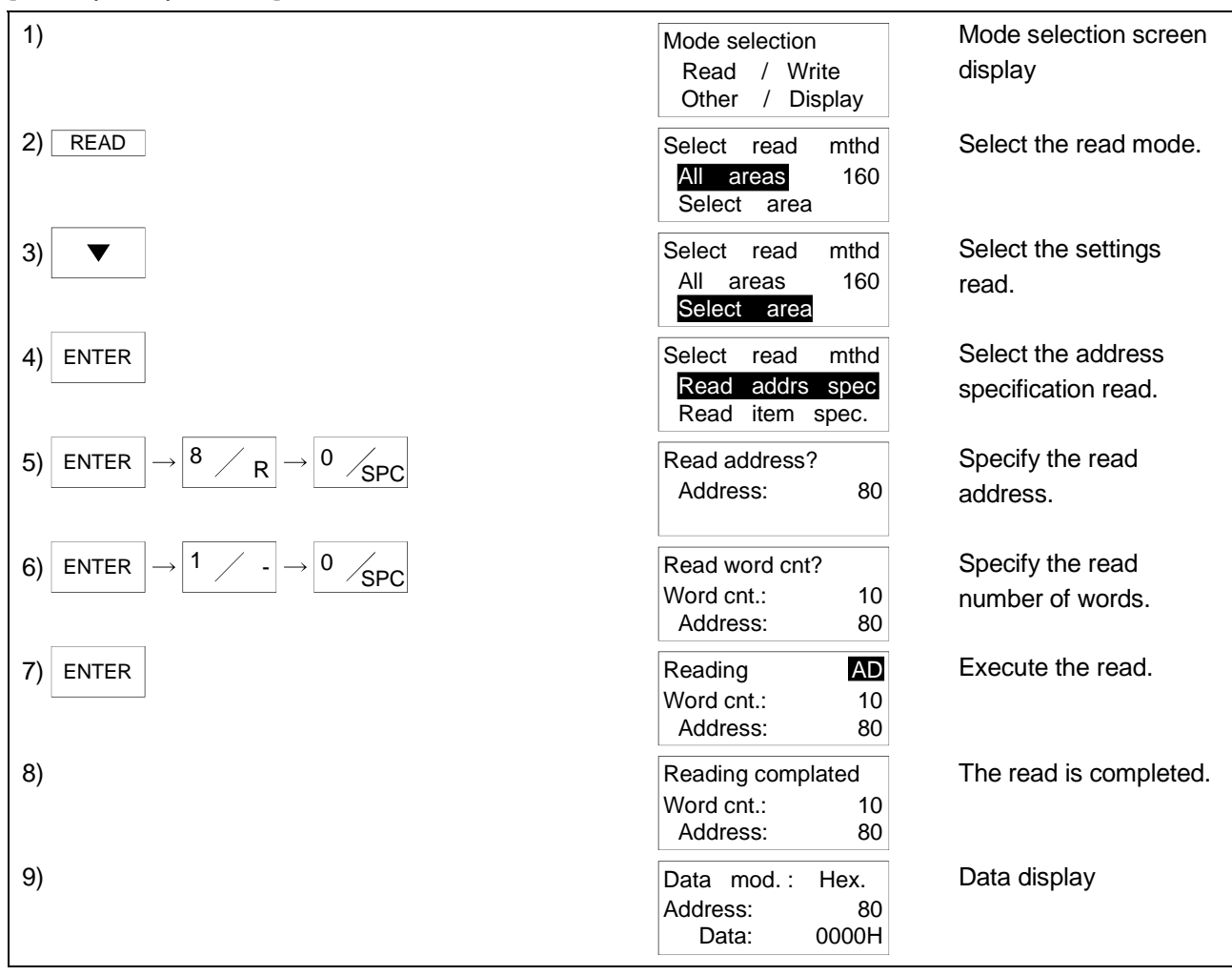

#### [Explanation]

- The data is inserted from the specified address in the specified word number blocks.
- (2) The specified address and number of words are as follows.

Address : 0 to 159 Number of Words : 1 to 160

## POINT

If the setting for the address or the address plus number of words exceeds the data carrier's address range, an error for the command will occur approximately 20 seconds after execution.

(3) When an error occurs after command execution, press the ESC key to cancel the command, or, if a data carrier does not exist, the following will be displayed.

| Read | error !   |
|------|-----------|
| EN   | TER / ESC |

To re-execute, press the ENTER key, and to terminate, press the ESC key.

- (4) To change the data display units, press the <u>DISP</u> key. Each time the <u>DISP</u> key is pressed, the display is changed from decimal, to hexadecimal, to character.
- (5) Pressing the ESC key after the data is displayed makes it possible to set for reread. When the key is pushed, the following is displayed.

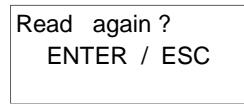

To re-execute, press the ENTER key, or, to terminate, press the ESC key.

- (6) To end the address specification read, press the mode keys ( READ , WRITE , OTHER ), or press the ESC key twice.
- (7) The address for read address, number of word specification, or address move after data display can be directly entered using the character keys or using the keys specified below.

| ◀ | Display the -1 address from the current address.  |
|---|---------------------------------------------------|
| ► | Display the +1 address from the current address.  |
|   | Display the -10 address from the current address. |
| ▼ | Display the +10 address from the current address. |

| Mode     | Read                          | Write |                                | Other |  | Display     |
|----------|-------------------------------|-------|--------------------------------|-------|--|-------------|
|          |                               |       |                                |       |  |             |
| Function | Setting Write                 |       | Change Data                    |       |  | Moving Data |
|          | (Address Specification Write) |       | (Address Specification Change) |       |  |             |

## 5.3 Write Mode Operations

Procedure for writing data to the data carrier.

5.3.1 Setting write (address specification write)

Write the data to the data carrier's specified area.

# [Fundamental Operation]

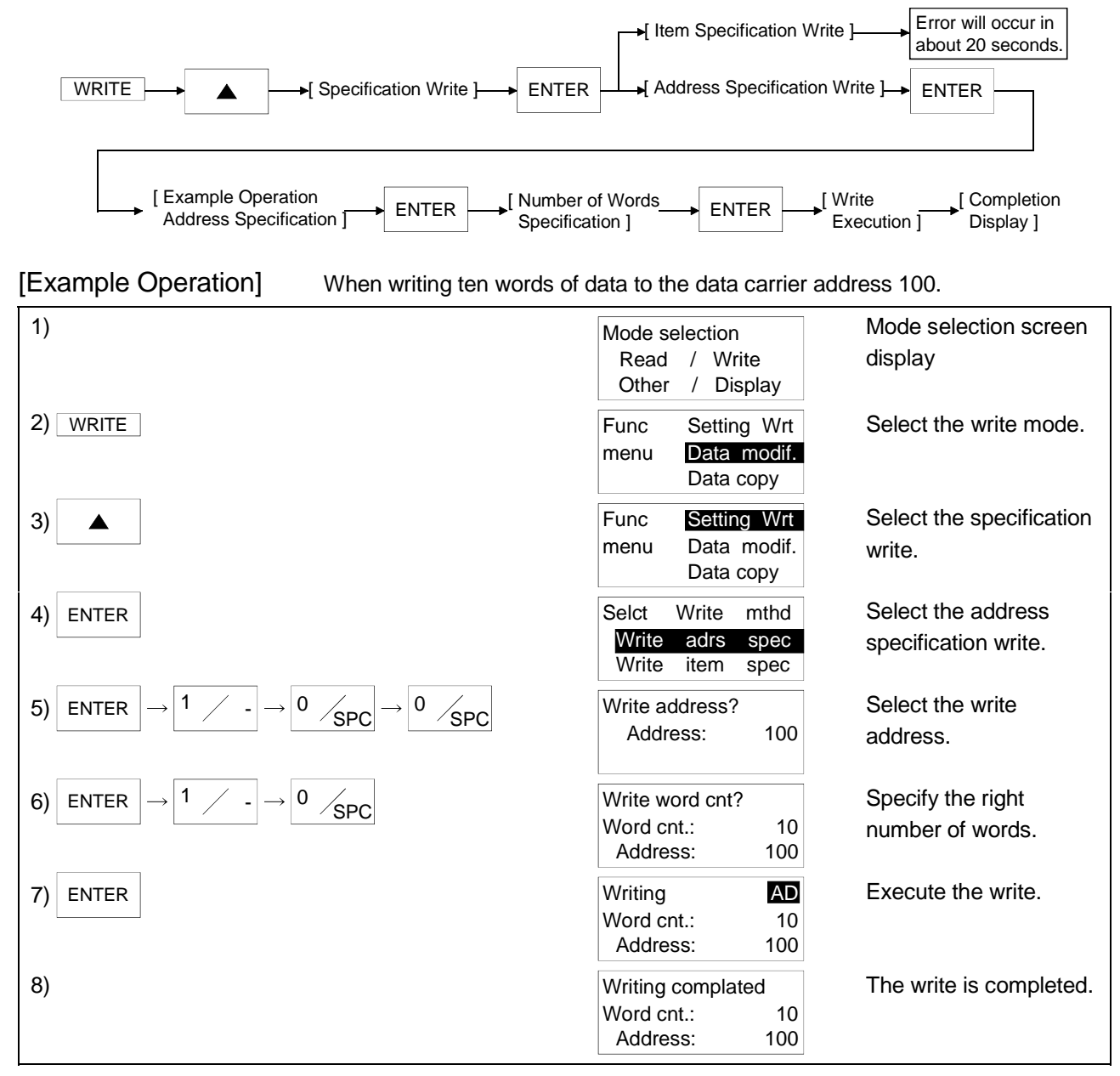

#### [Explanation]

- (1) The data for the specified number of words block is inserted into the data carrier's specified address.
- (2) The specified address and number of words are as follows.

| Address | : 0 to 159 |
|---------|------------|
|         |            |

Number of Words : 1 to 160

# POINT

When the address or the address plus number of word setting exceeds the data carrier's address range an error will occur after the write is executed. At this time, data in the data carrier's address range may have been written.

(3) The following message appears if an error occurred after execution of the instruction, you pressed the ESC key to cancel the instruction, the data carrier did not exist, or the write target area includes a write-protected area.

| Write | erro | r! |     |  |
|-------|------|----|-----|--|
| EN    | TER  | /  | ESC |  |

To re-execute, press the ENTER key, or, to terminate, press the ESC key.

- (4) After the data write has been completed, press the ENTER key to make it possible to reconduct the write.
- (5) To end the specification write, press the **ESC** key.
- (6) The address for the write address or the number of word specification can be directly entered using the character keys, or can be specified using the following keys.

| <ul> <li>Displays the -1 address from the current address.</li> </ul> |
|-----------------------------------------------------------------------|
| ▶ Displays the +1 address from the current address.                   |
| ▲ Displays the -10 address from the current address.                  |
| ▼ Displays the +10 address from the current address.                  |
|                                                                       |
#### **5 FUNCTION OPERATION METHODS**

| Mode     | Read                   | Write                 | Other            | Display     |
|----------|------------------------|-----------------------|------------------|-------------|
|          |                        |                       |                  |             |
| Function | Setting Write          | Chang                 | e Data           | Moving Data |
|          | (Address Specification | While) (Address Speci | incation Change) | -           |

5.3.2 Changing data (address specification change)

Changes the data address specified in the handy controller's memory.

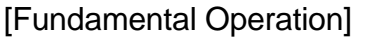

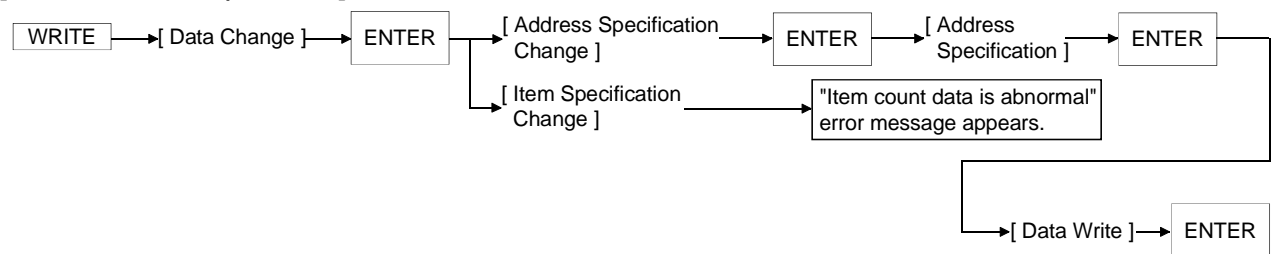

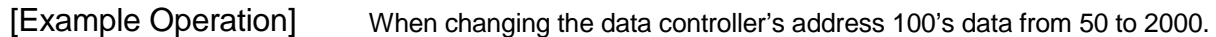

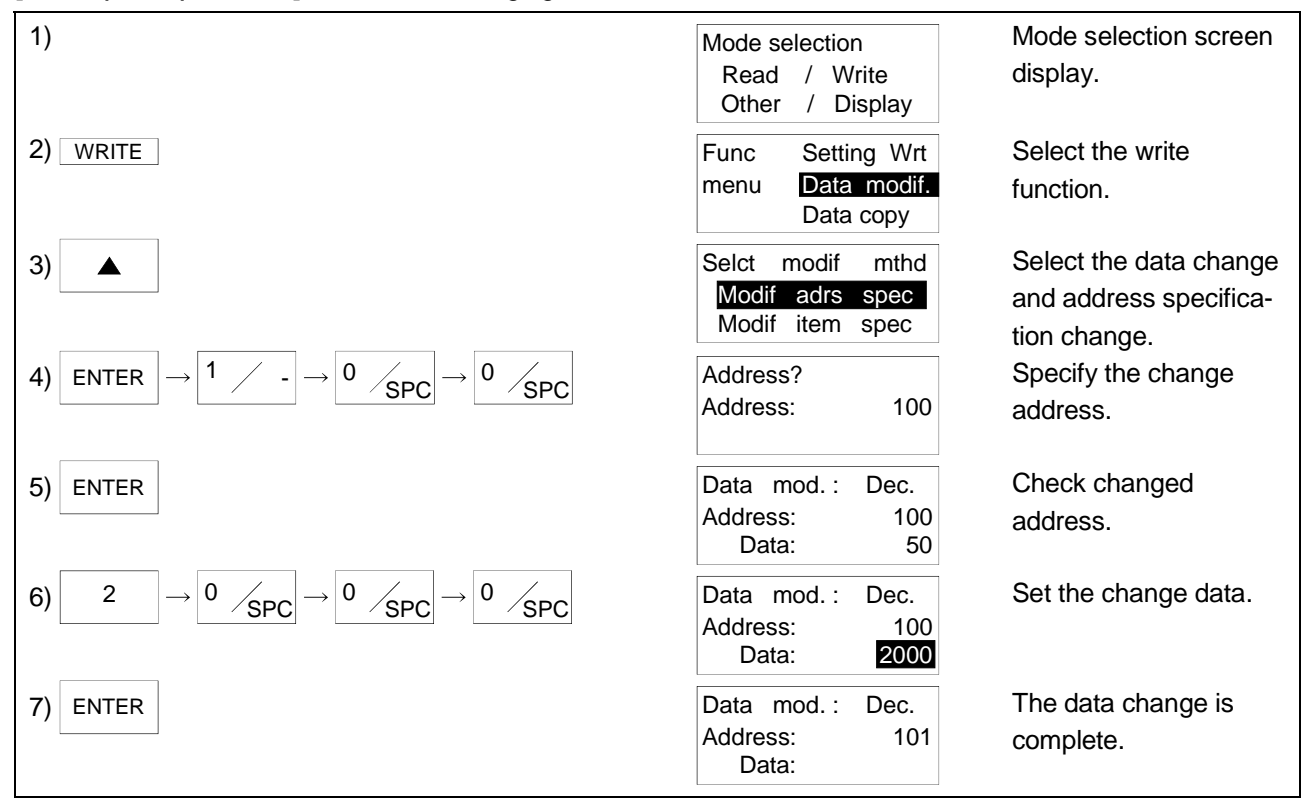

- (1) Changes the handy controller specified address data.
- (2) When the input made during data input is incorrect push the ESC key.
- (3) To end press the ESC key.
- (4) To change the data display unit press the DISP key.Each time the DISP key is pressed the display will change from decimal, to hexadecimal, to character.
- (5) The address for the data change address can be directly entered using the character keys or can be specified using the following keys.

|   | ◀ | Displays the -1 address from the current address.  |
|---|---|----------------------------------------------------|
|   | ► | Displays the +1 address from the current address.  |
|   |   | Displays the -10 address from the current address. |
| ſ | ▼ | Displays the -10 address from the current address. |

(6) The addresses that can be specified are as follows. Address: 0 to 4094

#### **5 FUNCTION OPERATION METHODS**

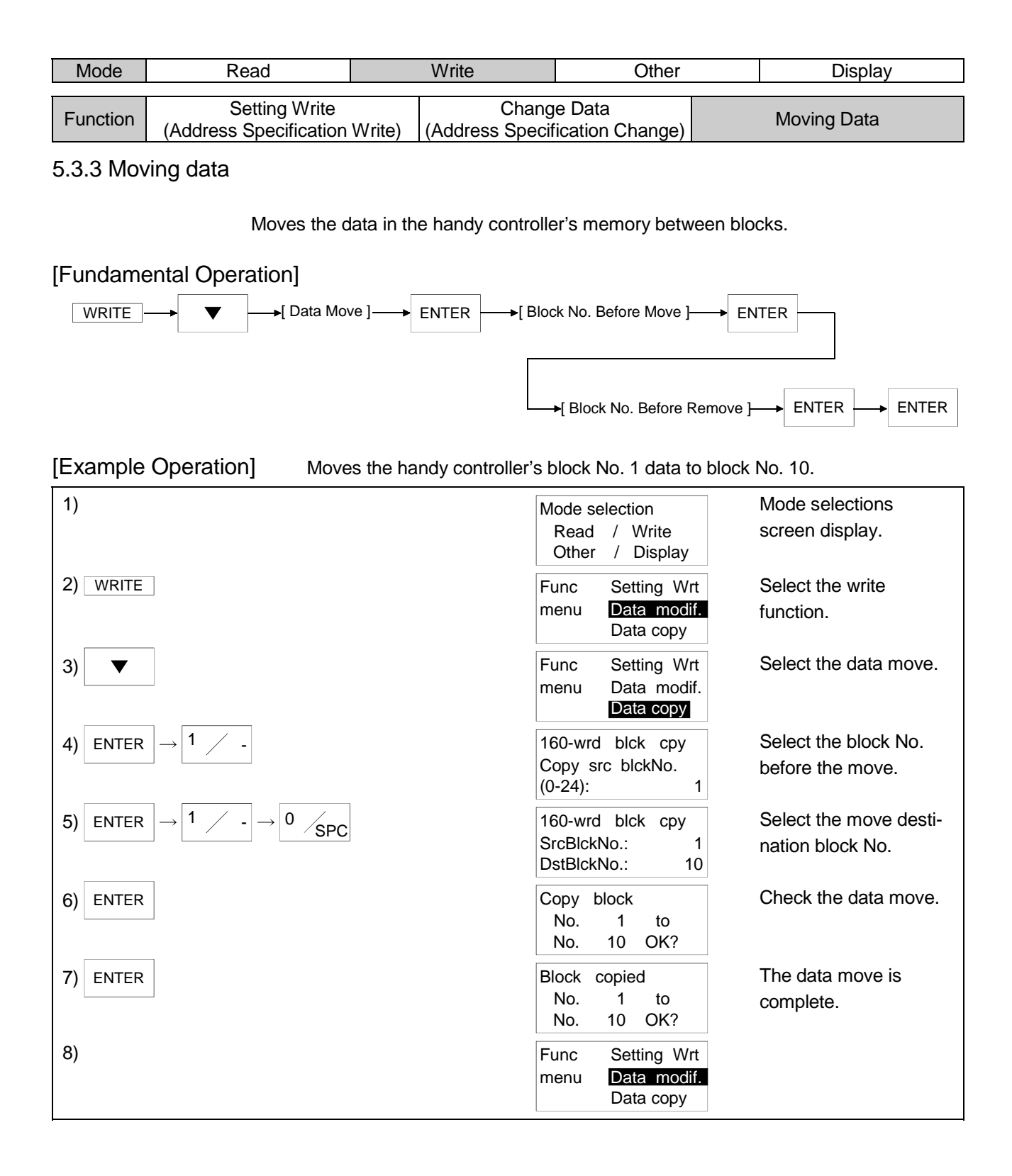

- (1) Moves the data in 160 word units from one block to another block.
- (2) The values that can be specified for the block No. are as follows.

Block No. before move: 0 to 24Move destination block No.: 0 to 24Example when moving from block No. 0 to block No. 24.

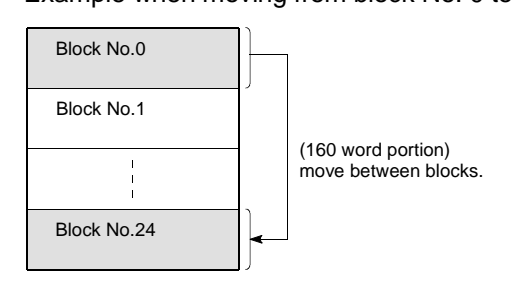

(3) Use the character keys to enter the block number. If an entry error is made press the ESC key.

| Mode     | Read                             | Write |                               | Other | Display                          |
|----------|----------------------------------|-------|-------------------------------|-------|----------------------------------|
|          | All Clear Commar                 | d     | Comparion Command             |       | Total Number of<br>Communication |
| FUNCTION | Memory clear<br>(All Memory Clea | -)    | Memory Clear<br>(Block Clear) |       |                                  |

#### 5.4 Operations for Other Modes

Commands for handy controller operation such as clear and comparison.

#### 5.4.1 All clear command

Clears all the data carrier data.

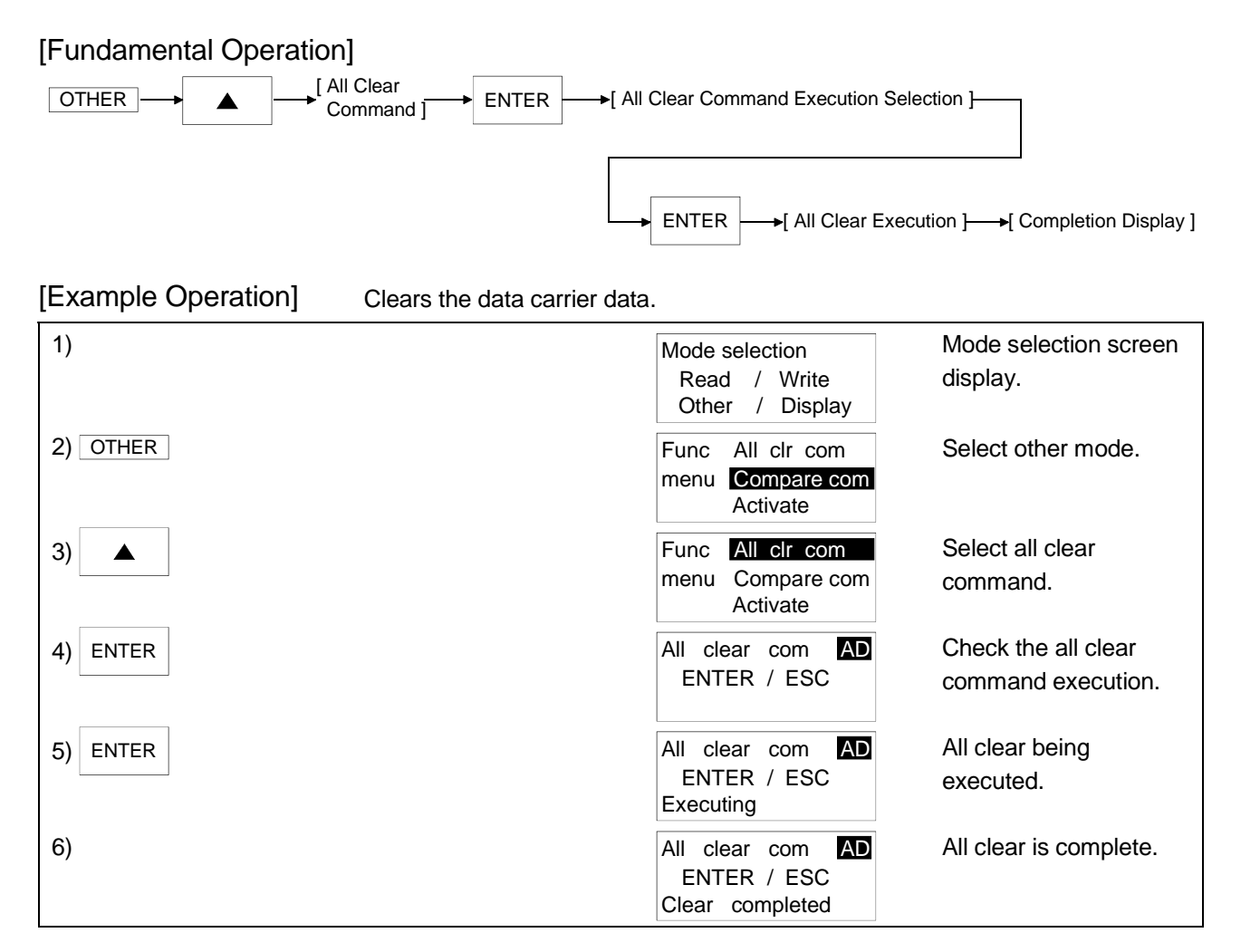

- (1) Zero clears all of the data carrier data.
- (2) If an error occurs after a command execution press the ESC key to cancel the command, or if the data carrier does not exist the following will be displayed.

| All clear com AD<br>ENTER / ESC<br>Clear error ! |       |                                         |
|--------------------------------------------------|-------|-----------------------------------------|
| To re-execute press the                          | ENTER | key, or to terminate press the ESC key. |

- (3) To end the all clear command press the ESC key.
- (4) The area set for write protection is not cleared.An all clear error will not take place in that area, either.Refer to Section 5.6 for the write-protect function.

| Mode     | Read                             | Write     | Other                  | Display                          |
|----------|----------------------------------|-----------|------------------------|----------------------------------|
| Function | All Clear Commar                 | nd Compar | on Command             | Total Number of<br>Communication |
|          | Memory clear<br>(All Memory Clea | r) (Blo   | ory Clear<br>ck Clear) |                                  |

#### 5.4.2 Comparison command

Compares the handy controller data with the data carrier data for the specified addresses.

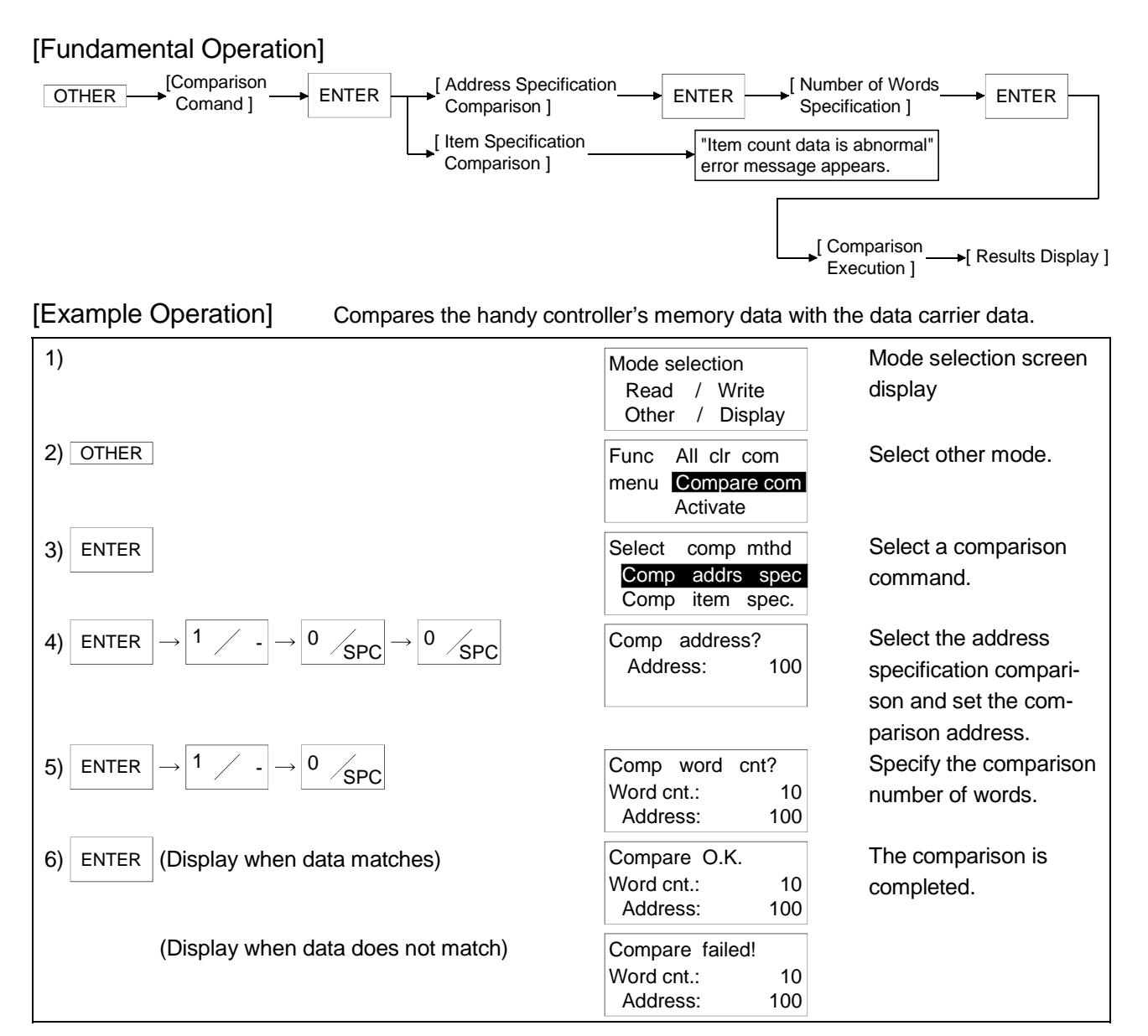

(1) Compares the handy controller data with the data carrier data for the specified address.

#### POINT

If the setting of the address or the address plus word count exceeds the data carrier address range, an error will occur after the instruction has been executed for about 20 seconds.

(2) When an error occurs after command execution press the ESC key to cancel the command, or when the data carrier does not exist the following will be displayed.

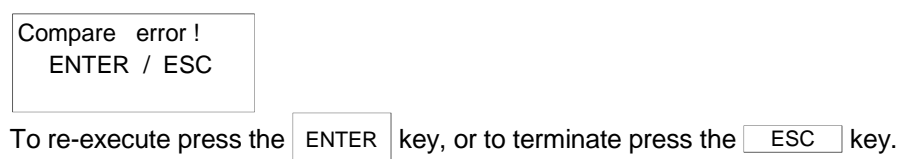

- (3) To end the comparison command press the ESC key.
- (4) The address for the address to be compared and the specified number of words can be directly entered using the character keys or can be specified using the following keys.

| <ul> <li>Displays the -1 address from the current address.</li> </ul> |
|-----------------------------------------------------------------------|
| ▶ Displays the +1 address from the current address.                   |
| ▲ Displays the -10 address from the current address.                  |
| ▼ Displays the +10 address from the current address.                  |

| Mode     | Read                             | Write              | Other             | Display                          |
|----------|----------------------------------|--------------------|-------------------|----------------------------------|
|          | All Clear Commar                 | d Comparior        | Command           | Total Number of<br>Communication |
| FUNCTION | Memory clear<br>(All Memory Clea | r) Memor<br>(Block | y Clear<br>Clear) |                                  |

#### 5.4.3 Total number of communications

Reads the total number of communications to the data carrier.

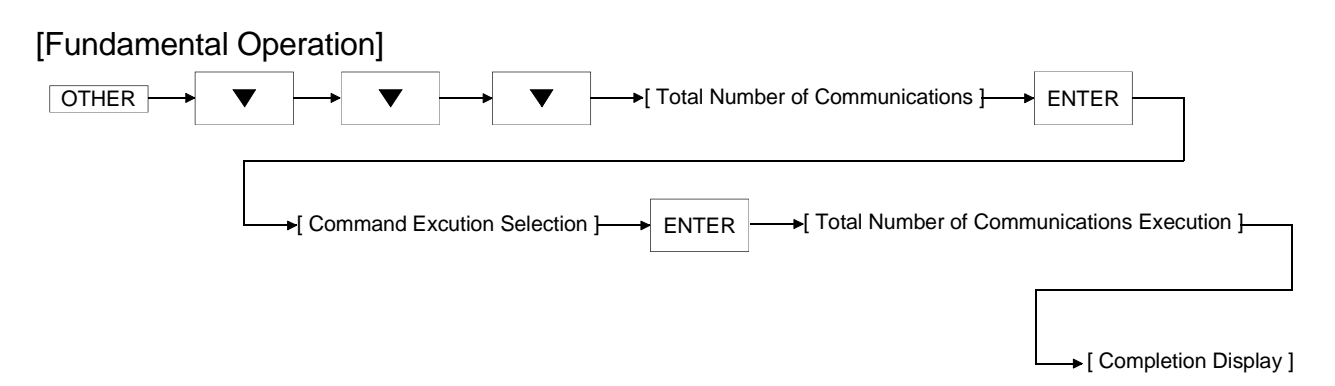

#### [Example Operation] Reads the total number of communications made to the data carrier.

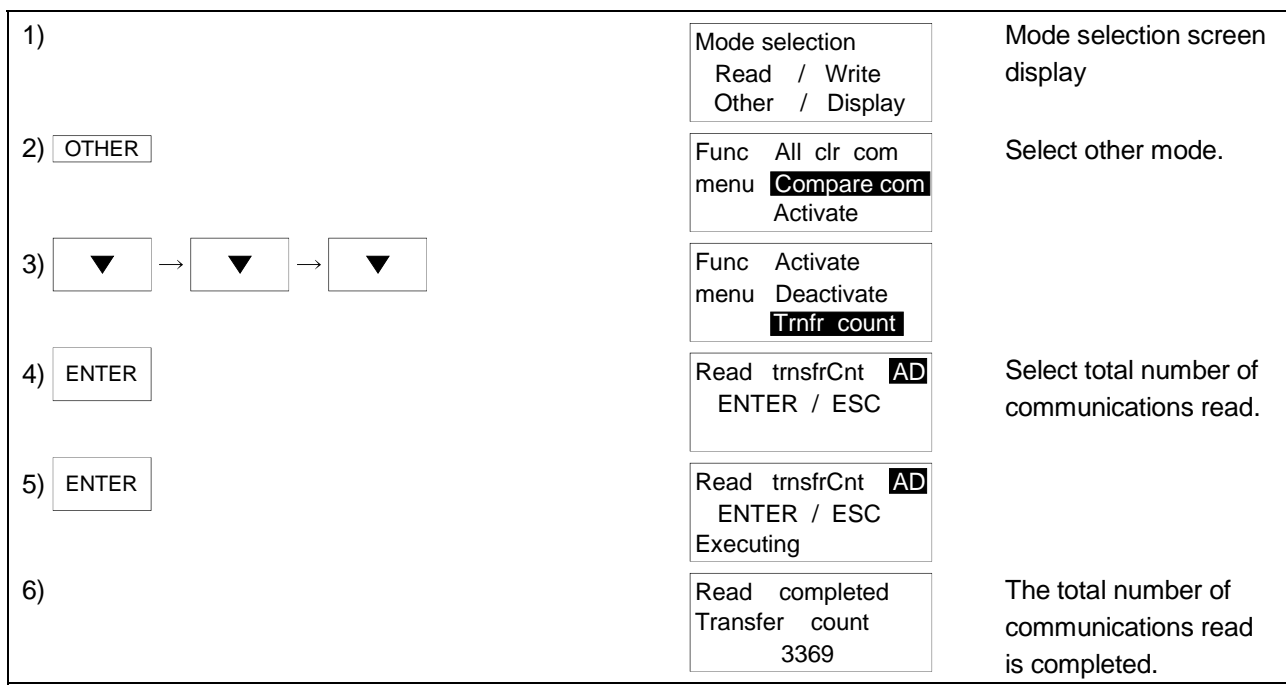

- (1) Reads the write count value of the data carrier increased by "Count Write" or "Write Count Batch Update".
- (2) When an error occur after a command is executed press the ESC key to cancel the command, or when the data carrier does not exist the following will be displayed.

| Read trnsfrCnt | AD |
|----------------|----|
| ENTER / ESC    |    |
| Read error !   |    |

- To re-execute press the ENTER key, or to terminate press the ESC key.
- (3) To end after the total number or communications read is completed press the ESC key.
- (4) After the total number of communications has completed press the ENTER key to re-execute the total number of communications read.
- (5) Unless Count Write or Write Count Batch Update is performed, the total number of communications displayed is 0.

#### **5 FUNCTION OPERATION METHODS**

| Mode     | Read                             | Write              | Other             | Display                          |
|----------|----------------------------------|--------------------|-------------------|----------------------------------|
| Function | All Clear Commar                 | d Comparion        | Command           | Total Number of<br>Communication |
|          | Memory clear<br>(All Memory Clea | r) Memor<br>(Block | y Clear<br>Clear) |                                  |

#### 5.4.4 Memory clear (all memory clear)

Zero clears all of the data in the handy controller.

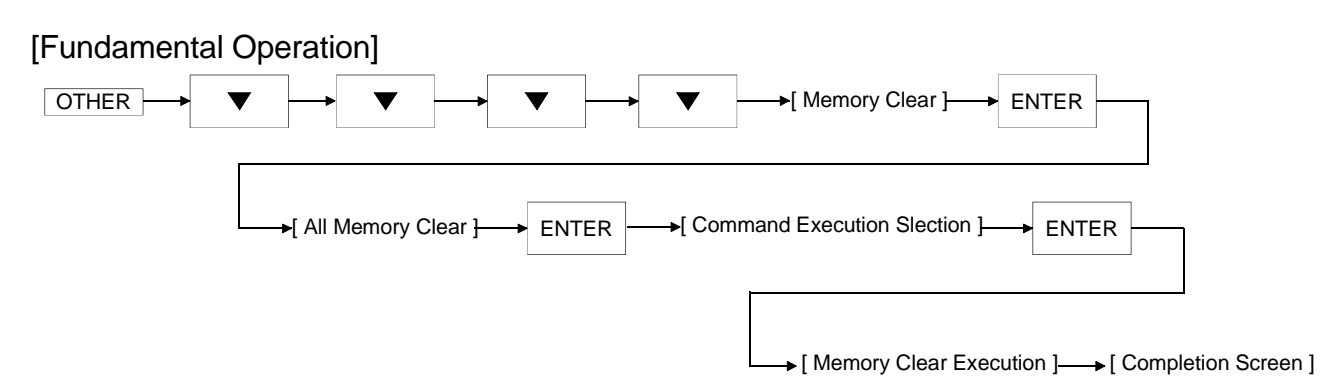

[Example Operation] Clears all the data in the handy controllers memory.

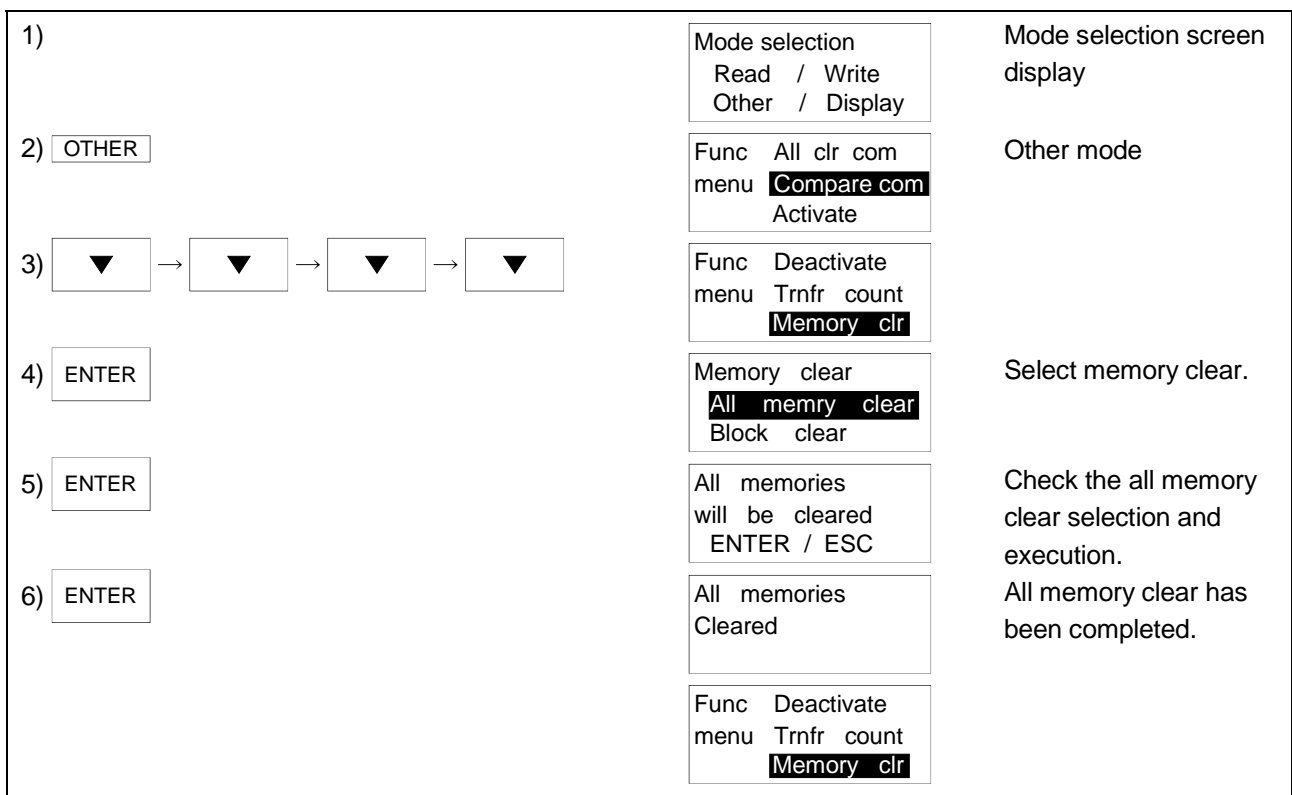

(1) Zero clears all the data in the handy controller.

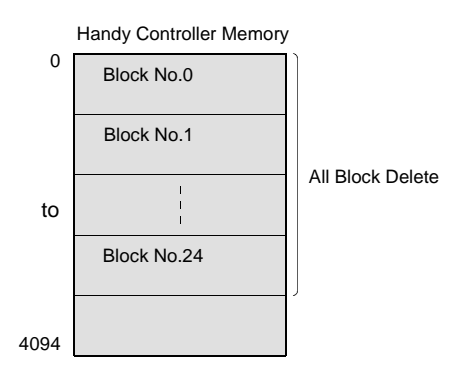

| Mode     | Read                              | Write              | Other              | Display                          |
|----------|-----------------------------------|--------------------|--------------------|----------------------------------|
| Function | All Clear Commar                  | d Comparior        | Command            | Total Number of<br>Communication |
|          | Memory clear<br>(All Memory Clear | r) Memor<br>(Block | ry Clear<br>Clear) |                                  |

#### 5.4.5 Memory clear (block clear)

Zero clears the handy controller data in block units.

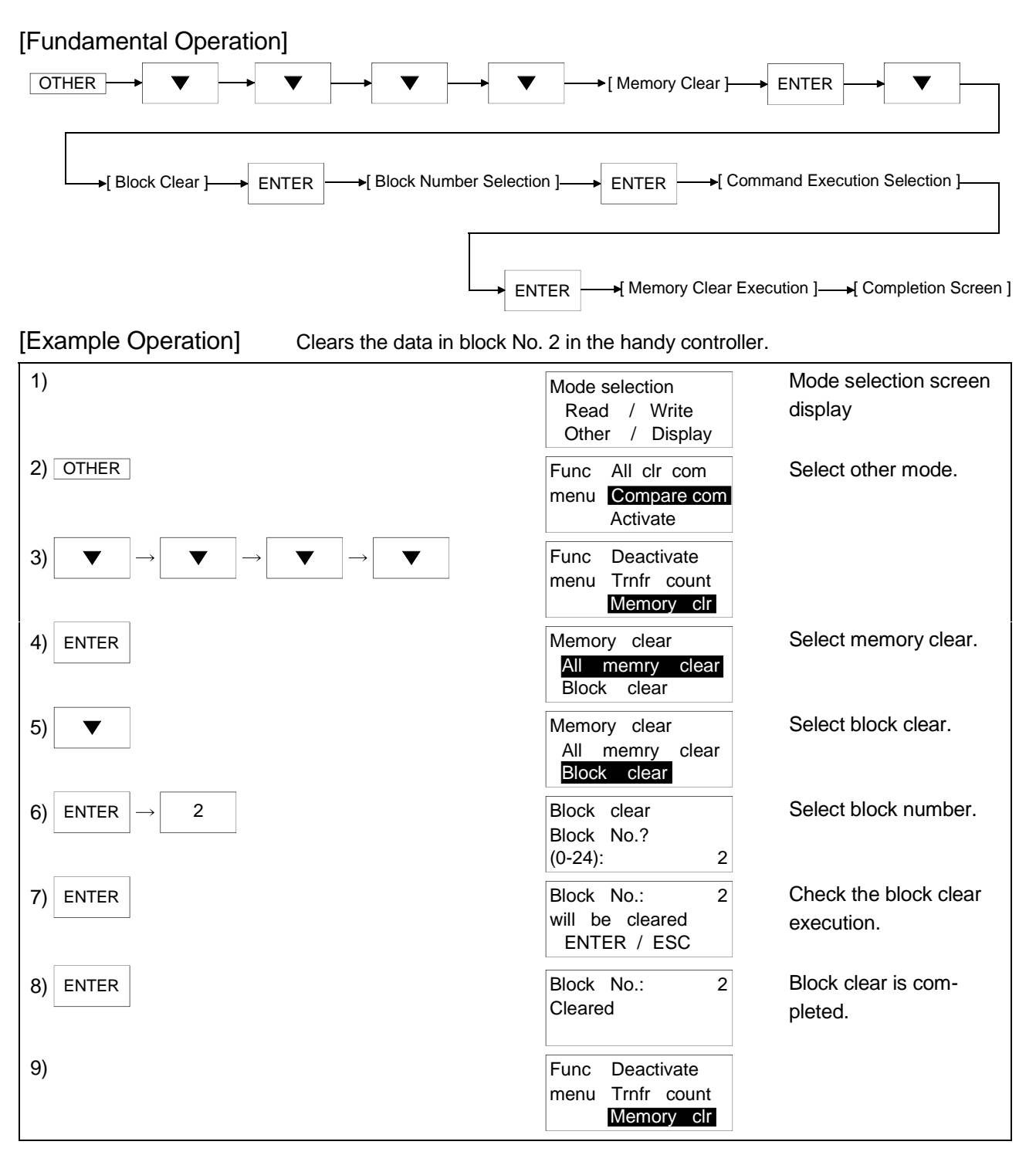

(1) Zero clears the data in the specified block No. for the handy controller.

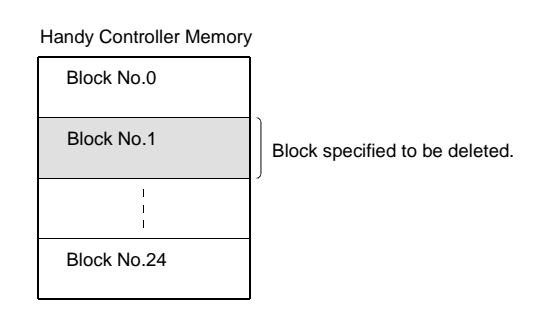

- (2) The block numbers that can be specified are as follows. Block Nos.: 0 to 24.
- (3) Use character keys to enter the block No.

#### 5 FUNCTION OPERATION METHODS

| Mode        | Read                         | Write                    | Other                           | Display                       |  |  |
|-------------|------------------------------|--------------------------|---------------------------------|-------------------------------|--|--|
| 5.5 Display |                              |                          |                                 |                               |  |  |
|             |                              |                          |                                 |                               |  |  |
|             | The data dis                 | play can be changed be   | tween decimal, hexade           | cimal, and character.         |  |  |
| [Fundamer   | ntal Operation]              |                          |                                 |                               |  |  |
| OTHER       | ►[ Data diaplay (decimal) ]— | → OTHER —→[ Data disp    | lay (hexadecimal) ] → Oī        | THER                          |  |  |
|             |                              |                          |                                 |                               |  |  |
|             |                              |                          |                                 |                               |  |  |
|             |                              |                          |                                 | ►[ Data display (character) ] |  |  |
| [Example (  | Operation The o              | lata display can be chan | ned between decimal h           | exadecimal and                |  |  |
| [           | chara                        | acter.                   | goa 20110011 2001123, 1         |                               |  |  |
| 1)          |                              | M                        | lode selection                  | Mode Selection Screen         |  |  |
|             |                              |                          | Read / Write<br>Other / Display | Display                       |  |  |
| 2) DISP     |                              | D                        | ata disp : Dec.                 | Decimal Display               |  |  |
|             |                              | A                        | ddress: 0<br>Data:              |                               |  |  |
| 3) DISP     |                              | D                        | ata disp : Hex.                 | Hexadecimal Display           |  |  |
|             |                              | A                        | ddress: 0<br>Data:              |                               |  |  |
| 4) DISP     |                              | D                        | ata disp : Text                 | Character Display             |  |  |
|             |                              | A                        | ddress: 0                       |                               |  |  |
|             |                              |                          |                                 |                               |  |  |

- (1) Switches the data display, hexadecimal, and character.
- (2) The address can be directly entered using character keys or specified using the following keys when specifying the display address.

Displays the +1 address from the current address.

▲ ...... Displays the -10 address from the current address.

▼

...... Displays the +10 address from the current address.

#### 5.6 Write-Protect Function

Write-protect is a function designed to inhibit write to the user-specified memory of the data carrier.

Specify the write inhibited range on a page basis (7 words = 1 page).

The write-protect function is made usable by writing the write-protect information set on the handy controller to the specified address of the data carrier.

#### (1) Write-protect information types

There are the following write-protect information types.

| Write Target | ltom                                    | Description                                                                                                    | Input Display    |                   |           |
|--------------|-----------------------------------------|----------------------------------------------------------------------------------------------------|------------------|-------------------|-----------|
| Address      | nem                                     | Description                                                                                                    | Decimal          | Hexadecimal       | Character |
| 4000         | Keyword 1                               | W (upper-case (fixed))                                                                                                    | 8279             | 2057н             | W         |
| 4001         | Keyword 2                               | P (upper-case (fixed))                                                                                                    | 8272             | 2050н             | Р         |
| 4002         | Write protection setting/cancel         | Setting: 1, cancel: 0 (upper-case (fixed))                                                                                                    | 8240, 8241       | 2030н,<br>2031н   | 0,1       |
| 4003         | Write protection starting page address  | Specify the starting page address for setting write protection.<br>Specifying range: 0 to 22 (decimal) (upper-case (fixed))<br>(Set the address that is equal to or less than the write protection end<br>page address.) | 8240 to<br>12850 | 2030н to<br>3232н | 0 to 22   |
| 4004         | Write protection<br>end page<br>address | Specify the end page address for setting write protection.<br>Specifying range: 0 to 22 (decimal) (upper-case (fixed))<br>(Set the address that is equal to or more than the write protection<br>starting page address.) | 8240 to<br>12850 | 2030н to<br>3232н | 0 to 22   |

### (2) Relationships between page addresses and user-defined addresses

The following are the relationships between page addresses and user-defined addresses.

|              | User-defined Address |                                    |  |  |
|--------------|----------------------|------------------------------------|--|--|
| Page Address | Decimal              | Hexadecimal                        |  |  |
| 0            | 0 to 6               | 0н to 6н                           |  |  |
| 1            | 7 to 13              | 7н to Dн                           |  |  |
| 2            | 14 to 20             | Ен to 14н                          |  |  |
| 3            | 21 to 27             | 15н to 1Вн                         |  |  |
| 4            | 28 to 34             | 1Cн to 22н                         |  |  |
| 5            | 35 to 41             | 23н to 29н                         |  |  |
| 6            | 42 to 48             | 2Ан to 30н                         |  |  |
| 7            | 49 to 55             | 31н to 37н                         |  |  |
| 8            | 56 to 62             | 38н to 3Ен                         |  |  |
| 9            | 63 to 69             | 3Fн to 45н                         |  |  |
| 10           | 70 to 76             | 46н to 4Cн                         |  |  |
| 11           | 77 to 83             | 4Dн to 53н                         |  |  |
| 12           | 84 to 90             | 54 <sub>H</sub> to 5A <sub>H</sub> |  |  |
| 13           | 91 to 97             | 5Bн to 61н                         |  |  |
| 14           | 98 to 104            | 62н to 68н                         |  |  |
| 15           | 105 to 111           | 69н to 6Fн                         |  |  |
| 16           | 112 to 118           | 70н to 76н                         |  |  |
| 17           | 119 to 125           | 77н to 7Dн                         |  |  |
| 18           | 126 to 132           | 7E <sub>H</sub> to 84 <sub>H</sub> |  |  |
| 19           | 133 to 139           | 85н to 8Bн                         |  |  |
| 20           | 140 to 146           | 8Сн to 92н                         |  |  |
| 21           | 147 to 153           | 93н to 99н                         |  |  |
| 22           | 154 to 159           | 9Ан to 9Fн                         |  |  |

#### 5.6.1 Operation for writing write-protect information

This section explains the operation for writing the following write-protect information to the specified address of the data carrier.

(1) Changing the write-protect information Using Changing Data (Address Specification Change), change the write-protect information on the memory of the handy controller.

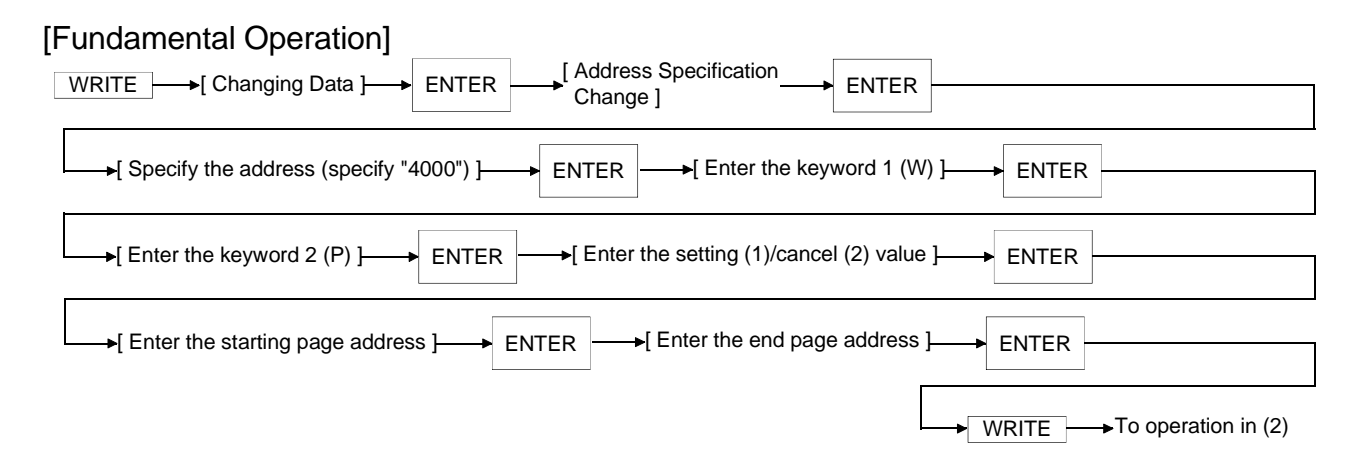

[Example Operation] Set the write-protect information in the range of addresses 7 to 90 (decimal).

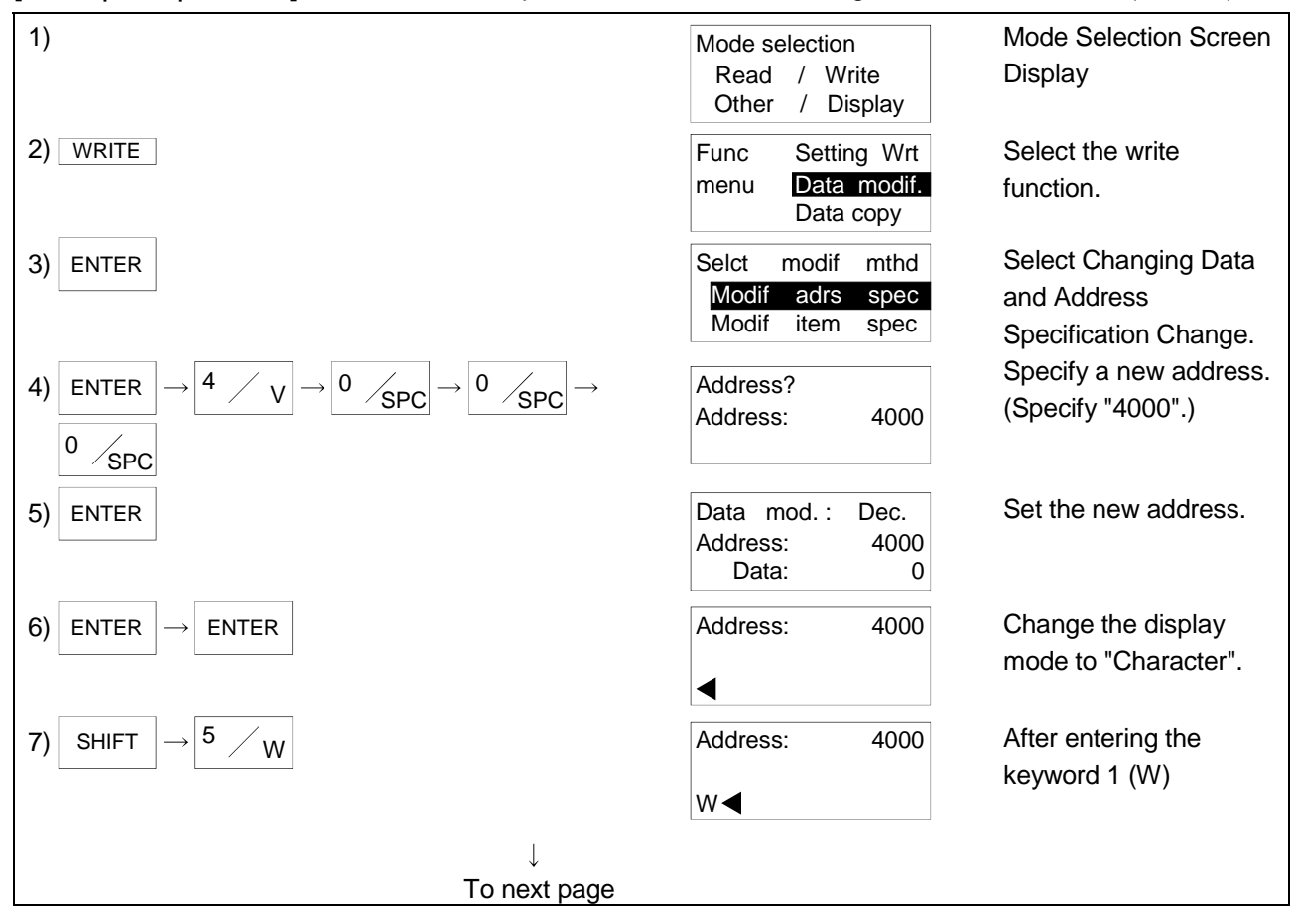

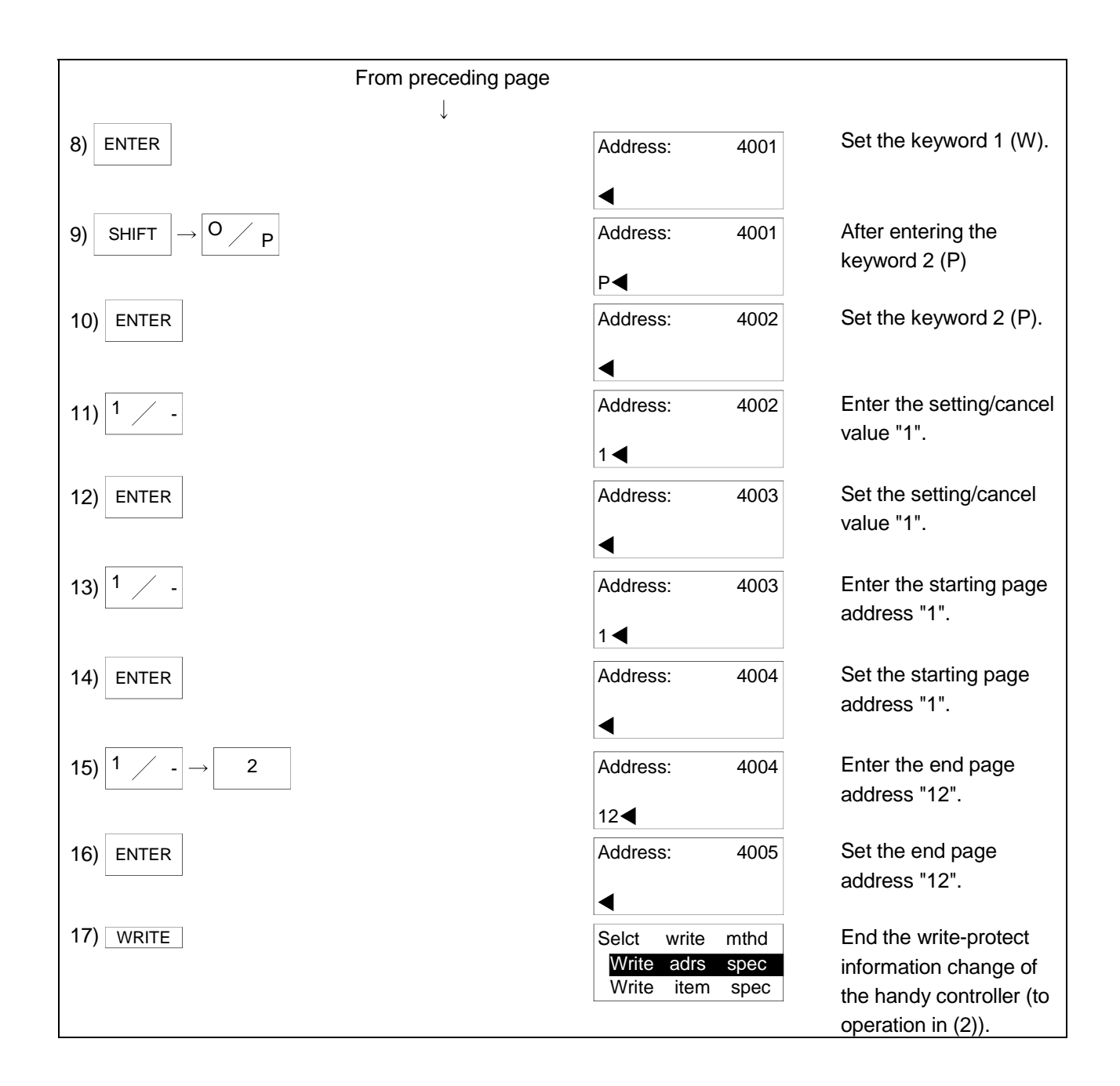

#### (2) Writing the write-protect information

Using Specification Write (Address Specification Change), write the write-protect information to the data carrier.

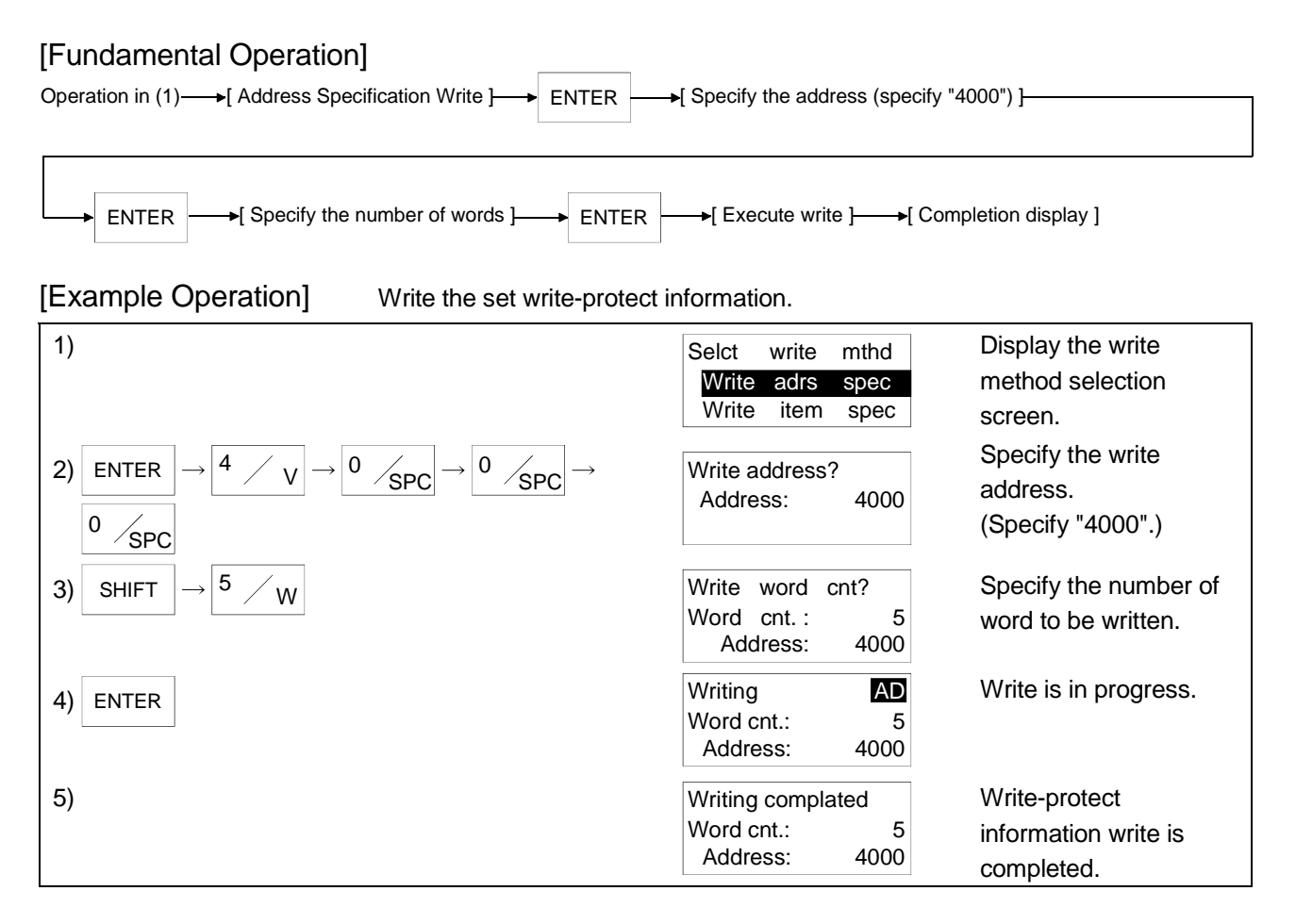

- (1) Writes the write-protect information to the data carrier.
- (2) The specified address and number of words are as follows.
  - Address : 4000 Number of Words : 5

#### POINT

| If the address or number of words specified is other than the above, the write-   |
|-----------------------------------------------------------------------------------|
| protect information is not written and an error will occur after execution of the |
| instruction for about 20 seconds.                                                 |

(3) After a command execution error has occurred, press the ESC key to cancel the command, or, when the data carrier does not exist, the following will be displayed.

| Write | erro | r ! |     |
|-------|------|-----|-----|
| EN    | TER  | /   | ESC |
|       |      |     |     |

 $\mathbf{\nabla}$ 

To re-execute, press the ENTER key, or, to terminate, press the ESC key.

- (4) After the data write has been completed, press the ENTER key to make it possible to reconduct the write.
- (5) To end the specification write, press the ESC key.
- (6) The address for the write address or the number of word specification can be directly entered using the character keys, or can be specified using the following keys.
  - Initial States and the second states and the second states and the second states and the second states and the second states are second states and the second states are second states are second are second states are second states are second
  - Displays the +1 address from the current address.
    - ...... Displays the -10 address from the current address.
    - ...... Displays the +10 address from the current address.
- (7) The write count batch update instruction can be used even during write protection setting.
- (8) If you entered wrong data, press the ESC key.
- (9) Press the ESC key to change the data display unit. Every time the DISP key is pressed, the display mode changes between decimal, hexadecimal and character.
- (10) Executing the all clear command for the data carrier set for write protection does not clear the pages set for write protection. An all clear error does not occur, either.
- (11) If you perform Specification Write across the pages set for write protection, a write error occurs but the data of the pages preceding those set for write protection may sometimes be written.

#### 5.6.2 Operation for reading write-protect information

This section explains the operation for reading the write-protect information set to the data carrier.

The write-protect information is read to the following areas of the handy controller.

| Address | ltown                                  | Description                             | Input Display    |                   |           |  |
|---------|----------------------------------------|-----------------------------------------|------------------|-------------------|-----------|--|
| Address | Item                                   | Description                             | Decimal          | Hexadecimal       | Character |  |
| 4010    | Write protection setting/cancel value  | Setting: 1,<br>cancel: 0<br>(character) | 8240,<br>8241    | 2030н to<br>2301н | 0,1       |  |
| 4011    | Write protection starting page address | 0 to 22<br>(character)                  | 8240 to<br>12850 | 2030н to<br>3232н | 0 to 22   |  |
| 4012    | Write protection end page address      | 0 to 22<br>(character)                  | 8240 to<br>12850 | 2030н to<br>3232н | 0 to 22   |  |

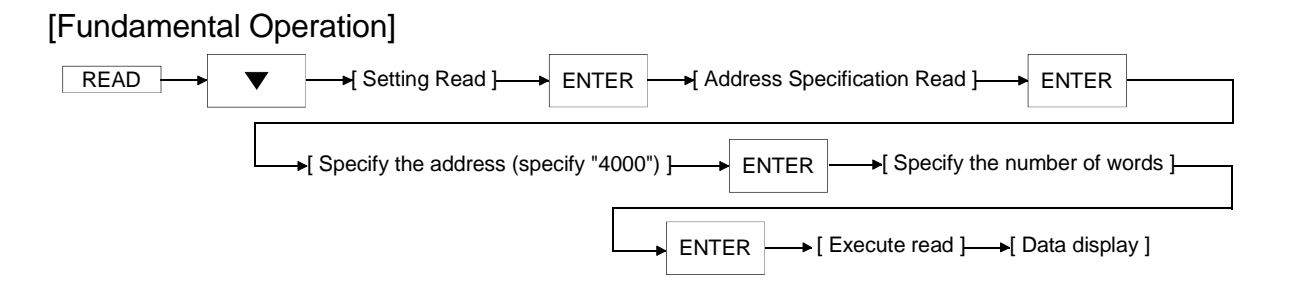

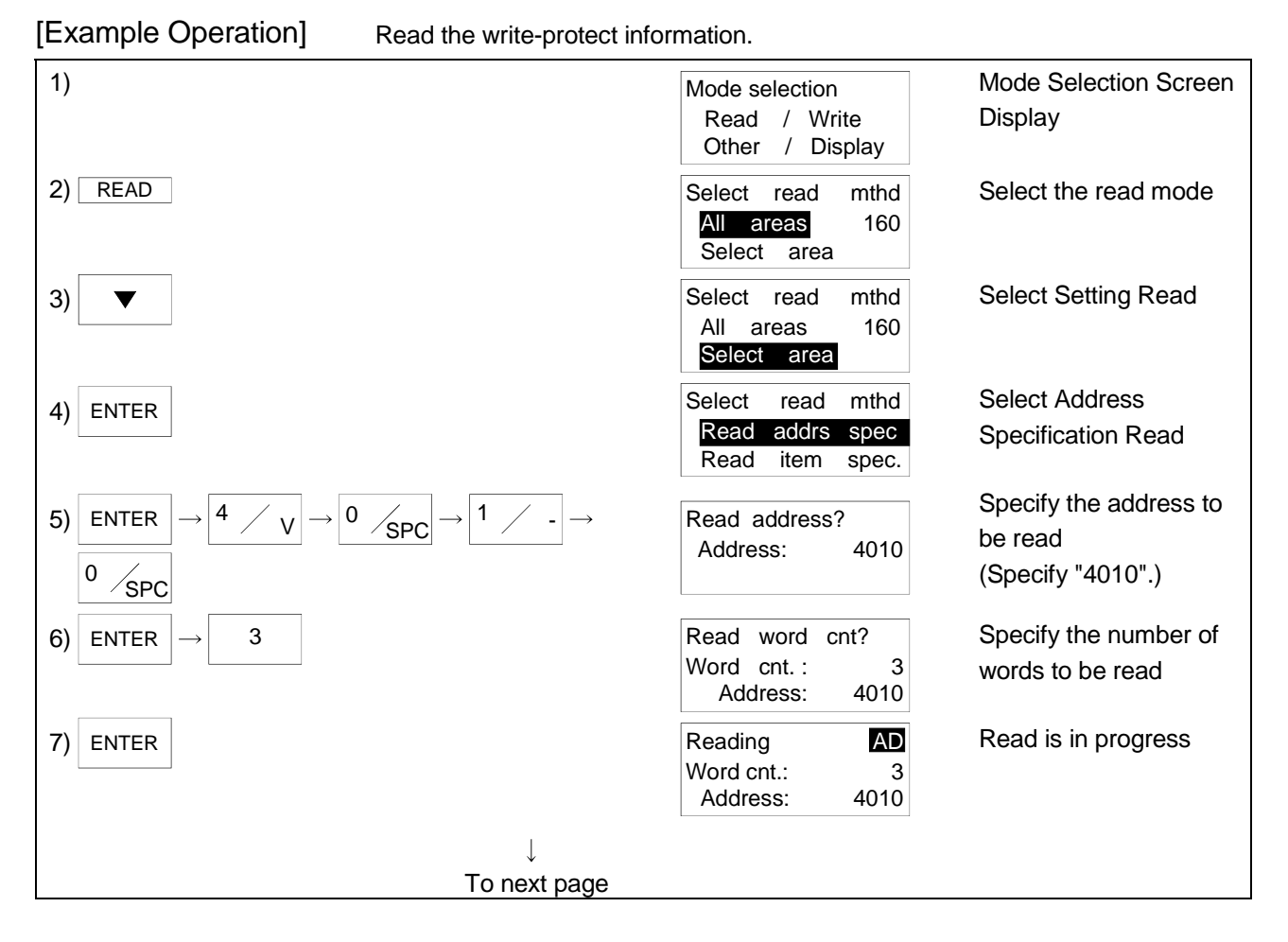

| From preceding pa | age                                       |                                                                                                    |
|-------------------|-------------------------------------------|----------------------------------------------------------------------------------------------------|
| 8)                | Reading complatedWord cnt.:3Address:4010  | Write-protect<br>information read is<br>completed                                                                                                    |
| 9)                | Data disp:Text<br>Address: 4010<br>1 1 12 | Write-protect<br>information is read.<br>(Choose the character<br>display mode.)<br>The display on the left<br>assumes that pages 1<br>to 12 are set for write<br>protection. |

- (1) Reads the write-protect information set to the data carrier.
- (2) The specified address and number of words are as follows. Address : 4010

| Number of Words | : 3 |
|-----------------|-----|
|-----------------|-----|

#### POINT

If the address or number of words specified is other than the above, the writeprotect information is not read and an error will occur after execution of the instruction for about 20 seconds.

(3) When an error occurs after command execution, press the ESC key to cancel the com-mand, or, if a data carrier does not exist, the following will be displayed.

| Read        | error ! |  |
|-------------|---------|--|
| ENTER / ESC |         |  |
|             |         |  |

To re-execute, press the ENTER key, and to terminate, press the ESC key.

- (4) To change the data display units, press the DISP key. Each time the DISP key is pressed, the display is changed from decimal, to hexadecimal, to character. When the write-protect information has been read, check it in the character display mode.
- (5) Pressing the ENTER key after the data is displayed makes it possible to set for reread. When the key is pushed, the following is displayed.

| Read | again ?   |
|------|-----------|
| EN   | TER / ESC |

To re-execute, press the ENTER key, or, to terminate, press the ESC key.

- (6) To end the address specification read, press the mode keys (<u>READ</u>, <u>WRITE</u>, OTHER), or press the <u>ESC</u> key twice.
- (7) When specifying the write address and number of words, enter the address directly with the character keys or use the following keys.

|   | Displays the -1 address from the current address.  |
|---|----------------------------------------------------|
|   | Displays the +1 address from the current address.  |
|   | Displays the -10 address from the current address. |
| ▼ | Displays the +10 address from the current address. |

#### 5.7 Count Write Setting

Count write setting is made to set the handy controller to update the total write count value of the data carrier once after completion of write. (The value is always updated once regardless of the address and number of words.)

The write count is updated once when you set the handy controller to Count Write with this instruction and then perform normal Specification Write.

Since the write count of the data carrier is not updated automatically, update the value with this instruction or the write count batch update instruction.

If this instruction has been canceled, performing write to the data carrier will not update the total write count value.

#### (1) Count write information types

There are the following count write information types.

| Write Target | lte av                     | Description                 | Input Display |                 |           |
|--------------|----------------------------|-----------------------------|---------------|-----------------|-----------|
| Address      | Item                       | Description                 | Decimal       | Hexadecimal     | Character |
| 4015         | Keyword 1                  | M or L (upper-case (fixed)) | 8268, 8267    | 204Сн,<br>204Вн | M, L      |
| 4016         | Keyword 2                  | W (upper-case (fixed))      | 8279          | 2057н           | W         |
| 4017         | Count write setting/cancel | Setting: 1, cancel: 0       | 8240, 8241    | 2030н,<br>2031н | 0,1       |

#### (2) Changing the count write information

Using Changing Data (Address Specification Change), change the count write information on the memory of the handy controller.

After performing this operation, perform the operation in "(3) Writing the count write information" to set Count Write.

Data copy

mthd

spec

spec

modif

adrs

item

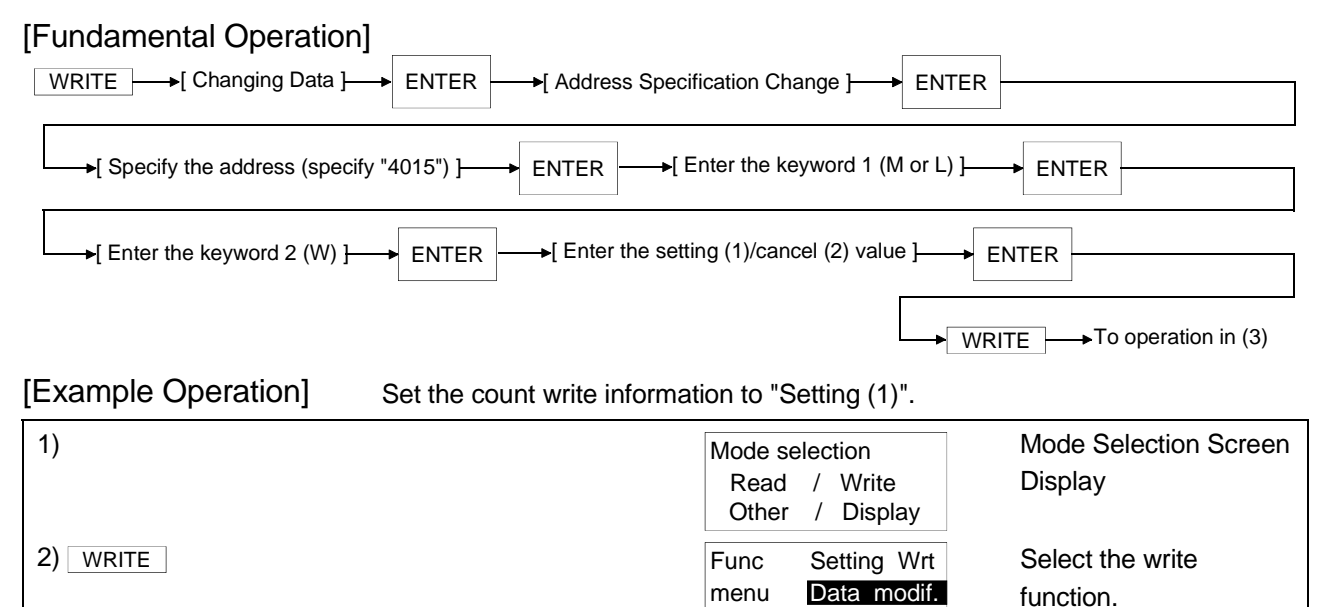

3) ENTER

Modif

To next page

Selct

Modi

Select Changing Data and Address Specification Change.

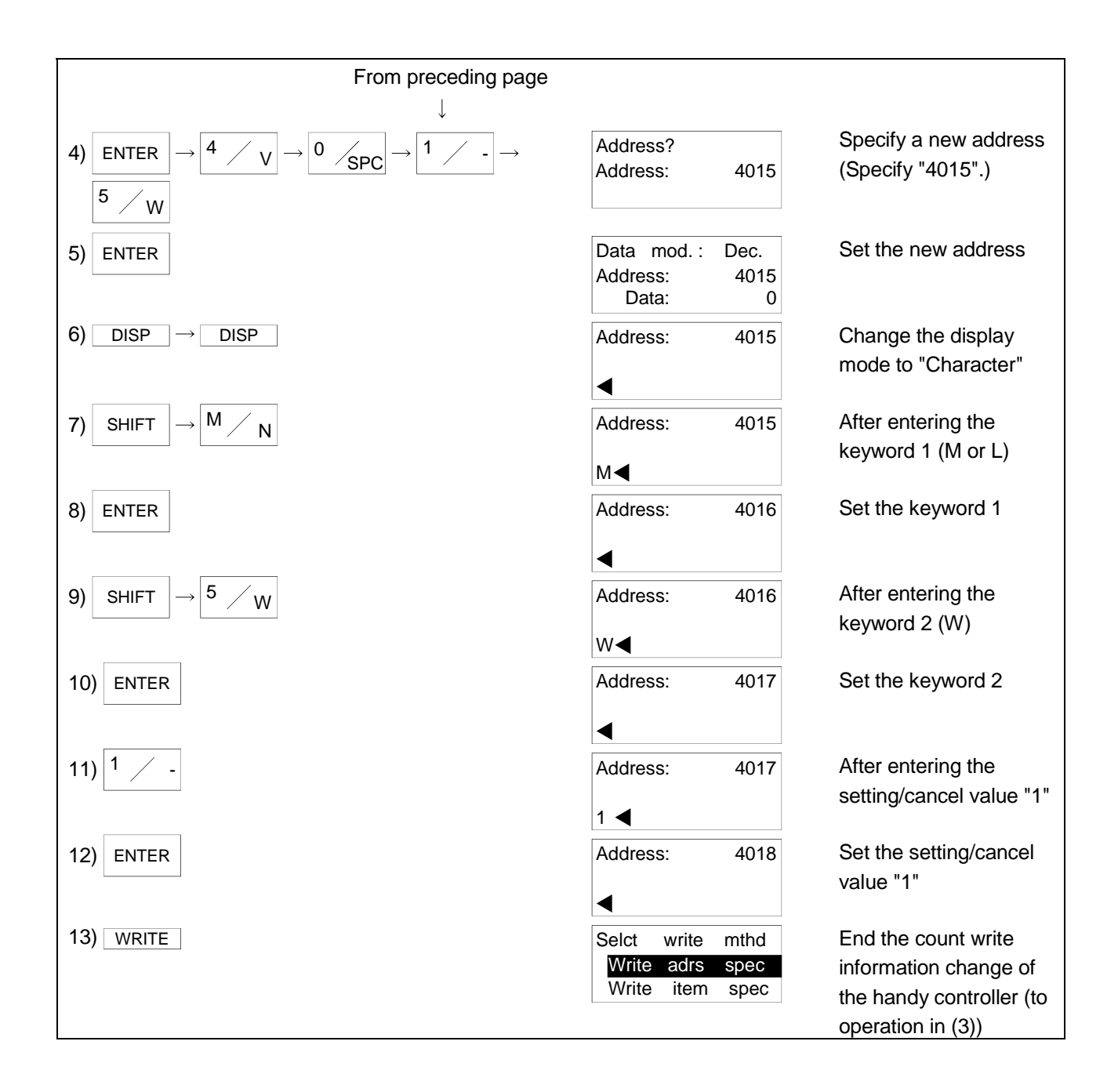

# Writing the count write information Using Specification Write (Address Specification Change), write the count write information to the handy controller. After making "(2) Changing the count write information", perform this operation to set Count Write.

#### [Fundamental Operation]

| Operation in (2) → [Address Specification Write ] → | ENTER | ►[ Specify the address (specify "4015") ] |
|-----------------------------------------------------|-------|-------------------------------------------|
|                                                     |       |                                           |

→ ENTER → [Specify the number of words ] → ENTER → [Execute write ] → [Completion display ]

#### [Example Operation] Write the set count write information.

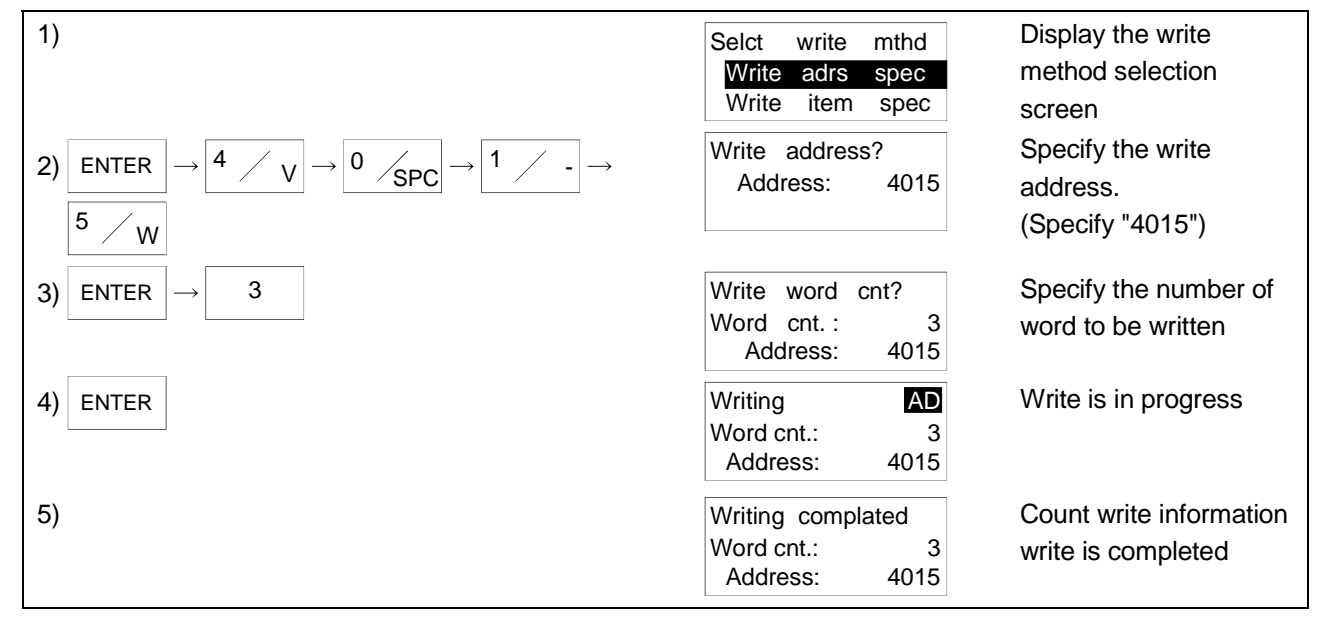

#### POINT

• This instruction may be executed without communication being made with the data carrier.

• Powering off the handy controller or zeroing the count write setting cancels the setting of Count Write to the handy controller.

- (1) Writes the count write information to the handy controller.
- (2) The specified address and number of words are as follows.

Address : 4015 Number of Words : 3

#### POINT

If the address or number of words specified is other than the above, the count write information is not written and an error will occur after execution of the instruction for about 20 seconds.

(3) After a command execution error has occurred, press the ESC key to cancel the command, or, when the data carrier does not exist, the following will be displayed.

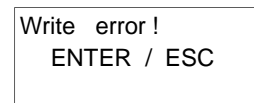

To re-execute, press the ENTER key, or, to terminate, press the ESC key.

- (4) After the data write has been completed, press the ENTER key to make it possible to reconduct the write.
- (5) To end the specification write, press the ESC key.
- (6) The address for the write address or the number of word specification can be directly entered using the character keys, or can be specified using the following keys.

| ◀ | Displays the -1 address from the current address.  |
|---|----------------------------------------------------|
| ► | Displays the +1 address from the current address.  |
|   | Displays the -10 address from the current address. |
| ▼ | Displays the +10 address from the current address. |

- (7) When Count Write has been set (1 is set to address 4017), it is valid until 0 is set to address 4017 and the count write setting is made again or until the handy controller is powered off.
- (8) If you entered wrong data, press the ESC key.
- (9) To change the data display units, press the DISP key. Each time the DISP key is pressed, the display is changed from decimal, to hexadecimal, to character.

#### 5.8 Write Count Batch Update

Add any write count addend value to the total write count value of the data carrier.

Since the write count of the data carrier is not updated automatically, update the value with this instruction or the write count batch update instruction.

#### (1) Write count batch update information types

There are the following write count batch update information types.

| Write Target<br>Address | Item                                             | Description                                                                                           | Input Display     |                   |           |
|-------------------------|--------------------------------------------------|----------------------------------------------------------------------------------------------------|-------------------|-------------------|-----------|
|                         |                                                  |                                                                                                    | Decimal           | Hexadecimal       | Character |
| 4020                    | Keyword 1                                        | M (upper-case (fixed))                                                                                | 8268              | 204CH             | М         |
| 4021                    | Keyword 2                                        | D (upper-case (fixed))                                                                                | 8260              | 2044н             | D         |
| 4022                    | Write count<br>addend value<br>(6th, 5th digits) | Specify the 6th and 5th digits of the write count addend value.<br>Specifying range: 00 to 03 (fixed) | 12366 to<br>13104 | 3030н to<br>3330н | 00 to 03  |
| 4023                    | Write count<br>addend value<br>(4th, 3rd digits) | Specify the 4th and 3rd digits of the write count addend value.<br>Specifying range: 00 to 99 (fixed) | 12366 to<br>14649 | 3030н to<br>3939н | 00 to 99  |
| 4024                    | Write count<br>addend value<br>(2nd, 1st digits) | Specify the 2nd and 1st digits of the write count addend value.<br>Specifying range: 00 to 99 (fixed) | 12366 to<br>14649 | 3030н to<br>3939н | 00 to 99  |

(2) Changing the write count batch update information Using Changing Data (Address Specification Change), change the write count batch update information on the memory of the handy controller. After performing this operation, perform the operation in "(3) Writing the write count batch update information" to execute Write Count Batch Update.

#### [Fundamental Operation]

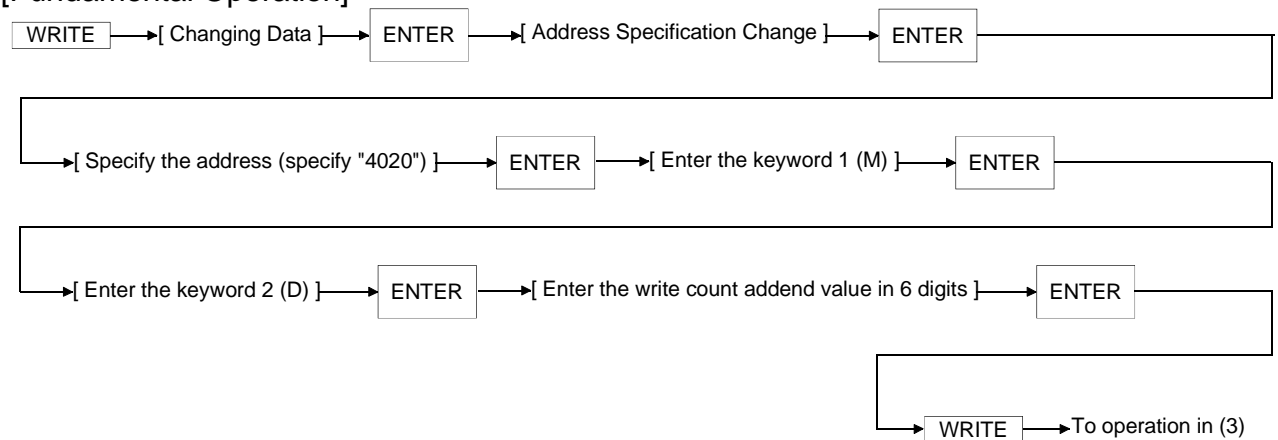

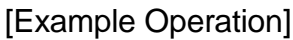

Set the write count addend value to "100".

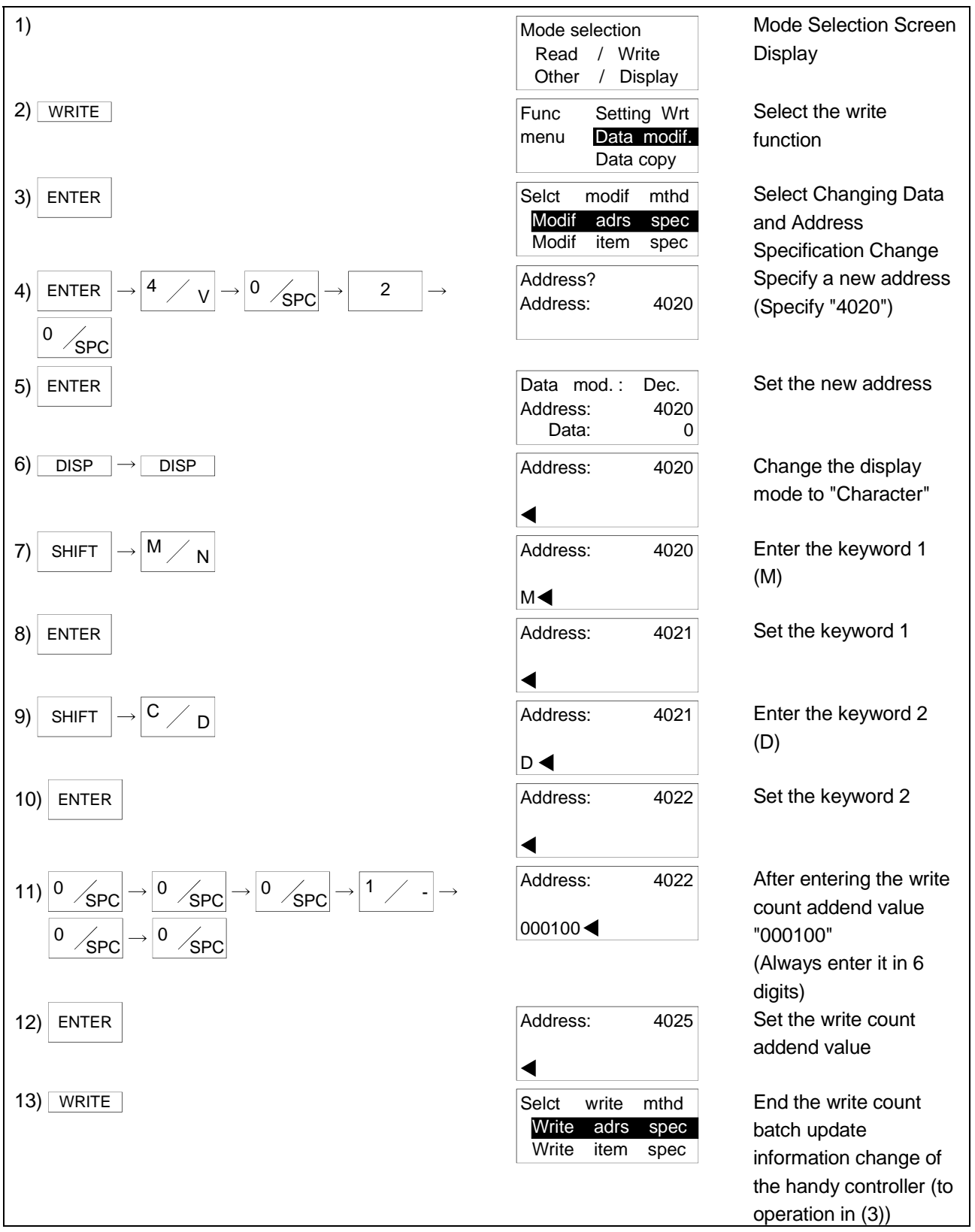

(3) Writing the write count batch update information
 Using Specification Write (Address Specification Change), write the write count addend value to the data carrier.
 After making "changing the write count batch update information", perform this

operation to execute Write Count Batch Update.

# [Fundamental Operation] Operation in (2) → [Address Specification Write] → ENTER → [Specify the address (specify "4020")] ↓ ENTER → [Specify the number of words] → ENTER → [Execute write] → [Completion display] [Example Operation] Write the set write count batch update information.

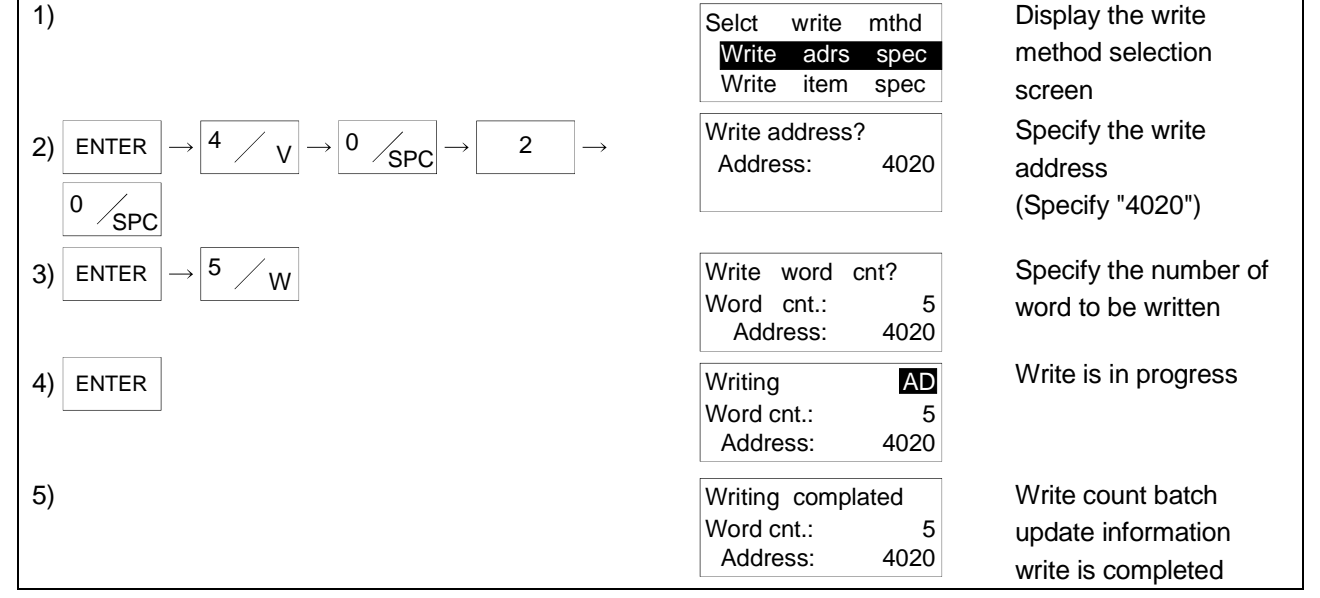

- (1) Adds the write count addend value to the total write count value of the data carrier.
- (2) The specified address and number of words are as follows.

Address : 4020 Number of Words : 5

#### POINT

If the address or number of words specified is other than the above, the write count batch update information is not written and an error will occur after execution of the instruction for about 20 seconds.

(3) After a command execution error has occurred, press the ESC key to cancel the command, or, when the data carrier does not exist, the following will be displayed.

| Write       | error ! |  |  |  |
|-------------|---------|--|--|--|
| ENTER / ESC |         |  |  |  |
|             |         |  |  |  |

To re-execute, press the ENTER key, or, to terminate, press the ESC key.

- (4) After the data write has been completed, press the ENTER key to make it possible to reconduct the write.
- (5) To end the specification write, press the ESC key.
- (6) The address for the write address or the number of word specification can be directly entered using the character keys, or can be specified using the following keys.

|         | Displays the -1 address from the current address.  |
|---------|----------------------------------------------------|
| ▶.      | Displays the +1 address from the current address.  |
| <b></b> | Displays the -10 address from the current address. |
| ▼.      | Displays the +10 address from the current address. |

- (7) If you entered wrong data, press the ESC key.
- (8) To change the data display units, press the DISP key. Each time the DISP key is pressed, the display is changed from decimal, to hexadecimal, to character.
- (9) Always set the write count addend value in 6 digits and enter 0 in the 6th digit. Also set it within the range 0 to 32767.
  - (Example) To specify "50" as the write count addend value (character display) Address 4022 : 000050

#### 5.9 Extended-life Bank Switching

Extended-life bank switching is designed to set the memory type of the data carrier and set the number of banks and bank No. to be used.

The guaranteed life of the data carrier is 300,000 times (-20°C to 60°C) on a bank basis.

For example, when you set "12" as the number of banks, use of the banks by switching from one to another enables read/write up to 3,600,000 times. (This requires settings to be made in the whole system.)

For details, refer to any of the AD35ID / A1SD35ID User's Manual, AJ65BT-D35ID2 User's Manual and D-2N232IF2 User's Manual.

#### (1) Extended-life bank switching information types

There are the following extended-life bank switching information types.

| Write Target | ltom                   | Description                                                                                                    | Input Display |               |            |
|--------------|------------------------|----------------------------------------------------------------------------------------------------|---------------|---------------|------------|
| Address      | nem                    |                                                                                                    | Decimal       | Hexadecimal   | Character  |
| 4030         | Keyword 1              | B (upper-case (fixed))                                                                                                 | 8258          | 2042н         | В          |
| 4031         | Keyword 2              | K (upper-case (fixed))                                                                                                 | 8267          | 204Вн         | к          |
| 4032         | Bank split count<br>*1 | Specify the number of banks created in the data carrier.                                                               | 8241 to       | 2031н to      | 1 to       |
|              |                        | Refer to (2) for details.                                                                                              | 8244, 8246,   | 2034н, 2036н, | 1680       |
|              |                        | Specifying range: 1, 2, 3, 4, 6, 8, C (upper-case (fixed))                                                             | 8248, 8259    | 2038н, 2048н  | 4, 0, 8, 0 |
| 4033         | Used bank No.<br>*1    | Specify the bank No. of the data carrier to be accessed.<br>Specifying range: 1, 2, 3, 4, 6, 8, C (upper-case (fixed)) | 8241 to       | 2031н to      | 1 to       |
|              |                        |                                                                                                    | 8244, 8246,   | 2034н, 2036н, | 1680       |
|              |                        |                                                                                                    | 8248, 8259    | 2038н, 2043 н | 4, 0, 0, C |

\*1 Make setting to satisfy the condition that bank split count used bank No.

#### (2) Bank counts that may be set

As the bank split count, you can set any of the following seven different bank counts.

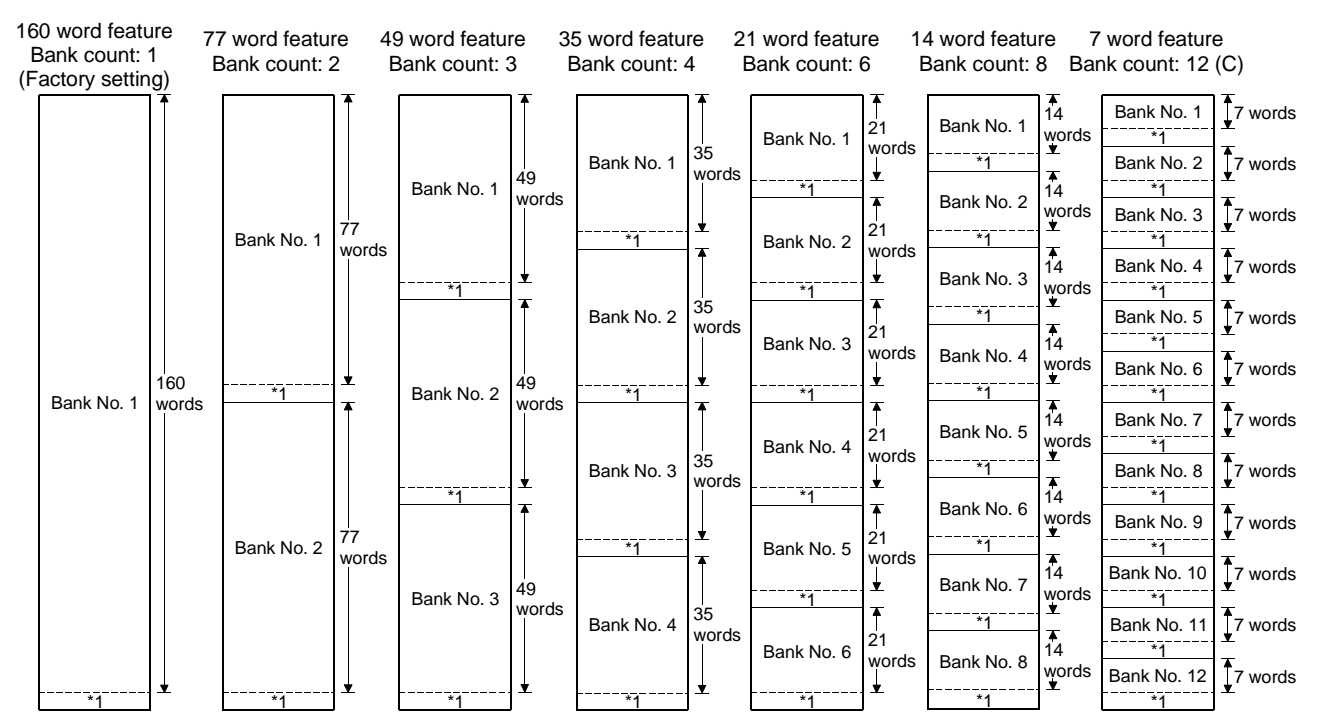

\*1 Write count storage area

(3) Changing the extended-life bank switching information Using Changing Data (Address Specification Change), change the extended-life bank switching information on the memory of the handy controller. After performing this operation, perform the operation in "(4) Writing the extended-life bank switching information" to execute Extended-life Bank Switching.

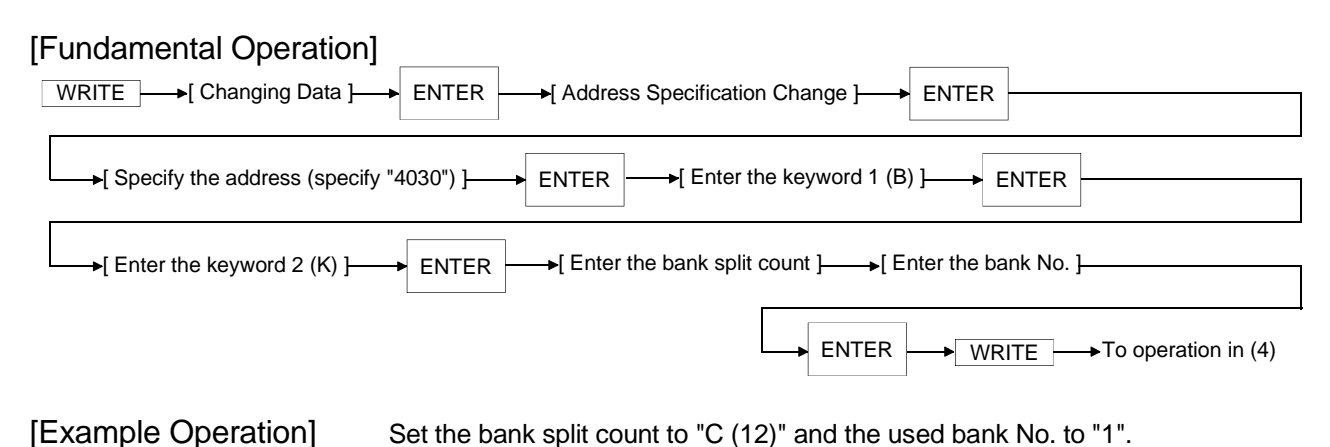

1) Mode Selection Screen Mode selection Display Read / Write Other / Display Select the write Func Setting Wrt 2) WRITE menu Data modif. function Data copy Select Changing Data ENTER Selct modif mthd 3) Modif adrs spec and Address Modif item spec **Specification Change** Specify a new address  $\rightarrow 0 / SPC$ Address? ENTER 3 4) v Address: 4030 (Specify "4030") 0 SPC Data mod.: Dec. Set the new address 5) ENTER Address: 4030 Data: 0 6) DISP DISP Address: 4030 Change the display mode to "Character" ◀ Address: Enter the keyword 1 4030 SHIFT 7) в (B) В◀ Set the keyword 1 Address: 4031 ENTER 8) ◀ 9) | K Address: Enter the keyword 2 4031 (K) K ৰ To next page

#### **5 FUNCTION OPERATION METHODS**

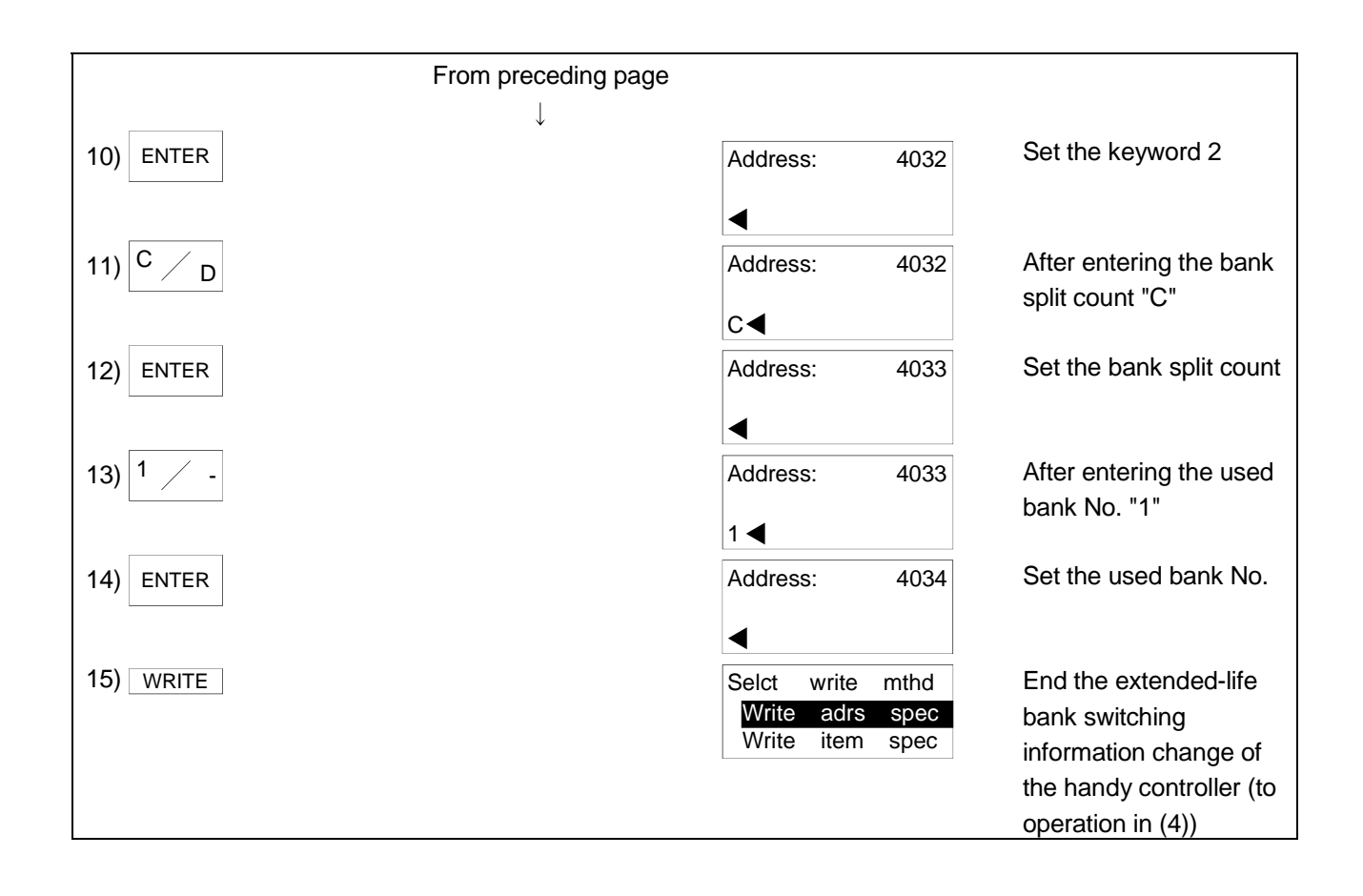

Writing the extended-life bank switching information
 Using Specification Write (Address Specification Change), write the extended-life bank switching information to the data carrier.
 After making "changing the extended-life bank switching information", perform

this operation to execute Extended-life Bank Switching.

## [Fundamental Operation] Operation in (3) → [Address Specification Write] → ENTER → [Specify the address (specify "4030")] ↓ ENTER → [Specify the number of words] → ENTER → [Execute write] → [Completion display] [Example Operation] Write the set extended-life bank switching information.

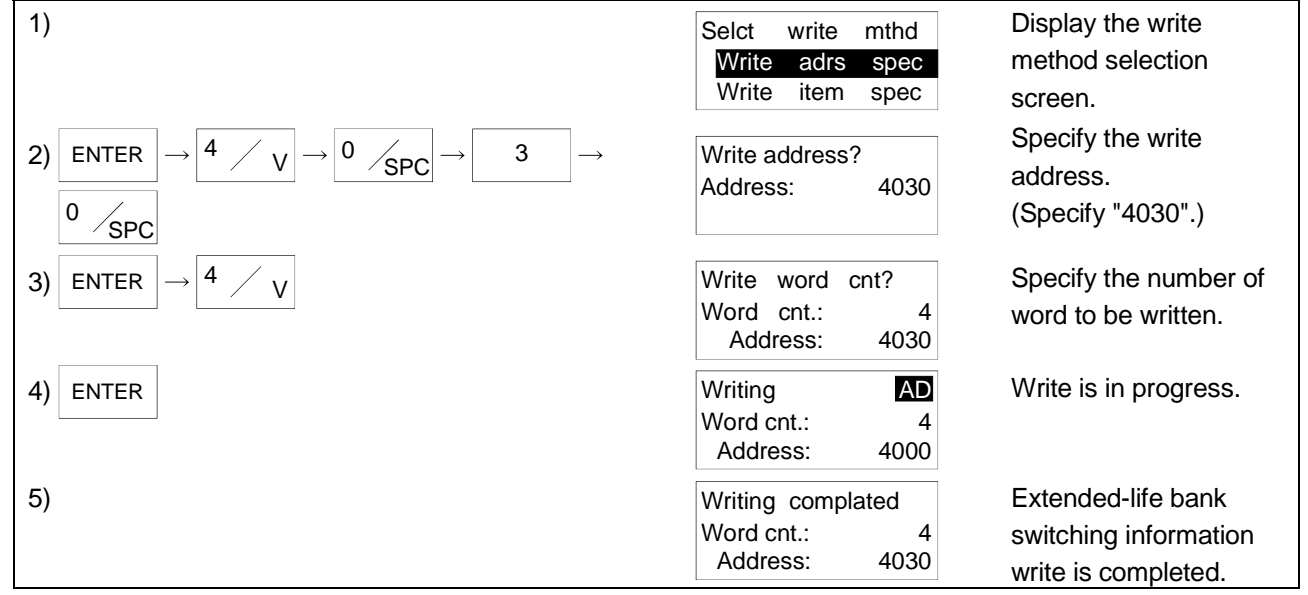
### [Explanation]

- (1) Writes the extended-life bank switching information to the data carrier.
- (2) The specified address and number of words are as follows.
  - Address : 4030 Number of Words : 4

### POINT

If the address or number of words specified is other than the above, the extendedlife bank switching information is not written and an error will occur after execution of the instruction for about 20 seconds.

(3) After a command execution error has occurred, press the ESC key to cancel the command, or, when the data carrier does not exist, the following will be displayed.

| Write | error !   |
|-------|-----------|
| EN    | TER / ESC |

To re-execute, press the ENTER key, or, to terminate, press the ESC key.

- (4) After the data write has been completed, press the ENTER key to make it possible to reconduct the write.
- (5) To end the specification write, press the ESC key.
- (6) The address for the write address or the number of word specification can be directly entered using the character keys, or can be specified using the following keys.
  - Displays the -1 address from the current address.
    - ....... Displays the +1 address from the current address.
    - ▲ ....... Displays the -10 address from the current address.
    - ▼ ...... Displays the +10 address from the current address.
- (7) When the memory type that was set is the same as the one before setting, the write count is not initialized.
- (8) Changing the bank No. copies the data of the old bank to the new bank.
- (9) When write protection has been set, only the used bank No. can be changed and the write protection setting is also shifted.
- (10) If you change the bank count during use of the data carrier, the data in the data carrier are all cleared.Set the bank count only at the first time of memory setting.
- (11) If write protection has been set when the bank count is to be changed, a write protection error occurs and the memory type cannot be set.
- (12) If you entered wrong data, press the ESC key.
- (13) To change the data display units, press the DISP key. Each time the DISP key is pressed, the display is changed from decimal, to hexadecimal, to character.

### 5.10 Communication Information Read

Read the information of communication with the data carrier communicated last.

### (1) Communication information types There are the following communication information types.

Initial Value Read Address Description Item (Decimal) The execution command code is stored. Execution command code name Value Read 1 Import 2 Comparison 3 Execution All clear 4 4070 command code 0 Communication count read 5 (Decimal) Write-protect information write 6 Write-protect information read 7 Count write 13 Write count batch update 14 Extended-life bank switching 15 Starting address 4071 value The read/write starting address value is stored. 0 (Decimal) Read/write word 4072 count The number of words read/written is stored. 0 (Decimal) 4073 to 4075 Not used Write protection The write protection setting or cancel value is stored. 4076 0 setting/cancel value Setting: 1, cancel: 0 (Decimal) Write protection starting page 4077 The write protection starting page address value is stored. 0 address value (Decimal) Write protection end page address 4078 The write protection end page address value is stored. 0 value (Decimal) 4079 to 4082 Not used The memory type is stored as indicated below. PP Memory type 4083 - Used bank 0 (Hexadecimal) Bank count 4084 to 4089 Not used \_\_\_\_ \_

### (2) Reading the communication information Using Setting Read (Address Specification Read), read the information of communication with the data carrier communicated last.

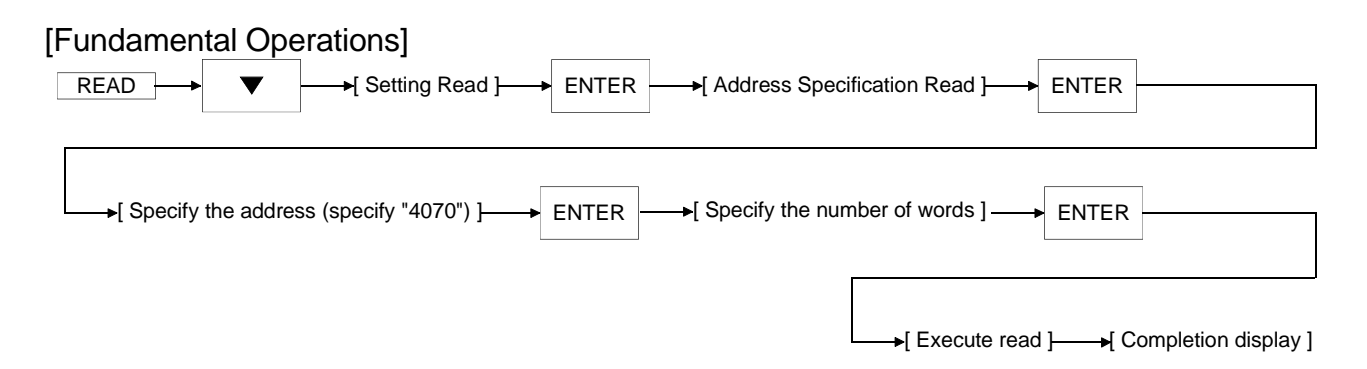

#### [Example Operation] Read the communication information. 1) Mode Selection Screen Mode selection Read / Write Display Other Display 1 Select the read mode. Select read mthd 2) READ All areas 160 Select area read Select Setting Read. Select mthd 3) All areas 160 Select area read Select Address Select mthd ENTER 4) Read adrs spec Specification Read. Read item spec. Specify the address to Read address? 0 ENTER 5) SPC $Q \rightarrow$ Address: 4070 be read. (Specify "4070".) 0 SPC 2 0 Read word cnt? Specify the number of 6) ENTER SPC Word cnt.: 20 words to be read. Address: 4070 AD Read is in progress. ENTER Reading 7) Word cnt .: 20 Address: 4070 8) Communication Reading complated Word cnt .: 20 information read is Address: 4070 completed.

### [Explanation]

- (1) Reads the information of communication with the data carrier communicated last.
- (2) The specified address and number of words are as follows.
  - Address : 4070 Number of Words : 20

### POINT

If the address or number of words specified is other than the above, the communication information is not written and an error will occur after execution of the instruction for about 20 seconds.

(3) After a command execution error has occurred, press the ESC key to cancel the command, or, when the data carrier does not exist, the following will be displayed.

| Read | error !   |
|------|-----------|
| EN   | TER / ESC |
|      |           |

To re-execute, press the ENTER key, or, to terminate, press the ESC key.

- (4) To change the data display units, press the key. Each time the key is pressed, the display is changed from decimal, to hexadecimal, to character.
- (5) Pressing the ESC key after data display enables the setting of re-read. Pressing the key displays the following message.

| Read | again ?   |  |
|------|-----------|--|
| EN   | TER / ESC |  |
|      |           |  |

To re-execute, press the ENTER key, or, to terminate, press the ESC key.

- (6) To end Address Specification Read, press the mode key (<u>READ</u>, <u>WRITE</u>, OTHER) or the <u>ESC</u> key twice.
- (7) When specifying the read address and number of words or moving the address after data display, enter the address directly with the character keys or use the following keys.
  - Displays the -1 address from the current address.
    - Displays the +1 address from the current address.
  - ▲ ....... Displays the -10 address from the current address.
  - ▼ ...... Displays the +10 address from the current address.
- (8) This instruction is designed to display the information of communication with the last communicated data carrier on the handy controller. Hence, when you want to read the information, e.g. memory type, of another data carrier, execute this instruction after making communication using the read instruction or like.

## 6 TROUBLESHOOTING

The following table lists the error indications and corrective actions at occurrence of errors.

| Туре                | Item                                                                     | Description                                                                                                    | Corrective Action                                                                                                    |
|---------------------|--------------------------------------------------------------------------|----------------------------------------------------------------------------------------------------|----------------------------------------------------------------------------------------------------|
| Hardware error      | Displayed<br>Warning buzzer                                              | Internal battery voltage is low.                                                                                                    | Recharge the battery.                                                                                                    |
| Communication error | Read error<br>Write error<br>All clear error<br>Comparison error         | Error in communication<br>between the reader/writer and<br>data carrier.                                                                                                    | Reexamine the communication<br>distance.<br>Reexamine the installation intervals of<br>the data carriers.<br>Check for noise source in the<br>periphery.        |
|                     |                                                                          | The reader/writer used is not compatible with the used data carrier.                                                                                                    | Use the reader/writer that is<br>compatible with the used data carrier.<br>D-2N series: D-2N20HC-RW<br>D-NS series: D-NS20HC-RW<br>D series: D-20HC-RW          |
|                     |                                                                          | Communication setting is RS-<br>232C.<br>"RS" is displayed at top right of<br>the screen during execution of<br>communication.                                                 | Change the setting to add-on using<br>Communication Change.<br>Alternatively, power off the handy<br>controller once.                                           |
|                     | Read error<br>Write error<br>Comparison error                            | Address or word count error                                                                                                    | Since the D-2N series cannot read 4k words, set the address and word count to satisfy 160k or less words.                                                       |
|                     | Write error                                                              | Information write setting error<br>(When using Write-protect<br>Information Write, Count Write,<br>Write Count Batch Update or<br>Extended-life Bank Switching<br>instruction) | Check the write address, word count and settings of the set information.                                                                                        |
|                     |                                                                          | Write protection error                                                                                                    | Check for write performed to the area set for write protection.                                                                                                 |
|                     | Read error                                                               | Information read setting error<br>(When using Write-protect<br>Information Read or<br>Communication Information<br>Read)                                                       | Check the read address, word count and settings of the set information.                                                                                         |
| Setting error       | Item count data is<br>in error.<br>Total word count<br>data is in error. | The format data is not transferred.                                                                                                    | The D-2N series cannot use "Item<br>Specification Read" and "Item<br>Specification Write".<br>Use Address Specification Read or<br>Address Specification Write. |

## MEMO

| <br> |
|------|
|      |
|      |
|      |
|      |
|      |
|      |
|      |
|      |
|      |
|      |
|      |
|      |
|      |
|      |
|      |
|      |
|      |
|      |
|      |
|      |
|      |
|      |
|      |
|      |
|      |
|      |
|      |
|      |
|      |
|      |
|      |
|      |
|      |
| <br> |
|      |
|      |
|      |
|      |
|      |
|      |
|      |
|      |
|      |
|      |
|      |
|      |
|      |
|      |
|      |
|      |
|      |
|      |

### APPENDIX 1 External Dimensions Diagram

### Appendix 1.1 D-20HC-E

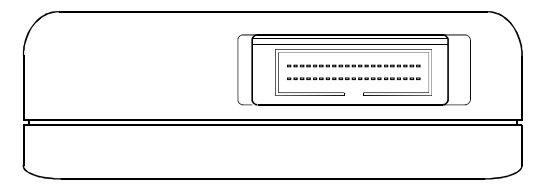

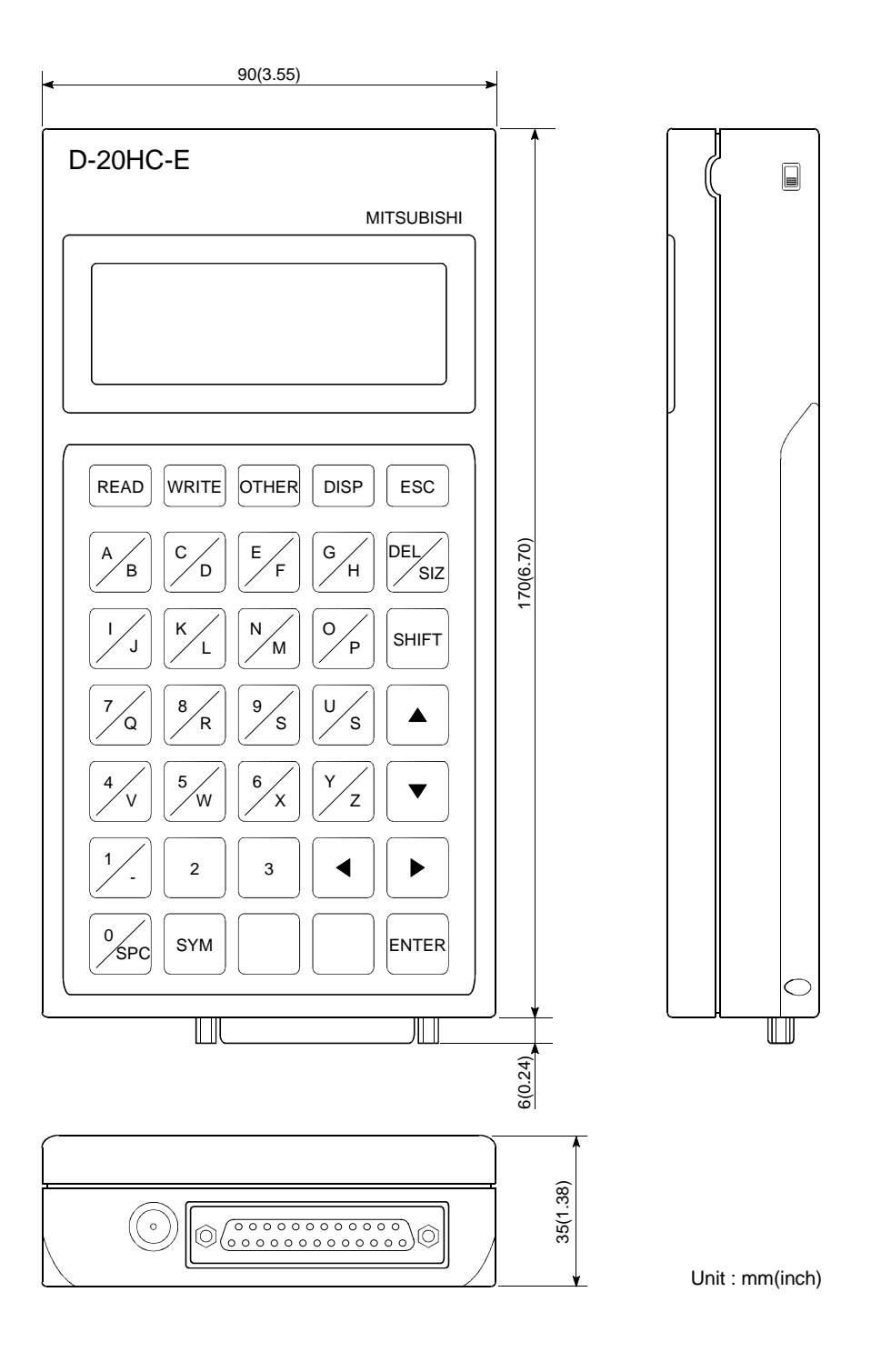

APP

### Appendix 1.2 D-2N20HC-RW

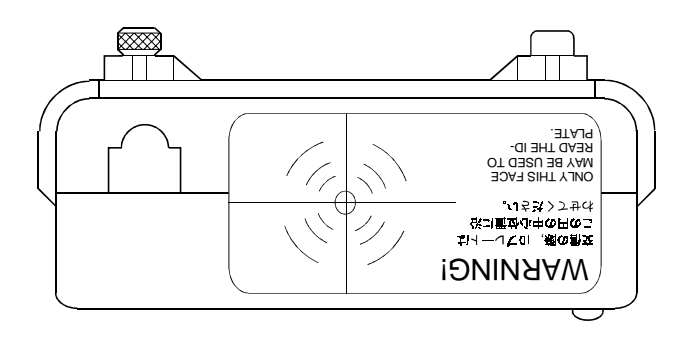

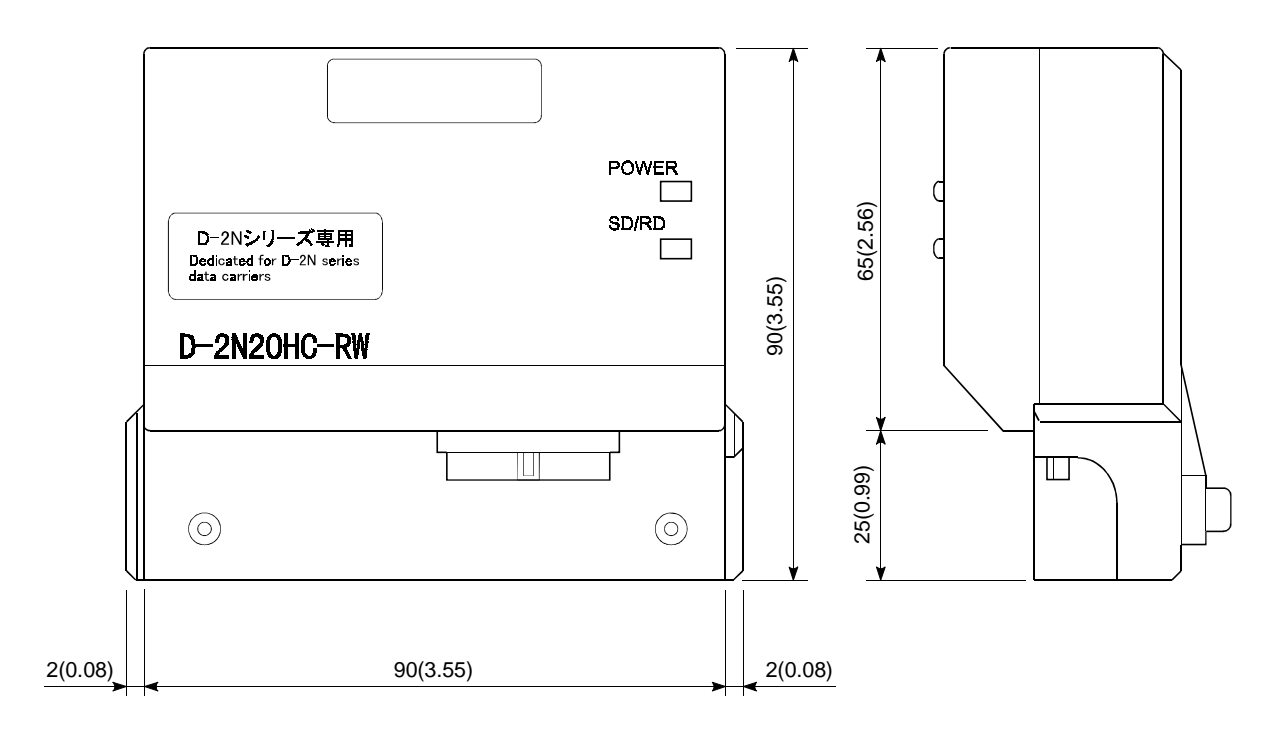

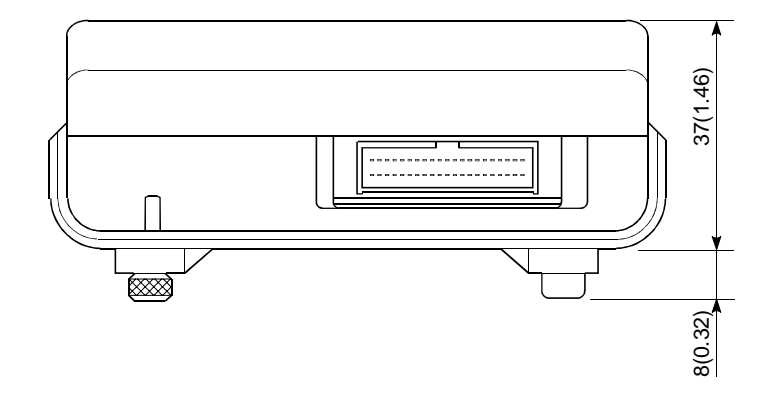

Unit : mm(inch)

### WARRANTY

Please confirm the following product warranty details before starting use.

### 1. Gratis Warranty Term and Gratis Warranty Range

If any faults or defects (hereinafter "Failure") found to be the responsibility of Mitsubishi occurs during use of the product within the gratis warranty term, the product shall be repaired at no cost via the dealer or Mitsubishi Service Company. Note that if repairs are required at a site overseas, on a detached island or remote place, expenses to dispatch an engineer shall be charged for.

### [Gratis Warranty Term]

The gratis warranty term of the product shall be for one year after the date of purchase or delivery to a designated place.

Note that after manufacture and shipment from Mitsubishi, the maximum distribution period shall be six (6) months, and the longest gratis warranty term after manufacturing shall be eighteen (18) months. The gratis warranty term of repair parts shall not exceed the gratis warranty term before repairs.

#### [Gratis Warranty Range]

- (1) The range shall be limited to normal use within the usage state, usage methods and usage environment, etc., which follow the conditions and precautions, etc., given in the instruction manual, user's manual and caution labels on the product.
- (2) Even within the gratis warranty term, repairs shall be charged for in the following cases.
  - 1. Failure occurring from inappropriate storage or handling, carelessness or negligence by the user. Failure caused by the user's hardware or software design.
  - 2. Failure caused by unapproved modifications, etc., to the product by the user.
  - 3. When the Mitsubishi product is assembled into a user's device, Failure that could have been avoided if functions or structures, judged as necessary in the legal safety measures the user's device is subject to or as necessary by industry standards, had been provided.
  - 4. Failure that could have been avoided if consumable parts (battery, backlight, fuse, etc.) designated in the instruction manual had been correctly serviced or replaced.
  - 5. Failure caused by external irresistible forces such as fires or abnormal voltages, and Failure caused by force majeure such as earthquakes, lightning, wind and water damage.
  - 6. Failure caused by reasons unpredictable by scientific technology standards at time of shipment from Mitsubishi.
  - 7. Any other failure found not to be the responsibility of Mitsubishi or the user.

### 2. Onerous repair term after discontinuation of production

- (1) Mitsubishi shall accept onerous product repairs for seven (7) years after production of the product is discontinued. Discontinuation of production shall be notified with Mitsubishi Technical Bulletins, etc.
- (2) Product supply (including repair parts) is not possible after production is discontinued.

### 3. Overseas service

Overseas, repairs shall be accepted by Mitsubishi's local overseas FA Center. Note that the repair conditions at each FA Center may differ.

### 4. Exclusion of chance loss and secondary loss from warranty liability

Regardless of the gratis warranty term, Mitsubishi shall not be liable for compensation to damages caused by any cause found not to be the responsibility of Mitsubishi, chance losses, lost profits incurred to the user by Failures of Mitsubishi products, damages and secondary damages caused from special reasons regardless of Mitsubishi's expectations, compensation for accidents, and compensation for damages to products other than Mitsubishi products and other duties.

### 5. Changes in product specifications

The specifications given in the catalogs, manuals or technical documents are subject to change without prior notice.

### 6. Product application

- (1) In using the Mitsubishi MELSEC programmable logic controller, the usage conditions shall be that the application will not lead to a major accident even if any problem or fault should occur in the programmable logic controller device, and that backup and fail-safe functions are systematically provided outside of the device for any problem or fault.
- (2) The Mitsubishi general-purpose programmable logic controller has been designed and manufactured for applications in general industries, etc. Thus, applications in which the public could be affected such as in nuclear power plants and other power plants operated by respective power companies, and applications in which a special quality assurance system is required, such as for Railway companies or National Defense purposes shall be excluded from the programmable logic controller applications.

Note that even with these applications, if the user approves that the application is to be limited and a special quality is not required, application shall be possible.

When considering use in aircraft, medical applications, railways, incineration and fuel devices, manned transport devices, equipment for recreation and amusement, and safety devices, in which human life or assets could be greatly affected and for which a particularly high reliability is required in terms of safety and control system, please consult with Mitsubishi and discuss the required specifications.

## D-20HC-E Handy Controller

# Operating Manual(For D-2N20HC-RW)

D-20HC-2N-O-E

MODEL CODE

MODEL

13JU21

SH(NA)-080189-A(0106)MEE

## MITSUBISHI ELECTRIC CORPORATION

HEAD OFFICE : MITSUBISHI DENKI BLDG MARUNOUCHI TOKYO 100-8310 TELEX : J24532 CABLE MELCO TOKYO NAGOYA WORKS : 1-14 , YADA-MINAMI 5 , HIGASHI-KU, NAGOYA , JAPAN

When exported from Japan, this manual does not require application to the Ministry of Economy, Trade and Industry for service transaction permission.